# RTDW

# Digital Three-Phase Rectifier | Battery Charger

**User's Manual** 

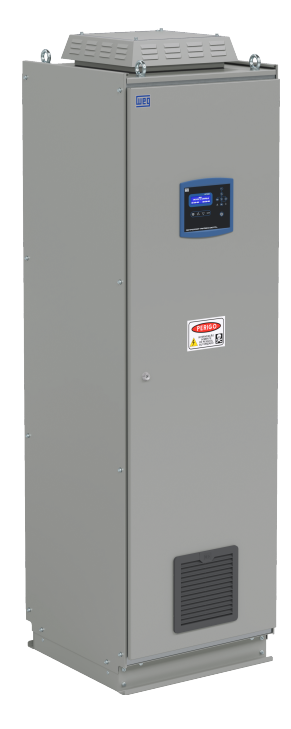

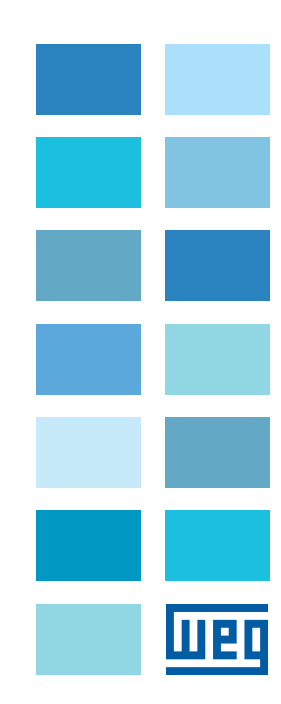

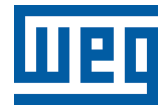

# **User's Manual**

Series: Digital Three-Phase Rectifier | Battery Charger

Language: English

Document: 10008805781 / 01

Model: RTDW

Publication Date: 08/2023

# Summary of Reviews

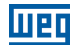

The information below describes the revisions made to this manual.

| Version | Review | Description   |
|---------|--------|---------------|
| -       | R00    | First edition |
| -       | R01    | Layout update |

| 1 SAFETY INSTRUCTIONS                          | 1-1  |
|------------------------------------------------|------|
| 1.1 SAFETY WARNINGS IN THE MANUAL              | 1-1  |
| 1.2 SAFETY WARNINGS ON THE PRODUCT             |      |
| 1.3 PRELIMINARY RECOMMENDATIONS                |      |
|                                                |      |
| 2 GENERAL INFORMATION                          | 2-1  |
| 2.1 ABOUT THE MANUAL                           | 2-1  |
| 2.2 TERMS AND DEFINITIONS USED IN THE MANUAL   | 2-1  |
|                                                | 0.4  |
|                                                |      |
|                                                |      |
| 3.2 GENERAL CHARACTERISTICS                    |      |
| 3.2.1 Output Types                             |      |
| 3.2.1.1 DCU Converter (Default Configuration)  |      |
| 3.2.1.2 DDU Outputs (Optional Configuration)   |      |
| 3.2.1.3 Direct Output (Optional Configuration) |      |
| 3.2.2 System Components                        |      |
| 3.2.3 Operation                                |      |
| 3.2.4 Output Parallelism                       | 3-3  |
| 3.3 LABEL DATA                                 | 3-4  |
| 3.4 CONNECTING THE MODULE                      | 3-5  |
| 3.5 CONTROL MODULE (A4)                        | 3-5  |
| 3.6 RELAY MODULE (A5)                          | 3-9  |
| 3.7 RECTIFIER MODULE (A1)                      | 3-10 |
| 3.8 LC FILTER MODULE (A2)                      | 3-12 |
| 3.9 DCU MODULE (A3)                            | 3-13 |
| 3.10 HMI MODULE                                | 3-14 |
|                                                | 1 4  |
|                                                |      |
|                                                | 4-1  |
|                                                | 4-1  |
|                                                |      |
| 4.4 NEVEIVEIVIEN I                             | 4-1  |

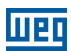

| 5 INSTALLING AND CONNECTING                                   | 5-1     |
|---------------------------------------------------------------|---------|
| 5.1 ASSEMBLING THE DEVICES                                    | 5-1     |
| 5.2 MECHANICAL INSTALLATION                                   | 5-1     |
| 5.3 ELECTRICAL CONNECTIONS                                    | 5-1     |
| 5.3.1 Power Connections                                       | 5-2     |
| 5.3.2 Battery Temperature Sensor                              | 5-2     |
| 5.3.3 Connecting the RS485 Communication                      | 5-2     |
| 5.3.4 Connecting the USB Communication                        | 5-2     |
| 5.3.5 Dry Contact Outputs and Expansion of Dry Contact Output | uts 5-3 |
| 5.3.6 Dehumidifier's Module Power Supply                      | 5-3     |
| 6 OPERATION                                                   | 6-1     |
| 6.1 STARTING UP THE PRODUCT                                   | 6-1     |
| 6.2 FIRST SETTINGS                                            | 6-2     |
| 6.2.1 Date and Time Settings                                  | 6-2     |
| 6.2.2 Alarm and Dry Contact Output Settings                   | 6-2     |
| 6.3 RTDW'S OPERATION                                          | 6-4     |
| 6.3.1 Turning the System On and Off Via the Commands Menu.    | 6-5     |
| 6.3.2 System Turning On Via On Switch                         | 6-5     |
| 6.3.3 Turning the Rectifier On and Off                        | 6-5     |
| 6.3.4 Turning the Consumer On and Off                         | 6-5     |
| 6.3.5 Turning the Bypass On and Off                           | 6-6     |
| 6.3.6 Battery Charger's Operating Modes                       | 6-6     |
| 6.4 LVD - DISCONNECTION DUE TO LOW BATTERY VOLTAGE            | 6-9     |
| 6.5 SUPERVISORY SYSTEM                                        | 6-10    |
| 6.6 HMI                                                       | 6-12    |
| 6.6.1 Control Kevs                                            | 6-13    |
| 6.6.2 Synoptic Panel                                          | 6-13    |
| 6.6.3 Display Menus                                           | 6-15    |
| 6.6.3.1 Commands Menu                                         | 6-15    |
| 6.6.3.2 Measurements Menu                                     | 6-15    |
| 6.6.3.3 System Status Menu                                    | 6-15    |
| 6.6.3.4 Alarm Status Menu                                     | 6-16    |
| 6.6.3.5 Settings Menu                                         | 6-17    |
| 6.6.3.6 Event Log Menu                                        | 6-17    |
| 6.6.3.7 Information Menu                                      | 6-18    |
| 6.6.4 Measurements                                            | 6-19    |
| 6.6.5 Event Log                                               | 6-21    |
| 6.6.6 Internal and Configurable Alarm Status                  | 6-23    |
| 6.6.6 Internal and Configurable Alarm Status                  | 6-23    |

|   | 6.7 MODBUS-RTU COMMUNICATION                        | 6-24 |
|---|-----------------------------------------------------|------|
|   | 6.7.1 Setting the Communication Parameters          | 6-25 |
|   | 6.7.2 Termination Resistors                         | 6-25 |
|   | 6.7.3 Reading and Writing Parameters                | 6-25 |
|   | 6.7.3.1 Information on the RTDW Model               | 6-26 |
|   | 6.7.3.2 AC Input Voltage Measurements               | 6-26 |
|   | 6.7.3.3 DC Voltage Measurements                     | 6-26 |
|   | 6.7.3.4 Electronics Supply Voltage Measurements     | 6-27 |
|   | 6.7.3.5 AC Input Current Measurements               | 6-27 |
|   | 6.7.3.6 DC Current Measurements                     | 6-27 |
|   | 6.7.3.7 Power Measurements                          | 6-28 |
|   | 6.7.3.8 Temperature Measurements                    | 6-28 |
|   | 6.7.3.9 Frequency Measurements                      | 6-29 |
|   | 6.7.3.10 Status of Measurement and Command Circuits | 6-29 |
|   | 6.7.3.11 Operation States                           | 6-30 |
|   | 6.7.3.12 Measurement States                         | 6-31 |
|   | 6.7.3.13 Clock Settings                             | 6-32 |
|   | 6.7.3.14 Modbus USB Communication Settings          | 6-33 |
|   | 6.7.3.15 Modbus RS485 Communication Settings        | 6-33 |
|   | 6.7.3.16 Memory Data                                | 6-33 |
|   | 6.7.3.17 Reference Settings                         | 6-34 |
|   | 6.7.3.18 Limit Settings                             | 6-34 |
|   | 6.7.3.19 LVD Limit Settings                         | 6-35 |
|   | 6.7.3.20 Commands                                   | 6-35 |
|   | 6.8 ADDITIONAL SETTINGS                             | 6-36 |
|   | 6.8.1 Synoptic Panel and Sound Alarm Settings       | 6-36 |
|   | 6.8.2 Consumer Settings                             | 6-38 |
|   | 6.8.3 Battery Charger Settings                      | 6-39 |
|   | 6.8.4 Input AC Power Supply Settings                | 6-40 |
|   | 6.8.5 Setting the Earth Leakage Current Alarm       | 6-41 |
|   | 6.8.6 Language Settings                             | 6-41 |
|   | 6.9 MONITORING VIA WPS SOFTWARE - WEG PROGRAMMING   |      |
|   | SUITE                                               | 6-42 |
|   | 6.9.1 WPS Configuration                             | 6-42 |
|   | 6.9.2 Calibration of Readings                       | 6-45 |
|   | 6.9.3 Monitoring the RTDW via WPS                   | 6-49 |
|   | 6.9.3.1 Monitoring via Parameters                   | 6-49 |
|   | 6.9.3.2 Monitoring via Status Wizard                | 6-49 |
| 7 | TECHNICAL DATA                                      | 7-1  |
|   | 7.1 POWER DATA                                      | 7-1  |
|   | 7.2 GENERAL DATA                                    | 7-2  |
|   | 7.3 MECHANICAL DATA                                 | 7-3  |
|   | 7.4 STANDARDS                                       | 7-3  |
|   |                                                     |      |

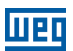

# шед

| 8 PREVENTIVE MAINTENANCE                    |     |
|---------------------------------------------|-----|
| 8.1 RESET TO FACTORY DEFAULT PARAMETERS     |     |
| 8.2 PROCEDURE TO ENTER THE MAINTENANCE MODE |     |
| (MANUAL BYPASS)                             |     |
| 8.3 PROCEDURE TO EXIT THE MAINTENANCE MODE  |     |
| (MANUAL BYPASS)                             |     |
| 8.4 BATTERY MAINTENANCE                     | 8-3 |

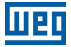

# **1 SAFETY INSTRUCTIONS**

This manual contains the necessary information for the correct use of this product. The following instructions are extremely important for the good performance of the product and must be strictly followed during installation, maintenance and operation. Failure to comply with the product instructions may cause operating accidents and damages to the environment, to the product and to the equipment connected to it, in addition to voiding the warranty.

### **1.1 SAFETY WARNINGS IN THE MANUAL**

The following safety warnings are used in this manual:

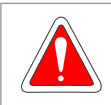

#### DANGER!

Failure to comply with the procedures recommended in this warning may lead to death, serious injuries and considerable material damages.

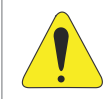

#### ATTENTION!

Failure to comply with the procedures recommended in this warning may cause material damages.

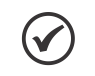

#### NOTE!

The text aims at providing important information for the full understanding and proper operation of the product.

# **1.2 SAFETY WARNINGS ON THE PRODUCT**

The following symbols are attached to the product as safety warnings:

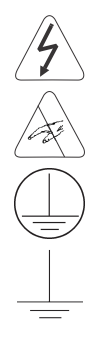

High voltages are present.

Components sensitive to electrostatic discharges. Do not touch.

Mandatory connection to the protective ground (PE).

Connection of the shield to the ground.

1

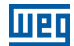

# **1.3 PRELIMINARY RECOMMENDATIONS**

The following are some preliminary recommendations, which should be read before starting the product installation and operation procedures.

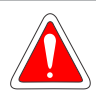

#### DANGER!

Failure to comply with the safety instructions may result in risk of death and/or damage to the equipment. The product has its own power source (batteries). Therefore, the output connections and/or terminals may be energized even if the input power is not available or connected to the equipment. This equipment has potentially hazardous voltages.

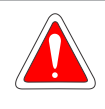

#### DANGER!

Do not block or insert objects into the ventilation fins. Never cover the equipment with other materials or objects, as it may cause overheating and risk of fire. All repairs and maintenance jobs must be performed with the equipment completely de-energized and only by technicians of the WEG Authorized Technical Assistants.

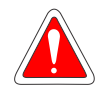

#### DANGER!

Always disconnect all power sources (main and battery) before touching any electrical parts connected to the equipment.

Many components may remain charged with high voltages and/or moving (fans) even after the battery has been disconnected.

Wait for at least 10 minutes to ensure the full discharge of the capacitors.

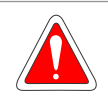

#### DANGER!

Batteries must be recycled. Never dispose of batteries by means of incinerators, crushers, trash compactors, ordinary trash cans or by throwing them directly into the environment. There are risks of explosion or fire when they are exposed to flame, subjected to pressure or come into contact with energy-carrying materials (metals or liquids), in addition to contaminating the environment due to the materials part of their composition.

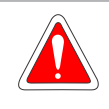

#### DANGER!

When in operation, electric energy systems, such as transformers, converters, motors and cables, generate electromagnetic fields (EMF). Therefore, there is risk for people with pacemakers or implants who stay near those systems. Thus, such people must stay at least 2 meters away from this kind of equipment.

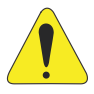

#### ATTENTION!

In order to reduce the risk of fire and electric shock, install the product indoors in an environment with controlled humidity and temperature, free of pollutants and explosive agents, not exposed to direct sunlight. Do not install the product in a place where the temperature and humidity are out of the technical specifications indicated in Chapter 7 TECHNICAL DATA on page 7-1.

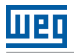

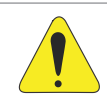

#### ATTENTION!

The performance and safety of the system are directly related to the correct sizing and execution of the electrical design, which must comply with ABNT standards, especially NBR 5410 (Low Voltage Electrical Installations).

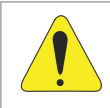

#### ATTENTION!

Before installing the product, make sure that the available infrastructure is suitable and complies with the product technical specifications. (input supply voltage, output, battery and load).

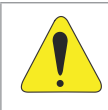

#### ATTENTION!

Electronic boards have electrostatic discharges sensitive components. Do not touch the components or connectors directly. If necessary, first touch a grounded metallic frame or wear a suitable grounding strap.

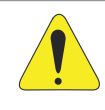

#### ATTENTION!

The operation and installation of this equipment requires detailed instructions provided in the User Manual and and Electrical Design. The manuals are available for download on the website: **www.weg.net**.

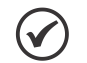

#### NOTE!

In case of battery replacement, the package of the new batteries can be used to store the old ones or put them in individual plastic bags and deliver them directly to your supplier. In case the supplier does accept them, contact the battery manufacturer or distributor, as they are responsible for the collection. The batteries replaced by WEG Authorized Service Centers are collected by WEG and sent to the respective suppliers for proper recycling.

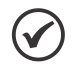

#### NOTE!

Read this manual thoroughly before installing or operating this equipment. After reading this document, keep it in an easily accessible place for the other users of the product.

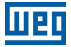

# **2 GENERAL INFORMATION**

#### 2.1 ABOUT THE MANUAL

This manual contains the information for the proper installation and start-up, main technical characteristics and how to find and correct the most usual problems of the product.

This manual is available for download on WEG website: www.weg.net.

#### 2.2 TERMS AND DEFINITIONS USED IN THE MANUAL

- ABNT: Associação Brasileira de Normas Técnicas (Brazilian Association of Technical Standards).
- Amp, A: ampere.
- AVG: short for "Average", average value.
- AC: alternating current.
- BPS: backup power source (Spare Power Supply).
- bps: bits per second.
- CT: current transformer.
- °C: degrees Celsius.
- cd: candela.
- cm: centimeter.
- CONAMA: Conselho Nacional do Meio Ambiente (National Environment Council).
- DC: direct current.
- DC Link: direct current circuit obtained at the output of the thyristor rectifier, which is also connected to the battery bank.
- DCU: drop converting unit.
- DDU: drop diode unit.
- EMF: electromagnetic field.
- h: hour.
- Hz: hertz.
- HMI: human-machine Interface; device that allows controlling, viewing and changing the Rectifier parameters. The HMI of the RTDW has control keys, navigation keys and a graphic LCD display.
- Heatsink: metal part designed to dissipate the heat generated by power semiconductors.
- IGBT: insulated gate bipolar transistor; component used in the output DC/DC converter. They work as an electronic switch in the saturated (closed switch) and cut-off (open switch) modes.
- kg: kilogram = 1000 grams.

#### **General Information**

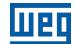

- LCD: liquid crystal display.
- LED: light emitting diode.
- LSB: least significant bit/byte.
- LVD: low voltage disconnect.
- m: meter.
- mA: milliampere = 0.001 ampere.
- min: minute.
- mm: millimeter.
- MSB: most significant bit/byte.
- MTTR: mean time to repair.
- MPS: main power source.
- NO: normally open.
- NC: normally closed.
- N/A: not applicable.
- NTC: resistor whose resistance value in ohms decreases proportionally to the temperature drop; used as temperature sensor on power modules.
- PE: protective earth.
- PTC: resistor whose resistance value in ohms increases proportionally with the temperature.
- PWM: pulse width modulation.
- Pre-charge circuit: charges DC link capacitors with limited current.
- rms: root mean square; effective value.
- Switching Frequency: switching frequency of the IGBTs, usually given in kHz.
- s: second.
- THD: total harmonic distortion.
- USB: universal serial bus.
- V: volts.
- VA: volt-ampere; apparent power.
- W: watt; active power.
- Ω: ohm; resistance or impedance.
- 2-2 | RTDW

2

# **3 PRODUCT DESCRIPTION**

# **3.1 INTRODUCTION**

The line of Digital Three-phase Rectifiers RTDW has double energy conversion and full digital control. Those innovations add to the RTDW significant improvement in performance, efficiency, operation and reliability in comparison to conventional rectifiers.

# **3.2 GENERAL CHARACTERISTICS**

# 3.2.1 Output Types

The RTDW can operate with three types of output converters: DCU, DDU or Direct. By default, the system used is the DCU, allows a more precise and effective control of the consumer voltage.

# 3.2.1.1 DCU Converter (Default Configuration)

The DCU system is based on the use of a DC/DC converter to regulate the output voltage. This configuration allows a precise and stable regulation of the consumer voltage.

# 3.2.1.2 DDU Outputs (Optional Configuration)

It uses diodes in series with the output, divided and controlled by up to four stages to ensure that the voltage remain within the specified minimum and maximum limits.

# 3.2.1.3 Direct Output (Optional Configuration)

In this model, the rectifier output is directly connected to the consumer, and the output voltage will be the same as the battery voltage, according to charge, recharge and discharge variations.

#### 3.2.2 System Components

The RTDW system is sturdy and highly reliable, consisting basically of three blocks: Thyristor rectifier, the external battery bank and the output block. The output block vary according to constumer's choice and can be the following: DCU - Drop Converting Unit, DDU - Drop Diode Unit or Direct Output. The Figure 3.1 on page 3-2, Figure 3.2 on page 3-2 and Figure 3.3 on page 3-3 present the rectifier schematic when using DCU, UDC and direct output, respectively.

#### 3.2.3 Operation

In Normal mode (AC power supply present), the first converter (rectifier) supplies energy to charge/maintain the battery bank and simultaneously supplies energy to the converting unit DCU, DDU or directly to power the consumer, according to the project. If the AC power supply fails, the consumer starts receiving uninterrupted power from the batteries. When the AC power supply is restored, the rectifier returns to normal operation, charging the battery bank if necessary and feeding the rest of the system. In case of an AC power supply outage for a long time, the battery discharges to a minimum voltage limit; at this moment, the LVD process begins, explained in Section 6.4 LVD - DISCONNECTION DUE TO LOW BATTERY VOLTAGE on page 6-9. In models without the LVD function and with Direct Output or DDU, the consumer will continue discharging the batteries until the AC power supply is restored. Figure 3.1 on page 3-2, Figure 3.2 on page 3-2 and Figure 3.3 on page 3-3 show the operation of the rectifier when using DCU, DDU, and direct output respectively.

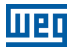

The digital rectifier has a dedicated circuit that detects occasional leakage currents from the equipment positive and negative terminals or from the loads to the earth, generating events and alarms in case of fault.

Note: This circuit is disabled in RTDW models that have positive or negative terminals grounded.

The RTDW has electronics with dual power supply and a supervisory system that operate redundantly, providing even greater protection to the consumer's power supply in case of failure.

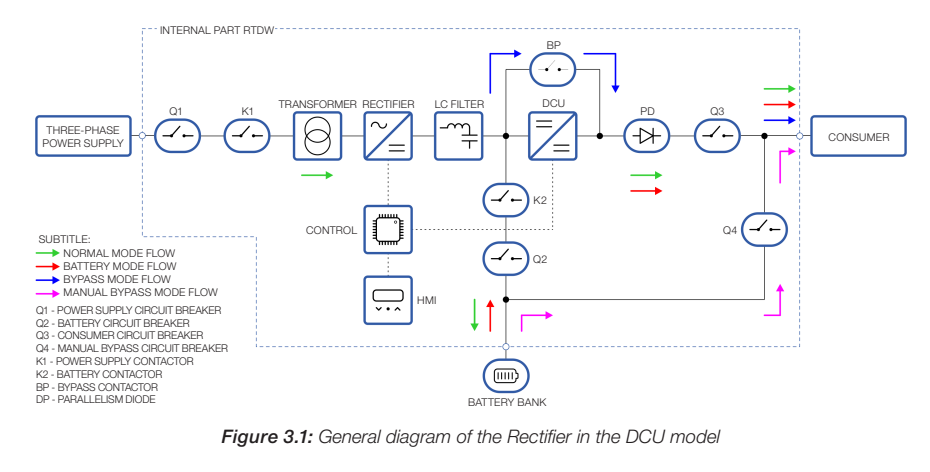

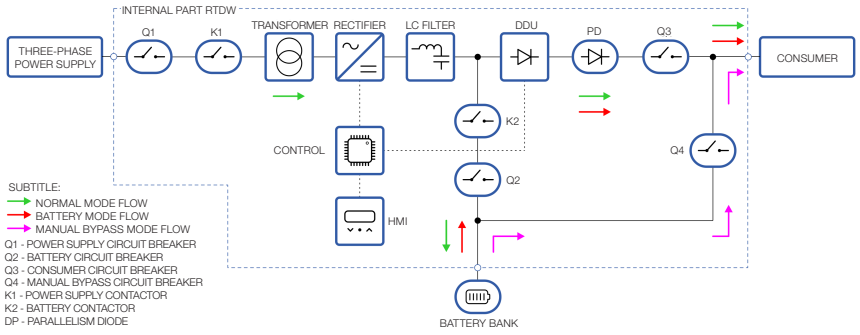

Figure 3.2: General diagram of the Rectifier in the DDU model

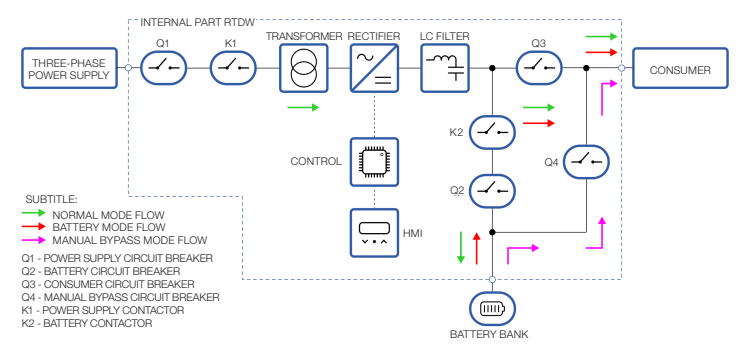

Figure 3.3: General diagram of the Rectifier in the model with Direct Output

# 3.2.4 Output Parallelism

By default, the RTDW with DCU output has an internal parallelism diode that allows connecting the consumer outputs of two or more rectifiers, so that all of them can supply the load.

If it is desirable to determine how each rectifier will operate: taking full load or remaining in standby, it is possible to adjust the output voltage of the individual DCU in each RTDW. To do that, it is necessary to maintain a voltage difference greater than three volts in relation to the other rectifiers in parallel. The RTDW with the highest voltage will take all the load connected to the bus and the others will remain in standby.

If this rectifier with a higher voltage presents a deviation that compromises the correct control of the output voltage, the other rectifiers will automatically supply the load.

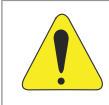

#### ATTENTION!

Models with DDU or Direct Output can only operate in parallelism if the project includes the parallelism diode in its output. In these two output models, it is not possible to determine which of the RTDW will take charge. This will occur according to the variation of the output voltage and the dynamics between them.

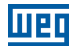

# 3.3 LABEL DATA

The RTDW identification label is located inside the product door. The identification label follows the model shown in Figure 3.4 on page 3-4.

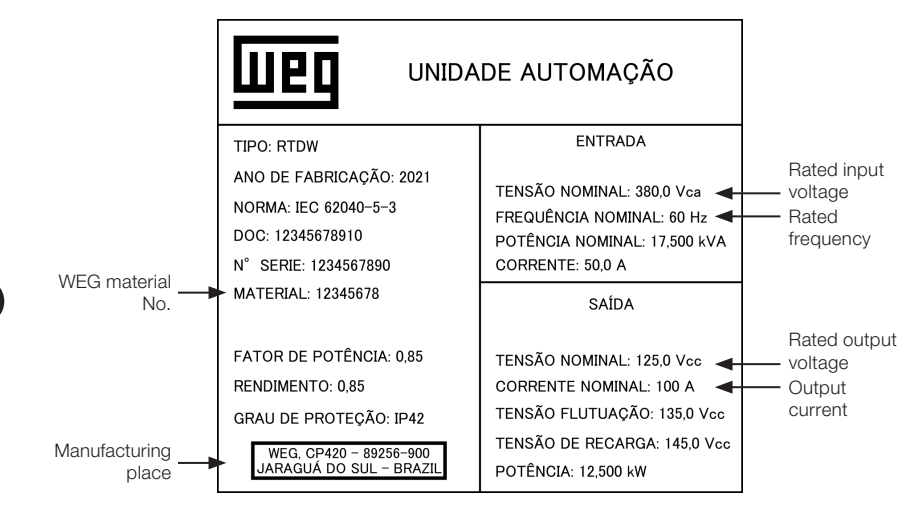

Figure 3.4: Identification label

# **3.4 CONNECTING THE MODULE**

# 3.5 CONTROL MODULE (A4)

The signal information for the control module connections is shown in Table 3.1 on page 3-5, and Figure 3.5 on page 3-9 shows the position of each connector on the front of the module.

| Conector | Pino | Descrição                                         |  |
|----------|------|---------------------------------------------------|--|
|          | 1    | Rectifier 1 Input AC voltage sample - Phase T     |  |
|          | 2    | Rectifier 1 Input AC voltage sample - Phase S     |  |
|          | 3    | Rectifier 1 Input AC voltage sample - Phase R     |  |
|          | 4    |                                                   |  |
| VC1      | 5    | Lineasigned pipe                                  |  |
| X01      | 6    | Unassigned pins                                   |  |
|          | 7    |                                                   |  |
|          | 8    | Source 1 AC power supply - Phase S                |  |
|          | 9    | Source 1 AC power supply - Phase R                |  |
|          | 10   | Source 2 AC power supply - Phase S                |  |
|          | 11   | Source 2 AC power supply - Phase R                |  |
|          | 12   | DCU output voltage sample - Positive              |  |
|          | 13   | Pre-contactor battery voltage sample - Positive   |  |
|          | 14   | Rectifier 1 output voltage sample - Positive      |  |
| VCO      | 15   | PGND voltage sample - Negative                    |  |
| 702      | 16   | Voltage sample after parallelism diode - Positive |  |
|          | 17   | Rectifier 2 output voltage sample - Positive      |  |
|          | 18   | Panel's roof fan drive - NO                       |  |
|          | 19   | Panel's roof fan drive - C                        |  |
|          | 20   | Redundant panel door fan drive - NO               |  |
|          | 21   | Redundant panel door fan drive - C                |  |
|          | 22   | Redundant panel's roof fan drive - NO             |  |
|          | 23   | Redundant panel's roof fan drive - C              |  |
|          | 24   | Dehumidifier's module drive - NC                  |  |
| XC3      | 25   | Dehumidifier's module drive - C                   |  |
|          | 26   | Rectifier 2 Input AC voltage sample - Phase T     |  |
|          | 27   | Rectifier 2 Input AC voltage sample - Phase S     |  |
|          | 28   | Rectifier 2 Input AC voltage sample - Phase R     |  |
|          | 29   | Unassigned pin                                    |  |
|          | 1    | Spare AC power supply voltage sample - Phase R    |  |
| XC4      | 3    | Spare AC power supply voltage sample - Phase S    |  |
|          | 5    | Spare AC power supply voltage sample - Phase T    |  |
| XC5      | 1    | Grounding (Electronics)                           |  |
| 700      | 2    | Grounding (Earth Leakage)                         |  |
|          | 1    | Main AC power supply voltage sample - Phase R     |  |
| XC6      | 3    | Main AC power supply voltage sample - Phase S     |  |
|          | 5    | Main AC power supply voltage sample - Phase T     |  |

Table 3.1: Control module signal table

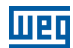

| Conector | Pino | Descrição                                               |
|----------|------|---------------------------------------------------------|
|          | 1    | Door fan status drives GND                              |
|          | 2    | Door fan status return                                  |
|          | 3    | Panel's roof fan drives GND                             |
|          | 4    | Panel's roof fan status return                          |
|          | 5    | Redundant door fan status drives GND                    |
|          | 6    | Redundant door fan status return                        |
|          | 7    | Redundant panel's roof fan drives GND                   |
|          | 8    | Redundant panel's roof fan status return                |
|          | 9    | Dehumidifier's module status drives GND                 |
| VOIA     | 10   | Dehumidifier's module status return                     |
| XC 14    | 21   | Bimetallic 1 status drives GND                          |
|          | 22   | Bimetallic 1 status return                              |
|          | 23   | Bimetallic 2 status drives GND                          |
|          | 24   | Bimetallic 2 status return                              |
|          | 25   | Programmable Digital Input 1 drives GND                 |
|          | 26   | Programmable Digital Input 1 Return                     |
|          | 27   | Programmable Digital Input 2 drives GND                 |
|          | 28   | Programmable Digital Input 2 Return                     |
|          | 29   | Programmable Digital Input 3 drives GND                 |
|          | 30   | Programmable Digital Input 3 Return                     |
|          | 1    | Battery circuit breaker status drives GND               |
|          | 2    | Battery circuit breaker status return                   |
|          | 3    | Bypass circuit breaker status drives GND                |
|          | 4    | Bypass circuit breaker status return                    |
|          | 5    | Consumer circuit breaker status drives GND              |
|          | 6    | Consumer circuit breaker status return                  |
|          | 7    | Spare AC power supply circuit breaker status drives GND |
|          | 8    | Spare AC power supply circuit breaker status return     |
|          | 9    | Main AC power supply circuit breaker status drives GND  |
| VOIE     | 10   | Main AC power supply circuit breaker status return      |
| XC15     | 21   | Dry contact output 1 - NC                               |
|          | 22   | Dry contact output 1 - C                                |
|          | 23   | Dry contact output 1 - NO                               |
|          | 24   | Dry contact output 2 - NC                               |
|          | 25   | Dry contact output 2 - C                                |
|          | 26   | Dry contact output 2 - NO                               |
|          | 27   | Dry contact output 3 - C                                |
|          | 28   | Dry contact output 3 - NO                               |
|          | 29   | Supervisory - feedback output - C                       |
|          | 30   | Supervisory - feedback output - NO                      |

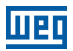

| Conector | Pino | Descrição                                           |
|----------|------|-----------------------------------------------------|
|          | 1    | Battery contactor drive status                      |
|          | 2    | Battery contactor drive GND                         |
|          | 3    | Battery contactor drive +24 V                       |
|          | 4    | AC power supply contactor drive GND                 |
|          | 5    | AC power supply contactor drive +24 V               |
|          | 6    | AC power supply contactor drive status              |
|          | 7    | Consumer contactor drive GND                        |
|          | 8    | Consumer contactor drive +24 V                      |
| XC16     | 10   | Panel door fan drive - NO                           |
|          | 21   | Spare AC power supply circuit breaker driver status |
|          | 22   | Spare AC power supply contactor drive GND           |
|          | 23   | Spare AC power supply contactor drive +24 V         |
|          | 24   | Pre-charge contactor drive status                   |
|          | 25   | Pre-charge contactor drive GND                      |
|          | 26   | Pre-charge contactor drive +24 V                    |
|          | 27   | Consumer contactor drive status                     |
|          | 30   | Panel door fan drive - C                            |
|          | 1    | CT power supply current signal Phase R -            |
|          | 2    | CT power supply current signal Phase R +            |
|          | 3    | CT power supply current signal Phase S -            |
|          | 4    | CT power supply current signal Phase S +            |
|          | 5    | CT power supply current signal Phase T -            |
|          | 6    | CT power supply current signal phase T +            |
|          | 7    | NTC+ battery temperature measurement signal         |
| VC17     | 8    | NTC- battery temperature measurement signal         |
| 7017     | 9    | NTC+ ambient temperature measurement signal         |
|          | 10   | NTC- ambient temperature measurement signal         |
|          | 25   | Analog GND Power Supply - Electronics               |
|          | 26   | Analog 12 V Power Supply - Electronics              |
|          | 27   | Digital GND Power Supply - Electronics              |
|          | 28   | Digital 12 V Power Supply - Electronics             |
|          | 29   | Drives GND Power Supply                             |
|          | 30   | Drives 24 V Power Supply                            |

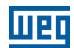

| Conector | Pino | Descrição                                                         |
|----------|------|-------------------------------------------------------------------|
|          | 1    | Drives 24 V Power Supply                                          |
|          | 2    | Drives GND Power Supply                                           |
|          | 3    | Gate Drive 24 V Power Supply                                      |
|          | 4    | Gate Drive GND Power Supply                                       |
|          | 5    | Analog 12 V Power Supply - Electronics                            |
|          | 6    | Analog GND Power Supply - Electronics                             |
|          | 7    | Digital 12 V Power Supply - Electronics                           |
|          | 8    | Digital GND Power Supply - Electronics                            |
|          | 9    | Bypass Contactor Command                                          |
| XC18     | 10   | Consumer current sensor OCD signal                                |
|          | 21   | Consumer overcurrent protection                                   |
|          | 22   | Bypass Thyristor Command                                          |
|          | 23   | Bypass contactor status                                           |
|          | 24   | Analog 12 V Power Supply - Electronics                            |
|          | 25   | Analog GND Power Supply - Electronics                             |
|          | 26   | Digital GND Power Supply - Electronics                            |
|          | 27   | Digital 12 V Power Supply - Electronics                           |
|          | 28   | Drives GND Power Supply                                           |
|          | 29   | Drives 24 V Power Supply                                          |
|          | 1    | Source Seal Command (Start-on-Battery/Source Off)                 |
|          | 2    | Source Seal Command (Start-on-Battery/Source Off)                 |
|          | 3    | Digital - Electronics 12 V Power Supply                           |
|          | 4    | Digital - Electronics GND Power Supply                            |
|          | 5    | Control/HMI - Communication Signal A                              |
|          | 6    | Control/HMI - Communication Signal B                              |
|          | 8    | External RS485 Communication 1 - Signal A                         |
|          | 9    | External RS485 Communication 1 - Signal B                         |
| XC19     | 10   | External 1 - RS485 Communication GNDSERIAL                        |
|          | 23   | External RS422/485 Communication 2 - GNDSERIAL2                   |
|          | 24   | External RS422/485 Communication 2 - Signal Y                     |
|          | 25   | External RS422/485 Communication 2 - Signal Z                     |
|          | 26   | External RS422/485 Communication 2 - Signal B                     |
|          | 27   | External RS422/485 Communication 2 - Signal A                     |
|          | 28   | External RS485 Communication 3 - Signal A                         |
|          | 29   | External RS485 Communication 3 - Signal B                         |
|          | 30   | External RS485 Communication 3 - GNDSERIAL3                       |
|          | 1    | Termination resistors - External RS422/485 Communication 2        |
| 56       | 2    | Termination resistors - External RS485 Communication 1            |
| 07       | 1    | Selection between 422 and 485 - External RS422/485                |
| 57       | 2    | Communication 2                                                   |
| DB9 UC   | Q    | Signals for command and communication with the DCU module         |
| DB9 RE   | ĹÉ   | Signals for command and communication with the Relays module      |
| DB25 RE  | T1   | Signals for command and communication with the Rectifier 1 module |
| DB25 RE  | T2   | Signals for command and communication with the Rectifier 2 module |

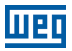

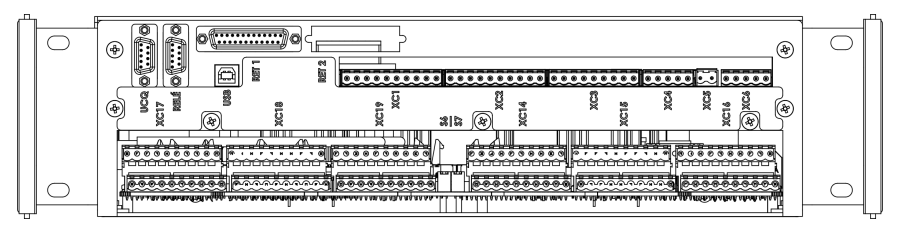

Figure 3.5: Identification of the control module connections

# 3.6 RELAY MODULE (A5)

The signal information for the relay module connections is shown in Table 3.2 on page 3-9, and Figure 3.6 on page 3-10 shows the position of each connector on the front of the module. To expand the relay module from 8 to 16 outputs, connect connector XC3 of relay module 1 (A5) to connector XC2 of relay module 2 (A6).

| Connector  | Pin | Description                       |        |  |
|------------|-----|-----------------------------------|--------|--|
| XC2        | DB9 | Command and communication signals |        |  |
| XC3        | DB9 | Expansion connection              |        |  |
|            | 1   |                                   | NC     |  |
| XC4        | 2   | Relay 1                           | Common |  |
|            | 3   |                                   | NO     |  |
|            | 1   |                                   | NC     |  |
| XC5        | 2   | Relay 2                           | Common |  |
|            | 3   |                                   | NO     |  |
|            | 1   |                                   | NC     |  |
| XC6        | 2   | Relay 3                           | Common |  |
|            | 3   |                                   | NO     |  |
| XC7<br>XC8 | 1   | Relay 4                           | NC     |  |
|            | 2   |                                   | Common |  |
|            | 3   |                                   | NO     |  |
|            | 1   |                                   | NC     |  |
|            | 2   | Relay 5                           | Common |  |
|            | 3   |                                   | NO     |  |
|            | 1   |                                   | NC     |  |
| XC9        | 2   | Relay 6                           | Common |  |
|            | 3   |                                   | NO     |  |
|            | 1   |                                   | NC     |  |
| XC10       | 2   | Relay 7                           | Common |  |
|            | 3   |                                   | NO     |  |
|            | 1   |                                   | NC     |  |
| XC11       | 2   | Relay 8                           | Common |  |
|            | 3   |                                   | NO     |  |

| 7 | ahle | 32.  | Relav | module | sianal   | 10 |
|---|------|------|-------|--------|----------|----|
| I | able | J.Z. | neiay | mouule | siyi iai | 0  |

3

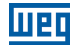

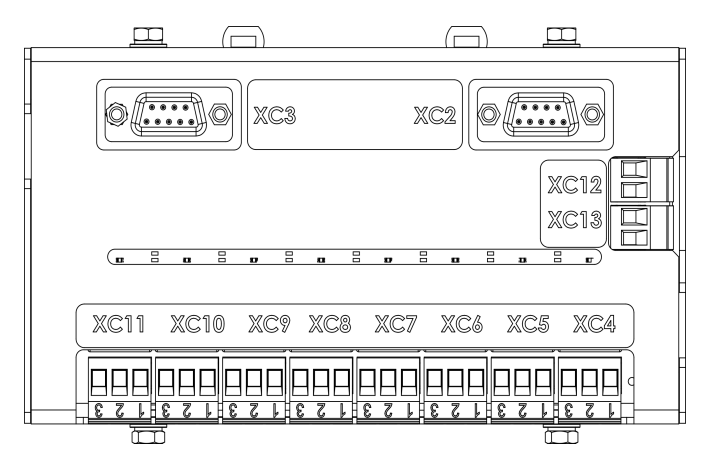

Figure 3.6: Identification of the relay module connections

# 3.7 RECTIFIER MODULE (A1)

Table 3.3 on page 3-10 shows the signal information for the rectifier module connections, and Figure 3.7 on page 3-11 shows the position of each connector on the front of the modules.

| Connector | Pin | Description                             |  |
|-----------|-----|-----------------------------------------|--|
|           | 1   | Power Supply 1 18 Vac - FAN - Phase     |  |
|           | 2   | Power Supply 1 18 Vac - FAN - Neutral   |  |
|           | 21  | Power Supply 2 18 Vac - FAN - Phase     |  |
|           | 22  | Power Supply 2 18 Vac - FAN - Neutral   |  |
| VCa       | 23  | Analog 12 V Power Supply - Electronics  |  |
| 703       | 24  | Analog GND Power Supply - Electronics   |  |
|           | 25  | Digital GND Power Supply - Electronics  |  |
|           | 26  | Digital 12 V Power Supply - Electronics |  |
|           | 27  | Drives 24 V Power Supply                |  |
|           | 28  | Drives GND Power Supply                 |  |
| DB25      |     | Command and communication signals       |  |
| Bar R     |     | AC Input - Phase R                      |  |
| Bar S     |     | AC Input - Phase S                      |  |
| Bar T     |     | AC Input - Phase T                      |  |
| Bar S.R.  |     | Rectifier output (Positive)             |  |
| Bar N     |     | Negative                                |  |
| +BAT E    |     | DC Link Input                           |  |
| +BAT S    |     | DC Link Output to Battery               |  |

| Table 3 3. | Roctifior | modulo | signals |
|------------|-----------|--------|---------|
| Table 3.3. | necuiiei  | mouule | signais |

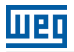

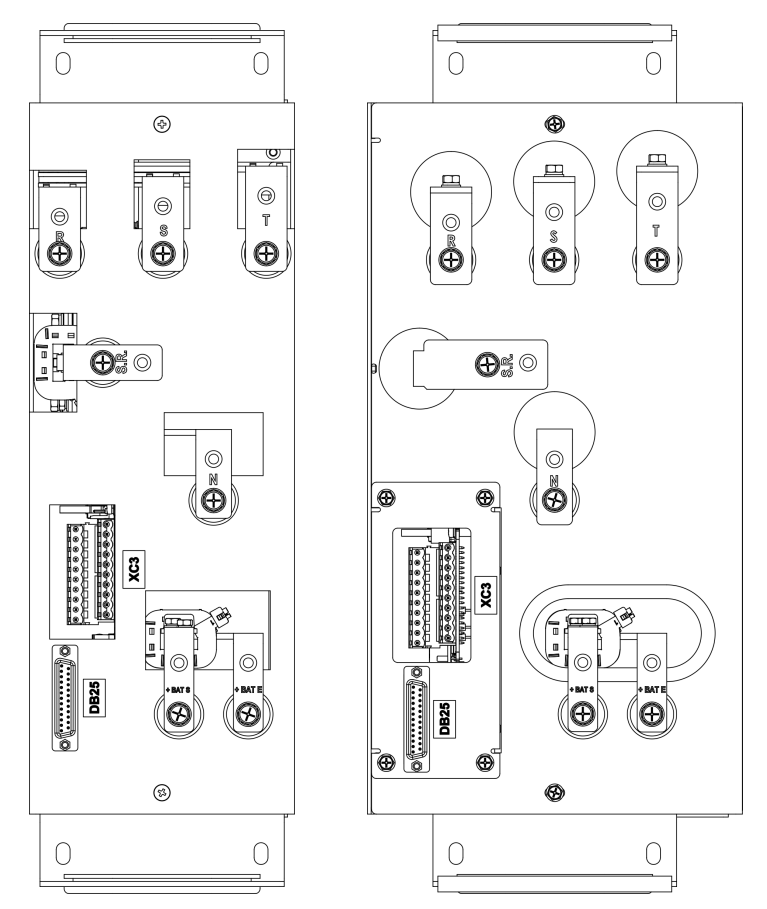

Figure 3.7: Identification of rectifier module connections

3

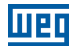

# 3.8 LC FILTER MODULE (A2)

Table 3.4 on page 3-12 shows the signal information for the LC and C filter module connections, and Figure 3.8 on page 3-12 shows the position of each connector on the front of the modules.

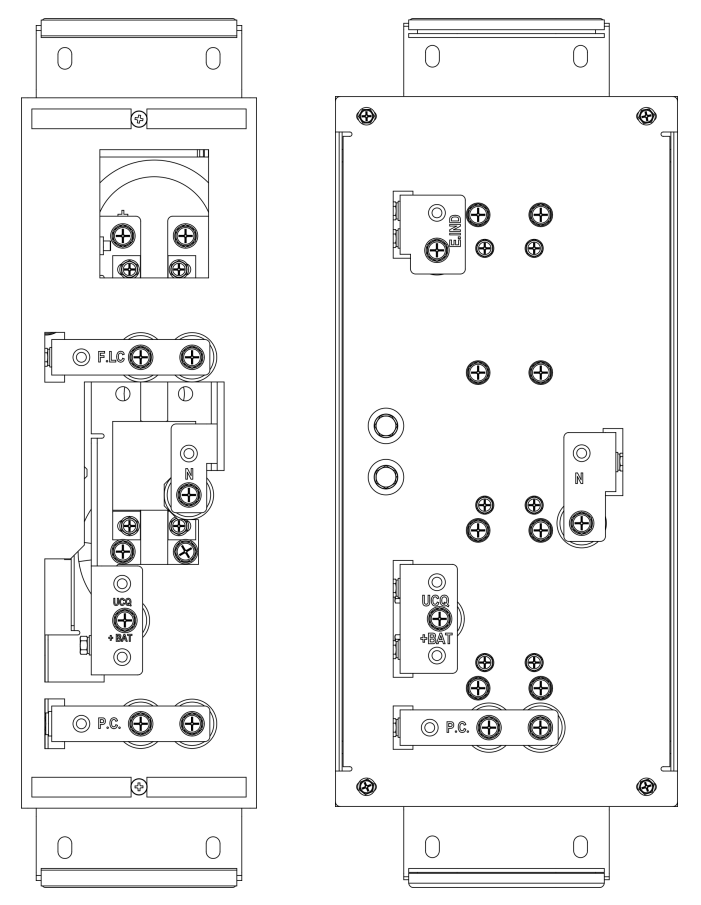

Figure 3.8: Identification of the Filter LC and C module connections

| Connector                         | Description     |  |  |
|-----------------------------------|-----------------|--|--|
| Bar F.LC                          | LC filter input |  |  |
| Bar E.IND                         | C filter input  |  |  |
| Bar P.C. DC Link pre-charge input |                 |  |  |
| Bar N                             | Negative        |  |  |
| Bar DCU/+BAT                      | DC Link Output  |  |  |

Table 3.4: Table of the LC and C Filter module signal

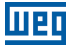

# 3.9 DCU MODULE (A3)

Table 3.5 on page 3-14 shows the signal information for the DCU module connections, and Figure 3.9 on page 3-13 shows the position of each connector on the front of the module.

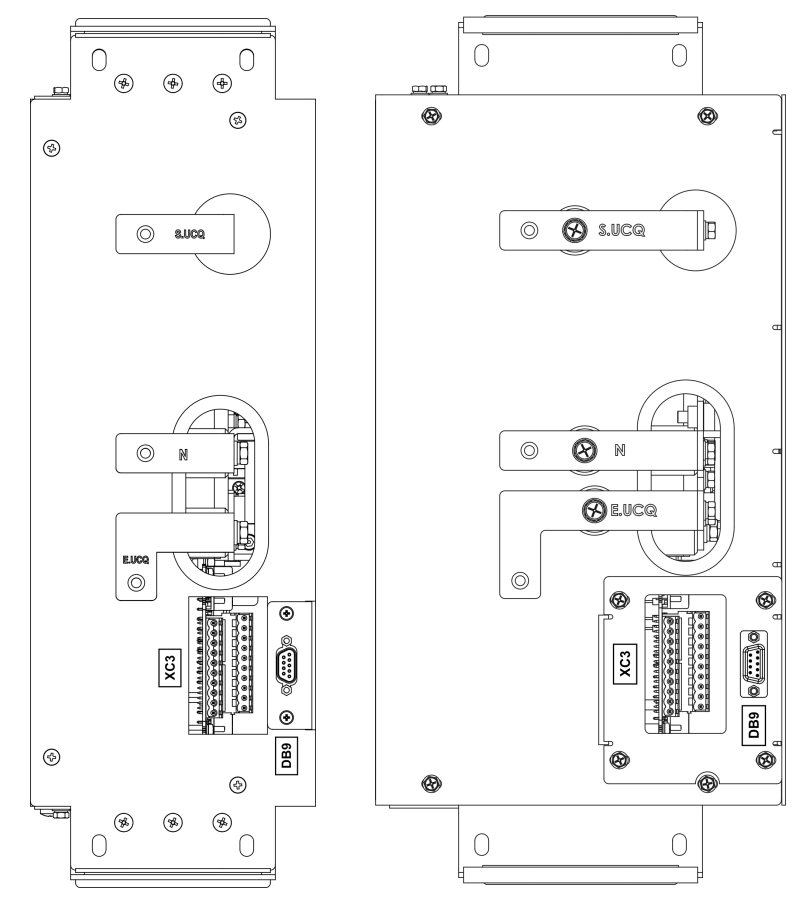

Figure 3.9: Identification of the DCU module connections

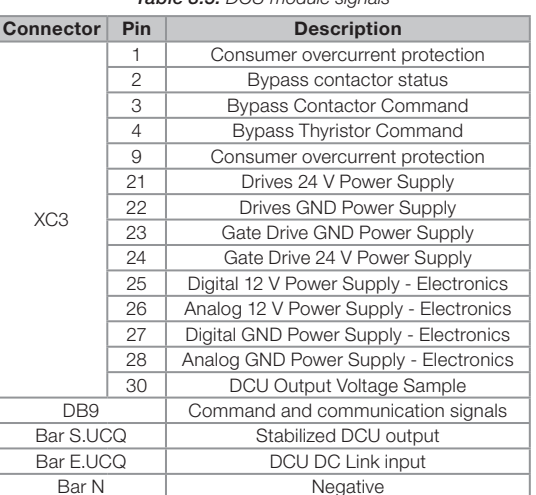

#### Table 3.5: DCU module signals

#### 3.10 HMI MODULE

The signal information for the HMI module connections is shown in Table 3.6 on page 3-14 and Figure 3.10 on page 3-14 shows the position of the connector on the bottom face of the module.

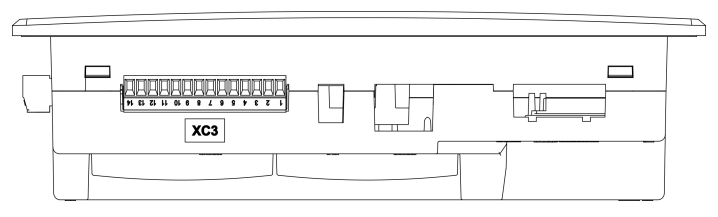

Figure 3.10: Identification of HMI module connections

| Table | 3.6: | HMI | module | signals |
|-------|------|-----|--------|---------|
|-------|------|-----|--------|---------|

| Connector | Pin | Description                             |  |  |  |  |  |
|-----------|-----|-----------------------------------------|--|--|--|--|--|
|           | 8   | Control/HMI Communication - Signal A    |  |  |  |  |  |
| XC3       | 9   | Control/HMI Communication - Signal B    |  |  |  |  |  |
|           | 10  | Digital 12 V Power Supply - Electronics |  |  |  |  |  |
|           | 11  | Digital GND Power Supply - Electronics  |  |  |  |  |  |
|           | 13  | DC-Start button signal/command          |  |  |  |  |  |
|           | 14  | DC-Start button signal/command          |  |  |  |  |  |

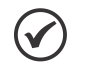

#### NOTE!

The connections and signal tables described above are directly applicable to the standard modules. For special modules, applied to special products, please refer to the design.

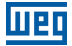

# **4 RECEIVING AND STORING THE PRODUCT**

# **4.1 TRANSPORTATION**

The panels are prepared at the factory for transportation. Any component or bus that is prone to swing or vibrate during transportation must be secured. For the safety of the equipment, the transportation must be done on asphalt roads.

# 4.2 HANDLING

All the panel doors must be locked during shipment. The transported units must only be moved in an upright position. The loading is done by means of lifting eyebolts placed on top of the panels with the aid of a lifting rod with the cables at its ends connected to each eyebolt. The panels must be lifted by the lifting eyebolts with lifting equipment of capacity above 2000 kg. Always observe the signs on the package so as to place it in the right position. The vertical movement must be smooth without jolts, following the panel handling procedure attached to the external part of the panels; otherwise, internal component parts or doors may be damaged.

# 4.3 UNPACKING

The product must be unpacked with the panels on the floor and the aid of appropriate tools. Unload the box, loosen the bolts and nuts and remove the plastic and cardboard protections. Be careful not to damage the panels or equipment located on the doors during unpacking.

# **4.4 RECEIVEMENT**

When opening the package, visually check for signs of violation or points that may indicate any damages to the equipment during transportation.

If a problem is detected, contact the carrier immediately. If the equipment will not be installed after the delivery, some safety measures should be taken in order to ensure the integrity and warranty of your product during storage:

- The air must be free of corrosive chemicals.
- The place must not present water infiltration or dripping.
- Good ventilation.
- The panel must be kept on the wooden base (pallet).
- The packages must not be removed.
- Vermin must not be present.
- The air relative humidity must be low.

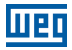

# **5 INSTALLING AND CONNECTING**

This chapter describes the procedures for the electric and mechanical installation of the RTDW. The directions and suggestions must be observed in order to ensure the safety of people and equipment and the proper operation of the rectifier.

# **5.1 ASSEMBLING THE DEVICES**

- Assemble and connect all the devices sent separately for shipment reasons, carefully checking their position and connection in the respective drawings.
- Remove from the component parts all the anchorage or locking devices installed for shipment.
- Check the mechanical operation of all manual operating devices, such as switchdisconnectors, circuit breakers, limit switches, mechanical interlockings, auxiliary contactors and their actuators.

# **5.2 MECHANICAL INSTALLATION**

The panels must be installed in the electric room according to the layout of the project. The panels must be fastened to concrete floor properly leveled.

Each shipment unit must be placed on the floor and fastened (anchored) to the floor with at least two bolts.

A cable channel must be provided below the floor or above the panels in the room where they will be installed (for cable entry/exit by the bottom or top door).

After fixing the panels, make the coupling between them.

When the panels are definitely fastened to the base, remove the internal shipment brackets, if applicable.

# **5.3 ELECTRICAL CONNECTIONS**

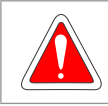

#### DANGER!

The following information is a guide for the proper installation. Comply with applicable regulations for electrical installations.

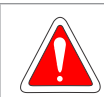

#### DANGER!

Make sure the power supply is disconnected before starting the installation.

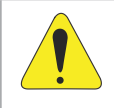

#### **ATTENTION!**

Check the tightening of all screws and electrical connections of the internal components, according to the existing identifications and with the aid of the electrical diagram of the project that comes with the RTDW.

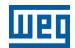

#### **5.3.1 Power Connections**

The following precautions must be observed:

- Make sure the AC power and battery cables have no power and will not be inadvertently energized.
- Make sure the AC input, batteries and consumer circuit breakers are open.
- Start by connecting the grounding cable that must be fastened to the corresponding terminal or bar.
- Then, connect the AC power cables, located at the bottom of the panel according to the design diagram. It is necessary to observe the correct phase sequence of the three-phase AC power supply (R, S and T), and connect each phase to the indicated terminal.
- The battery cables must be connected to the corresponding terminal, observing the polarity.
- Finally, the consumer cables must be connected to the terminal indicated on the electrical diagram. For AC power supply, battery and consumer, use the minimum gauges indicated in Table 5.1 on page 5-2.

| Conductor Cross Section (mm <sup>2</sup> ) |       |                   |                    |  |  |  |  |  |
|--------------------------------------------|-------|-------------------|--------------------|--|--|--|--|--|
| RTDW                                       | AC    | Power Supply      | DC Power Supply    |  |  |  |  |  |
| Model                                      | 220 V | 380 / 440 / 480 V | Consumer / Battery |  |  |  |  |  |
| 15                                         | 0.5   |                   | 4.0                |  |  |  |  |  |
| 25                                         | 2.0   | 0.5               | 4.0                |  |  |  |  |  |
| 35                                         | 4.0   | 2.0               | 6.0                |  |  |  |  |  |
| 50                                         | 6.0   |                   | 10.0               |  |  |  |  |  |
| 75                                         | 10.0  | 4.0               | 16.0               |  |  |  |  |  |
| 100                                        | 16.0  | 6.0               | 25.0               |  |  |  |  |  |
| 125                                        | 10.0  | 10.0              | 35.0               |  |  |  |  |  |
| 150                                        | 25.0  | 10.0              | 50.0               |  |  |  |  |  |
| 200                                        | 35.0  | 16.0              | 70.0               |  |  |  |  |  |

Table 5.1: Table with the minimum gauge to be used in each model

#### 5.3.2 Battery Temperature Sensor

Install one end of the temperature sensor cable close to the batteries, at a spot that reflects the ambient temperature of the installation place. It is recommended to install it in a midpoint of the battery bank – it is not necessary that the sensor touch the battery.

#### 5.3.3 Connecting the RS485 Communication

External RS485 communication is provided at the terminals according to the design diagram. Note the correct connection of the signals.

# 5.3.4 Connecting the USB Communication

In addition to RS485 communication, USB communication is also provided. Check the location of the USB connector in the design.

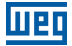

# 5.3.5 Dry Contact Outputs and Expansion of Dry Contact Outputs

The default configuration of the RTDW rectifier has eight dry contact outputs, which can be expanded to sixteen outputs.

Those outputs are set as indicated in Section 6.2.2 Alarm and Dry Contact Output Settings on page 6-2.

The Figure 3.6 on page 3-10 shows the connection diagram for the dry contact outputs.

The relay contact configurations can be seen in Table 3.2 on page 3-9.

#### 5.3.6 Dehumidifier's Module Power Supply

The digital rectifier has an internal heating system to keep the equipment properly warm and free of humidity. This circuit is designed to be used during the equipment storage, installation or maintenance. Make the connection of the dehumidifier power supply as indicated in the electrical connections of the design.

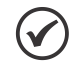

#### NOTE!

The RTDW automatically manages the operation of the dehumidification module, allowing it to run only when the equipment is turned off and thus it avoids: overtemperature, output voltage drop (consumer), operation above the recommended temperature with damage to internal components, among others.

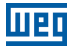

# **6 OPERATION**

This chapter describes how to:

- Start up the product and make the first settings.
- Commission the product.

# **6.1 STARTING UP THE PRODUCT**

The Rectifier must be installed according to the recommendations listed in Chapter 3 PRODUCT DESCRIPTION on page 3-1. Before the next steps, make sure that all connections are correct.

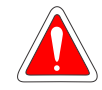

#### DANGER!

Always disconnect the main AC power supply before performing any connections.

There are two ways to start up the product, that is, two ways to power the product control electronics:

- AC power supply: In this option, the electronics are powered by the AC power supply. To enable that, circuit breaker Q1, Q5 and Q6 must be closed; (check the function of each breaker in the equipment project).
- The battery DC power supply: This function is called "DC-Start"; with it, the product electronics are powered by the battery DC voltage. For this startup, the battery power cables must be connected to the product, the battery circuit breaker Q2 must be closed and the battery bank voltage must meet the minimum values shown in Table 6.1 on page 6-1. On the HMI, press and hold the On key for a few seconds, until the startup bar is fully loaded, as shown in Figure 6.1 on page 6-1.

| Model RTDW | Minimum Battery Bank Voltage |  |  |  |  |  |
|------------|------------------------------|--|--|--|--|--|
| 110 V      | 77 Vdc                       |  |  |  |  |  |
| 125 V      | 86 Vdc                       |  |  |  |  |  |

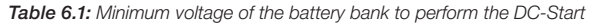

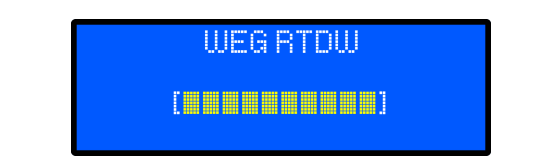

Figure 6.1: Product electronics startup bar

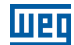

# 6.2 FIRST SETTINGS

# 6.2.1 Date and Time Settings

To set the product date and time, use the "down", "up" and "enter" keys to navigate through the HMI main menu (Figure 6.2 on page 6-2), select "[4] SETTINGS" and then "[4] DATE AND TIME". The HMI will display the date and time setting menu (Figure 6.3 on page 6-2), so select the year, month and day, and then set the time as shown in Figure 6.4 on page 6-2.

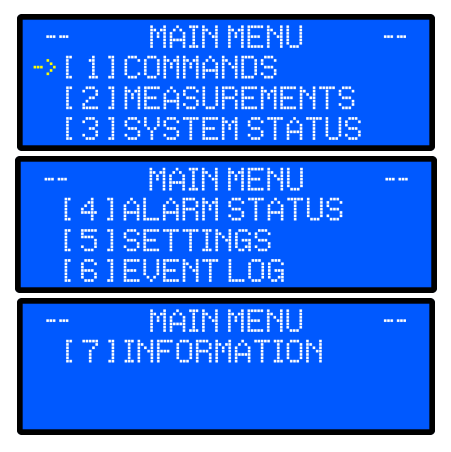

Figure 6.2: Main menu screen

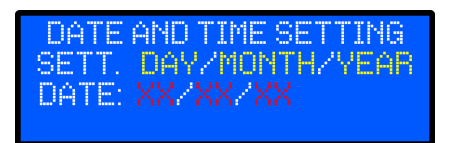

Figure 6.3: Date setting menu

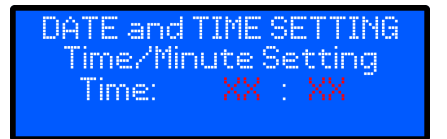

Figure 6.4: Time setting menu

# 6.2.2 Alarm and Dry Contact Output Settings

Table 6.15 on page 6-24 contains the descriptions of the 18 critical alarms of the RTDW, which generate a short beep when active. The user can also configure 50 additional alarms according to the events presented in Table 6.2 on page 6-3.

As default, the RTDW has 8 dry contact outputs, expandable to 16 (on request). The outputs are activated according to the events configured in Table 6.2 on page 6-3.

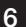

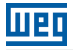

#### NOTE!

For special products, check the design for the settings adopted for each dry contact.

|                                                | Up to 100 A        | - DCU | 125A to 200        | A - DCU | DDU / Direct       |                   |  |
|------------------------------------------------|--------------------|-------|--------------------|---------|--------------------|-------------------|--|
| Event                                          | Relay<br>Connector | Alarm | Relay<br>Connector | Alarm   | Relay<br>Connector | Alarm             |  |
| AVG Overvoltage - Consumer's<br>Output         |                    | 1     |                    | 1       |                    | 1                 |  |
| AVG Undervoltage -<br>Consumer's Output        | XC4                | 2     | XC4                | 2       | XC4                | 2                 |  |
| AVG Overcurrent - Consumer                     |                    | 3     |                    | 3       |                    | 3                 |  |
| AVG Overvoltage - Battery Output               |                    | 4     |                    | 4       |                    | 4                 |  |
| AVG Undervoltage - Battery<br>Output           | Relay 2<br>XC5     | 5     | Relay 2<br>XC5     | 5       | Relay 2<br>XC5     | 5                 |  |
| Battery Charging Overcurrent                   |                    | 6     |                    | 6       |                    | 6                 |  |
| AC power supply outage                         |                    | 7     |                    | 7       |                    | 7                 |  |
| RMS Overvoltage - Input                        |                    | 8     |                    | 8       |                    | 8                 |  |
| RMS Undervoltage - Input                       | Dalauro            | 9     | Dalauro            | 9       | Dalau              | 9                 |  |
| Overfrequency - Input                          | Kelay 3            | 10    | Relay 3            | 10      | XC6                | 10                |  |
| Underfrequency - Input                         |                    | 11    |                    | 11      |                    | 11                |  |
| AC power supply phase loss                     |                    | 12    | ]                  | 12      |                    | 12                |  |
| Rectifier 1 phase sequence fault               |                    | 13    |                    | 13      |                    | 13                |  |
| AC Power Supply Circuit<br>Breaker Open        |                    | 14    |                    | 14      |                    | 14                |  |
| Battery Circuit Breaker Open                   |                    | 15    | Relay 4<br>XC7     | 15      | Relay 4<br>XC7     | 15                |  |
| Consumer's Circuit Breaker Open                | Relay 4            | 16    |                    | 16      |                    | 16                |  |
| Bypass Circuit Breaker Closed                  |                    | 17    |                    | 17      |                    | 17                |  |
| Panel Door Ventilation Circuit<br>Breaker Open |                    | 18    |                    | 18      |                    | 18                |  |
| Positive Earth Leakage Current                 | Relay 5            | 19    | Relay 5            | 19      | Relay 5<br>XC8     | 19                |  |
| Negative Earth Leakage Current                 | 700                | 20    | 700                | 20      | Relay 6<br>XC9     | 20                |  |
| Fan Fault 1 - Rectifier                        |                    | 21    |                    | 21      | Relay 7            | 21                |  |
| Fan Fault 2 - Rectifier                        | Relay 6            | 22    | ]                  | 22      | XC10               | 22                |  |
| Fan 1 Fault - DCU                              | XC9                | 23    | ]                  | 23      |                    |                   |  |
| Fan 2 Fault - DCU                              |                    | 24    |                    | 24      | Not app            | licable           |  |
| Fan 3 Fault - DCU                              | Not appli          | cable |                    | 25      |                    |                   |  |
| AVG Overtemperature - Panel                    |                    | 25    |                    | 26      |                    | 23                |  |
| AVG Overtemperature - DCU                      | Relay 7            | 26    |                    | 27      | Relay 8            | Not<br>applicable |  |
| AVG Overtemperature - Rectifier                |                    | 27    |                    | 28      |                    | 24                |  |
| AVG Overtemperature - Battery                  |                    | 28    |                    | 29      |                    | 25                |  |
| Bypass via supervisory system                  | Relay 8<br>XC11    | 29    |                    | 30      | Not app            | licable           |  |

#### Table 6.2: Standard settings of dry contact relays

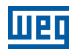

Alarms and relays can be set via WPS software (WEG Programming Suite), available at **www.weg.net**. To set an alarm, select the "Alarms" tab.

Then follow the steps below:

- Click on (1) "Select Alarm" and define an available alarm number to set.
- Click on (2) "Associate an Event" and select the desired event.
- In (3) "Associate Outputs", select the dry contact output that should actuate when the selected event occurs.
- Click (4) "Save" to save the settings.
- At the end of the setting process, click on (5) "Update"; thus, the settings are shown in the "Current Alarm Settings" area.

| 3<br>Choose Outputs              | Alarm Selection<br>Select Alarm | n<br>•         | _Alarm<br>2 | ı setup wizar | d started. |   |       |    |    | Clear All            | 4<br>Record |
|----------------------------------|---------------------------------|----------------|-------------|---------------|------------|---|-------|----|----|----------------------|-------------|
| Output 1                         | Select Event                    |                |             |               |            | - |       |    |    |                      | 5           |
| Output 2<br>Output 3<br>Output 4 | Current Ala                     | arm Configurat | on          |               |            |   |       |    |    |                      | Update      |
| Output 5                         |                                 | 1 2 3          | 4 5 6       | 7 8           | 9 10 11    |   | 13 14 | 15 | 16 |                      | â           |
| Output 6<br>Output 7             | Alarm 1                         |                |             |               |            |   |       |    |    | Event not Configured |             |
| Output 8                         | Alarm 2                         |                |             |               |            |   |       |    |    | Event not Configured |             |
| Output 9                         | Alarm 3                         |                |             |               |            |   |       |    |    | Event not Configured | U           |
| Output 10                        | Alarm 4                         |                |             |               |            |   |       |    |    | Event not Configured |             |
| Output 12                        | Alarm 5                         |                |             |               |            |   |       |    |    | Event not Configured |             |
| Output 13                        | Alarm 6                         |                |             |               |            |   |       |    |    | Event not Configured |             |
| Output 14                        | Alarm 7                         |                |             |               |            |   |       |    |    | Event not Configured |             |
| Output 15<br>Output 16           | Alarm 8                         |                |             |               |            |   |       |    |    | Event not Configured |             |
|                                  | Alarm 9                         |                |             |               |            |   |       |    |    | Event not Configured |             |
|                                  | Alarm 10                        |                |             |               |            |   |       |    |    | Event not Configured |             |
|                                  | Alarm 11                        |                |             |               |            |   |       |    |    | Event not Configured |             |
|                                  | Alarm 12                        |                |             |               |            |   |       |    |    | Event not Configured |             |
|                                  | Alarm 13                        |                |             |               |            |   |       |    |    | Event not Configured | ~           |
|                                  | < (                             |                |             |               |            |   |       |    |    | )                    | >           |

Figure 6.5: Alarm settings screen via WPS software

To clear the alarm settings:

■ Select the alarm, click (6) "Clear All" and then (4) "Save".

# **6.3 RTDW'S OPERATION**

This topic describes the necessary steps start the rectifier and the product consumer.

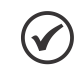

6

#### NOTE!

For the correct operation of the product described below, the setup procedure described in Chapter 5 INSTALLING AND CONNECTING on page 5-1 is essential.

# 6.3.1 Turning the System On and Off Via the Commands Menu

The entire system can be started via HMI through a command menu (Figure 6.2 on page 6-2).

In the HMI main menu, select the "[1] COMMANDS" option, and then select the "[1] SYSTEM" option Figure 6.7 on page 6-7. The screen shown on Figure 6.8 on page 6-7 is displayed on the HMI. Use the "down" or "up" keys and press the "Enter" key in the "ON" option. The setting confirmation menu screen is displayed (Figure 6.9 on page 6-7). Select the "YES" option and press the "Enter" key to confirm.

In this way, the rectifier, the battery and the consumer are activated, and the product starts operating.

To turn off the entire system, select the "OFF" option and confirm the command. The synoptic panel starts operating according to the status described in Table 6.9 on page 6-14.

# 6.3.2 System Turning On Via On Switch

It is possible to start the entire system (rectifier, battery and consumer) via HMI On Key.

In this option, the starting of the modules that make up the system will start automatically.

To performing this operation, with the product already initialized (ver Section 6.1 STARTING UP THE PRODUCT on page 6-1), press and hold the **On** of the HMI for a few seconds.

#### 6.3.3 Turning the Rectifier On and Off

The rectifier is turned on via the HMI through a command menu (Figure 6.2 on page 6-2).

In the main menu, select the "[1] COMMANDS" option, and then select the "[2] RECTIFIER" option (Figure 6.7 on page 6-7). The screen shown on Figure 6.8 on page 6-7 is displayed on the HMI. Use the "down" or "up" keys and press the "Enter" key in the "ON" option. The setting confirmation menu screen is displayed (Figure 6.9 on page 6-7). Use the "down" or "up" keys and press the "Enter" key on the "YES" option.

To turn off the rectifier, select the "OFF" option and confirm the command. The product synoptic panel starts operating according to the status described in Table 6.9 on page 6-14.

#### 6.3.4 Turning the Consumer On and Off

The consumer can be turned on via HMI through a command menu (Figure 6.2 on page 6-2).

In the main menu select the "[1] COMMANDS" option, and then select the "[3] CONSUMER" option (Figure 6.7 on page 6-7). The screen shown on Figure 6.8 on page 6-7 is displayed on the HMI. Use the "down" or "up" keys and press the "Enter" key in the "ON" option. The setting confirmation menu screen is displayed (Figure 6.9 on page 6-7). Use the "down" or "up" keys and press the "Enter" key in the "YES" option.

To turn off the consumer, follow the steps mentioned above, select the "OFF" option and confirm the command. The product synoptic panel starts operating according to the status described in Table 6.9 on page 6-14.

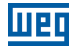

# 6.3.5 Turning the Bypass On and Off

The bypass can be turned on via HMI through a command menu (Figure 6.2 on page 6-2).

In the main menu select the "[1] COMMANDS" option, and then select the "[5] BYPASS" option (Figure 6.7 on page 6-7). The screen shown on Figure 6.8 on page 6-7 is displayed on the HMI. Use the "down" or "up" keys and press the "Enter" key in the "ON" option. The setting confirmation menu screen is displayed (Figure 6.9 on page 6-7). Use the "down" or "up" keys and press the "Enter" key in the "down" or "up" keys and press the "Enter" key in the "down" or "up" keys and press the "Enter" key in the "down" or "up" keys and press the "Enter" key in the "down" or "up" keys and press the "Enter" key in the "YES" option. The bypass contactor is activated, and the product synoptic panel starts operating according to the status described in Table 6.9 on page 6-14.

To disable the bypass, follow the steps mentioned above, select the "OFF" option and confirm the command.

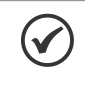

#### NOTE!

The "Turn off" bypass command can also be used when the DCU is in automatic bypass, and it restores the equipment to normal operating conditions.

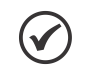

#### NOTE!

The turning on and off the battery function via HMI is only valid for products that have a battery contactor (K2).

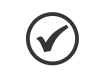

#### NOTE!

The enable the bypass function via HMI is only possible on products with DCU.

#### 6.3.6 Battery Charger's Operating Modes

The operating mode of the battery charger is selected in the command menu (Figure 6.2 on page 6-2). In the HMI main menu, select the "[1] COMMANDS" option, and then select the "[4] BATTERY" option (Figure 6.7 on page 6-7). Choose the charger operating mode from:

- "FAST CHARGE": This mode will perform a recharge cycle on the battery bank with its own configurable current limit (Table 7.2 on page 7-1). After the end of the cycle, the equipment will return to the previous operating mode (manual or automatic float).
- "MAN. FLOAT": The charger will keep the battery bank in float indefinitely, until the operating mode is manually changed.
- "MAN. EQUALIZATION": This mode will execute an equalization cycle on the battery bank. After the end of the cycle, the equipment will return to the previous operating mode (manual or automatic float).
- "MAN. RECHARGE": When selected, this mode will execute a recharge cycle on the battery bank. Then, the equipment will go into manual or automatic float mode, as it was before the manual charging command.
- "AUTOMATIC" (factory default): The equipment will keep the battery bank in floating mode, and, whenever a relevant discharge of the batteries is detected, a charging cycle will be performed right after the normalization of the situation that caused the battery bank to discharge.
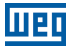

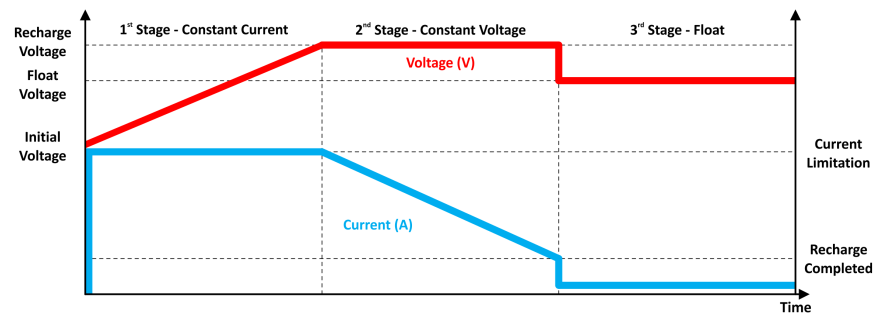

Figure 6.6: Battery charging cycle

After selecting the operating mode, the setting confirmation menu screen is displayed (Figure 6.9 on page 6-7). Use the "down" or "up" keys and press the "Enter" key in the "YES" option.

Settings such as recharging current, voltages and time in each mode can be set via WPS. It is recommended to set these parameters according to the manual of the battery used.

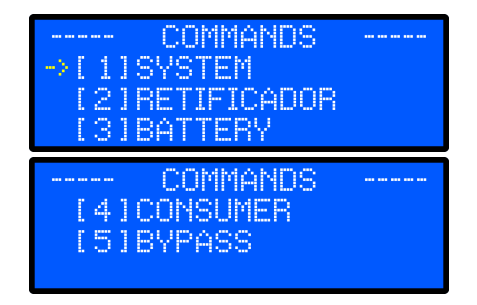

Figure 6.7: Command menu - DCU Mode and DDU/Direct Output Mode

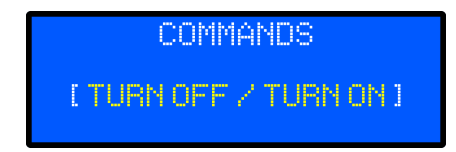

Figure 6.8: Menu for choosing the operation

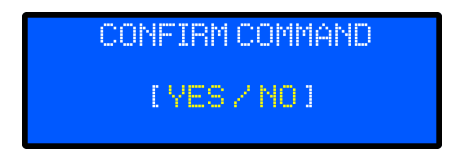

Figure 6.9: Operation confirmation menu

The RTDW has a dedicated temperature sensor that must be installed at the battery bank. This sensor signals to the system control the proper levels of *thermal compensation* to be applied to the float voltage of the battery bank, according to the design/manufactures' parameters, configurable via Modbus and that can be viewed in Table 6.3 on page 6-8.

|                       | 110 V            | 125 V      |
|-----------------------|------------------|------------|
| Operating Temperature | 25 °C (77 °F)    |            |
| Negative Coefficient  | -0.16 V/°C       | -0.18 V/°C |
| Positive Coefficient  | 0.16 V/°C        | 0.18 V/°C  |
| Minimum Temperature   | 10 °C (50 °F)    |            |
| Maximum Temperature   | 38 °C (100.4 °F) |            |
| Minimum Voltage       | 108 Vdc          | 120 Vdc    |
| Maximum Voltage       | 126 Vdc          | 140 Vdc    |

| Table 6.3: | Thermal | Compensation | Parameters |
|------------|---------|--------------|------------|
|------------|---------|--------------|------------|

As a way to guarantee efficiency, integrity and service life, preventing overheating and degradation of the battery bank, the system uses the parameters to establish a characteristic curve in the behavior of the rectifier voltage (Figure 6.10 on page 6-8).

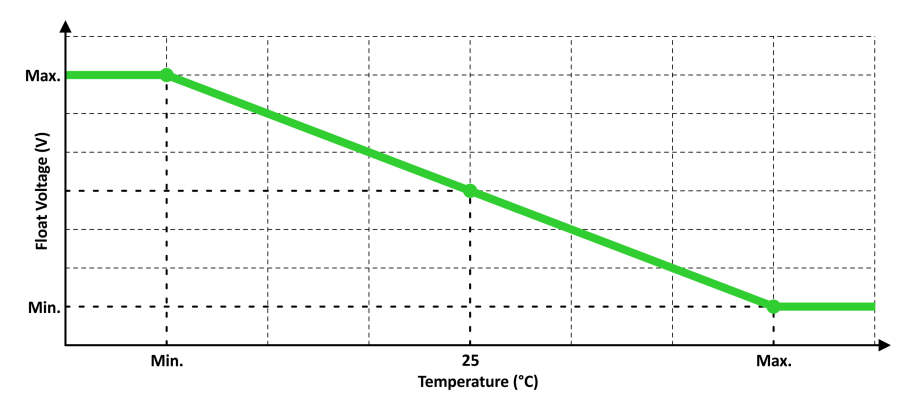

Figure 6.10: Thermal Compensation actuation curve

Starting from a central point of Operating Temperature and the adjusted value for Float Voltage, the Control applies the Negative or Positive Coefficients until the first of the minimum or maximum limits of Temperature or Voltage are reached.

If desired, Thermal Compensation can be activated/deactivated from the product's HMI. In the main menu, select the option "[5] SETTINGS" and then the option "[7] THERMAL COMP." (Figure 6.24 on page 6-37). The screen shown in Figure 6.11 on page 6-9 is shown on the HMI. Use the "down" or "up" keys and press the "ENTER" key at the desired option [ON] or [OFF]. The confirmation menu screen appears (Figure 6.9 on page 6-7). Use the "down" or "up" keys and press the "ENTER" key at the desired option "up" keys and press the "ENTER" key at the desired option [NO] or [YES].

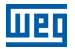

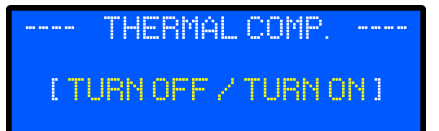

Figure 6.11: Settings menu

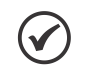

#### NOTE!

Thermal Compensation is applied only when the Rectifier is in **"Manual Float"** or **"Automatic"** operating modes.

## 6.4 LVD - DISCONNECTION DUE TO LOW BATTERY VOLTAGE

LVD is a protection system that, aiming at extending the service life of the battery bank, prevents deep discharges, avoiding irreversible damage. It consists of a contactor that connects/ disconnects the batteries according to pre-established and configurable parameters.

Once the Rectifier is turned on (see Item 6.3.3 Turning the Rectifier On and Off on page 6-5) and, the battery circuit breaker is closed, the operating limits of the AC power supply (Table 7.1 on page 7-1) and the battery bank voltage limits between 94.5 V and 133.2 V on 110 V models and between 105 V and 148 V on 125 V models (default values, may vary according to what is specified/adjusted in the project), the system will activate the contactor connecting the batteries to the DC Link of the product, and the charging process will begin as described in Item 6.3.6 Battery Charger's Operating Modes on page 6-6.

This connection also occurs automatically whenever the product is started through the "DC-Start" function, explained in Section 6.1 STARTING UP THE PRODUCT on page 6-1, as long as the Consumer is turned on, as described in Item 6.3.4 Turning the Consumer On and Off on page 6-5.

After going into operation and regardless of the operating mode, whenever the RTDW detects that the batteries are in the process of being discharged, when the minimum voltage limit established in Table 6.4 on page 6-9 is reached, the low battery shutdown process will start, according to signaling and event seen in Table 6.9 on page 6-14 and Table 6.14 on page 6-21.

Once the disconnection time is over, the contactor will immediately open and if the product has no power supply, the RTDW will be completely turned off (including all electronics) and will remain in this condition until the AC power supply is reestablished for a new charging process of the battery bank or when the system is restarted using the "**DC-Start**" function.

|                                      | 110 V | 125 V |
|--------------------------------------|-------|-------|
| Disconnection voltage <sup>(1)</sup> | 96 V  | 107 V |
| Disconnection time (1)               | 5 min |       |

#### Table 6.4: LVD parameters

(1) Configurable via Modbus (see Table 6.35 on page 6-34)

RTDW | 6-9

6

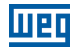

### **6.5 SUPERVISORY SYSTEM**

It is a redundant protection system that monitors the battery and consumer voltages, ensuring the correct voltage on the loads connected to the RTDW.

Note: The Supervisory System is only available on models with DCU.

#### Operation

When an event that compromises the specified output voltage occurs, the RTDW activates the bypass and connects the rectifier/battery to the consumer's output. The Supervisory System is composed of two output voltage protection levels: the first one by means of the control itself, and the second one via dedicated circuit, ensuring even more robustness to the RTDW.

1<sup>st</sup> Level - Bypass via control: the firmware activates the system bypass, operating according to the events shown in Table 6.5 on page 6-10. After the event that activated the bypass is solved, the equipment returns to the normal operating mode at the end of the return time countdown.

Note: in case the batteries discharge in the process, they will go into the charging

**2<sup>nd</sup> Level - Bypass via dedicated circuit:** likewise, this circuit monitors the battery and consumer voltages, activating the bypass when necessary.

| Loval           | Event              | Levels 110 V 125 V |         | Actuation | Return Time                                                                        |  |
|-----------------|--------------------|--------------------|---------|-----------|------------------------------------------------------------------------------------|--|
| Level           | Event              |                    |         | Time      |                                                                                    |  |
|                 | Phase Failure      | See technical data |         | 5 s (1)   | 5 s (2)                                                                            |  |
|                 | Output overcurrent |                    |         | 2.0       |                                                                                    |  |
| 1 <sup>st</sup> | Output overvoltage |                    |         | 38        |                                                                                    |  |
|                 | Overtemperature    |                    |         | 1 min     | 30 s                                                                               |  |
|                 |                    | < 99 V < 110 V     |         |           | 5 s <sup>(3)</sup>                                                                 |  |
| 2 <sup>nd</sup> | Output failure     | < 94.5 V           | < 105 V | Immediate | Follow the instructions:<br>operation to return<br>Bypass by 2 <sup>nd</sup> level |  |

Table 6.5: Bypass conditions

(1) The bypass actuates in case of an AC power supply outage five seconds after the battery bank voltage drops.

(2) The Bypass returns five seconds after the battery voltage reaches a level above the consumer voltage reference.

(3) Two attempts to return in 30 seconds. After that, only via the Bypass reset/shut down command.

| Protection                                | Minimum<br>Tension |              | Maximum<br>Tension |       |
|-------------------------------------------|--------------------|--------------|--------------------|-------|
|                                           | 110 V              | 125 V        | 110 V              | 125 V |
| 1 <sup>st</sup> Nivel - Control           | 0451               | 94.5 V 105 V | 115 V              | 128 V |
| 2 <sup>nd</sup> Nivel - Dedicated circuit | 94.5 V             |              |                    |       |

Table 6.6: Output voltages in Bypass mode

**Minimum voltage:** below this value, the equipment will shut down to ensure the integrity of the batteries.

**Maximum voltage:** in case the equipment is in overload, this voltage value will be proportionally equal to the battery voltage.

#### Indications and working voltages of the dedicated circuit

The dedicated circuit works with different levels of battery and consumer voltages, indicating the operating conditions through the HMI synoptic panel, the System Status menu and an available dry contact.

For the dedicated circuit to start operating, the RTDW must be turned on, in normal operation, and the battery and consumer voltages must be higher than the value indicated in Table 6.7 on page 6-11. Once the voltages exceed the aforementioned values, the circuit is activated and starts to supervise the output voltage, enabling the bypass system when the voltage reaches the minimum tripping value, as shown in the table below.

| Deference | Minimur  | n Tension | Condition    |  |
|-----------|----------|-----------|--------------|--|
| Reference | 110 V    | 125 V     | Condition    |  |
| Vbattery  | < 94.5 V | < 105 V   | OFF          |  |
| Vconsumer | > 99 V   | > 110 V   | SUPERVISED   |  |
|           | < 94.5 V | < 105 V   | TRIP VOLTAGE |  |

#### Operation to RETURN bypass by 2nd level - Dedicated circuit

This instruction describes the correct and safe way to return to the normal operating mode after a possible activation of the supervisory system via dedicated circuit:

- 1. Open the AC POWER SUPPLY circuit breaker (Q1).
- 2. Close the MANUAL bypass circuit breaker (Q4).
- 3. Open the BATTERY circuit breaker (Q2) and the CONSUMER circuit breaker (Q3).
- 4. Execute the necessary repair or inspection.
- 5. Close the AC POWER SUPPLY circuit breaker (Q1).
- 6. Wait for the system verification and initialization.
- 7. Navigate through the display menus to set the configurations if necessary.
- 8. Navigate through the COMMANDS menu and start the SYSTEM.
- 9. Check the Rectifier voltage; it must be equal to the setting of the float parameter.
- 10. Check the Consumer voltage; it must be equal to the reference parameter setting.
- 11. Close the BATTERY circuit breaker (Q2) and check the battery charging.
- 12. Close the CONSUMER circuit breaker (Q3).
- 13. Navigate through the SYSTEM STATUS menu and check the active Rectifier, Consumer and Supervisor.
- 14. Open the bypass circuit breaker (Q4).

6

# Operation

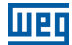

### 6.6 HMI

This chapter contains the following information:

- HMI keys and functions.
- Display indications.
- Illuminated indications on the HMI.

| णस                                             |   |
|------------------------------------------------|---|
| RT⊡W<br>DRIVES & CONTROLS<br>01/01/19 00:00:00 |   |
| ESC C ENTER                                    | ٢ |
|                                                |   |

Figure 6.12: Rectifier HMI front view

6

# 6.6.1 Control Keys

The HMI of the RTDW rectifier has four keys to navigate between the screens and an additional **On** key, in addition to an internal buzzer for audible alarms. The keys have the functions shown in Table 6.8 on page 6-13.

| Кеу         | Description                                                                                                    |
|-------------|----------------------------------------------------------------------------------------------------|
| MENU<br>ESC | Menu/ESC: can assume two distinct functions:<br>ESC: used to return in the menu levels<br>MENU: allows you to enter the main menu, starting from the home screen                        |
|             | Up: allows you to advance or move the cursor upwards on the menu screens. It is also possible to toggle between "YES" and "NO" in the action and setting confirmation screens           |
|             | <b>Down:</b> allows you to return or move the cursor downwards on the menu screens. It is also possible to toggle between "YES" and "NO" in the action and setting confirmation screens |
| ENTER       | Enter: allows you to enter the menu sub-levels selected by the UP and DOWN keys, allows you to confirm selected commands                                                                |
| U           | On: turns the product on and executes the start-on-battery function (DC-Start), energizing the equipment electronics power supply                                                       |

| Table 6.8: Navigation | keys | description |
|-----------------------|------|-------------|
|-----------------------|------|-------------|

## 6.6.2 Synoptic Panel

It is located in the central part of the front panel and which displays in real time the status of the main blocks of the product. Table 6.9 on page 6-14 describes the main indications displayed by the Synoptic Panel. In addition to the colors of the icons (Red, Green or Orange), the flashing rate of the icons must also be considered, as described below.

Icon flashing rate:

- Constant.
- **Slow:** flashes once per second.
- **Normal:** flashes 2.5 times per second.
- **Fast:** flashes 5 times per second.

# Operation

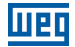

| Signaling       | <b>Color/Flashing Rate</b>          | Status                                                                                              |
|-----------------|-------------------------------------|----------------------------------------------------------------------------------------------------|
|                 | Off                                 | AC power supply not available                                                                       |
|                 | Green/Constant                      | AC power supply available and within the operating range                                            |
|                 | Orange/Constant                     | AC power supply voltage in range but out of frequency<br>of operation                               |
| Input AC        | Red/Constant                        | AC power supply voltage out of the operating range                                                  |
| power supply    | Green/Normal                        | Wait for AC power supply return (10 s)                                                              |
|                 | Green/Red                           | Phase Sequence Failure                                                                              |
|                 | Off                                 | Rectifier turned off                                                                                |
|                 | Green/Constant                      | Rectifier operating                                                                                 |
| $\sim$          | Red/Constant                        | Overload/Current Limitation                                                                         |
|                 | Green/Slow                          | Rectifier in Standby                                                                                |
| Rectifier       | Green/Normal                        | Ramp start                                                                                          |
|                 | Red/Normal                          | Rectifier fault                                                                                     |
|                 | Off                                 | Converter turned off                                                                                |
|                 | Green/Constant                      | Converter operating normally                                                                        |
|                 | Red/Constant                        | Overload/Current Limitation                                                                         |
|                 | Green/Normal                        | Converter in bypass mode                                                                            |
| DC/DC converter | Red/Normal                          | Converter fault                                                                                     |
|                 | Green/Constant                      | Battery with normal voltage                                                                         |
|                 | Orange/Constant                     | Battery with partial voltage                                                                        |
|                 | Red/Constant                        | Battery with tension on alert                                                                       |
|                 | Green/Fast                          | DC Link Preload                                                                                     |
| ( Sun)          | Red/Slow                            | Battery disconnected                                                                                |
| Pattory         | Red/Normal                          | In the process of LVD (1)                                                                           |
| Dattery         | Red/Fast                            | Overvoltage on batteries                                                                            |
|                 | Alternates between<br>Green and Red | Battery connected with wrong polarity                                                               |
|                 | Off                                 | Bypass turned off                                                                                   |
|                 | Red/Constant                        | Automatic bypass on                                                                                 |
|                 | Red/Normal                          | Manual bypass on                                                                                    |
| Bypass          | Red/Fast                            | Automatic Bypass Supervisor                                                                         |
|                 | Off                                 | Consumer output off                                                                                 |
|                 | Green/Constant                      | Voltage within operating range and load < 80 %                                                      |
|                 | Orange/Constant                     | Voltage within operating range and load > 80 % and < 100 %                                          |
|                 | Red/ Constant                       | Voltage outside operating range or load > 100 %                                                     |
| Consumer        | Green/Normal                        | Voltage within operating range and load < 80 %<br>(operating by bypass) <sup>(2)</sup>              |
|                 | Red/Normal                          | Voltage within operating range or load > 100 % (operating by bypass) <sup>(2)</sup>                 |
|                 | Orange/Normal                       | Voltage within operating range and load between 80 % and 100 % (operating by bypass) <sup>(2)</sup> |
|                 | Off                                 | Without earth leakage                                                                               |
| Earth Leakage   | Red/Normal                          | With earth leakage                                                                                  |

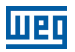

| Signaling          | Color/Flashing Rate | Status                        |
|--------------------|---------------------|-------------------------------|
|                    | Off                 | Without alarms                |
| $(\underline{/!})$ | Red/ Constant       | Active/present alarms         |
| Alarm              | Red/Slow            | Alarm occurred <sup>(3)</sup> |

(1) If you have the LVD function.

(2) For standard equipment with DCU.

(3) To view it, it is necessary to access the Events Menu Item 6.6.5 Event Log on page 6-21.

### 6.6.3 Display Menus

This chapter presents the RTDW operation, view and settings menus with their functions and information. It is also possible to see the structure of the HMI menu screens in Figure 6.13 on page 6-18.

### 6.6.3.1 Commands Menu

In this menu, it is possible to execute commands for the product operation. It contains the functions to turn on the entire system, the rectifier, the consumer, the battery and the function to activate the manual bypass. The steps that describe the commands on this menu are in Section 6.3 RTDW'S OPERATION on page 6-4 of this manual.

#### 6.6.3.2 Measurements Menu

The main measurements of the product are displayed in this menu. The variables presented on this screen are those described in Item 6.6.4 Measurements on page 6-19 in this document.

#### 6.6.3.3 System Status Menu

The status of: rectifier, the consumer, supervisory, the HMI buzzer (sound alarm) and synoptic panel.

| HMI Description |                          |
|-----------------|--------------------------|
| OFF             | On/Off                   |
| ACTIVE          | Supervising              |
| BYPASS          | Bypass activated         |
| DISABLED        | Inhibited by the Control |

| Table 6.10: S | upervisory Status |
|---------------|-------------------|
|---------------|-------------------|

6

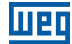

| HMI      | Description         |  |
|----------|---------------------|--|
| OFF      | Off                 |  |
| RAMP     | Voltage Ramp        |  |
| FLOAT    | Float               |  |
| CHARGING | Charging            |  |
| FL.MAN   | Manual Float        |  |
| RE.MAN   | Manual Charging     |  |
| EQ.MAN   | Manual Equalization |  |
| C.RAP    | Fast Charging       |  |
| STANDBY  | STANDBY             |  |
| T. BYP.  | Bypass Voltage      |  |
| FAILURE  | Fault               |  |

Table 6.11: Rectifier Status

| HMI     | Description   |
|---------|---------------|
| OFF     | Off           |
| NORMAL  | Normal        |
| BYPASS  | Bypass        |
| BP.MAN. | Manual Bypass |
| FAULT   | Fault         |

Table 6.13: Buzzer and Synoptic Panel Status

| НМІ | Description |
|-----|-------------|
| [X] | On          |
| []  | Off         |

### 6.6.3.4 Alarm Status Menu

The alarm status menu shows the status of the internal (fixed) alarms and the status of alarms that can be set by the users (Item 6.6.6 Internal and Configurable Alarm Status on page 6-23).

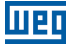

#### 6.6.3.5 Settings Menu

Through this menu you can configure the functions listed below. The configuration steps of each function are presented in the items shown in parentheses:

- **Audible and Synoptic Alarm** (Item 6.8.1 Synoptic Panel and Sound Alarm Settings on page 6-35).
- Modbus Communication (Item 6.7.3.14 Modbus USB Communication Settings on page 6-32 and Item 6.7.3.15 Modbus RS485 Communication Settings on page 6-32).
- **Date and Time** (Item 6.2.1 Date and Time Settings on page 6-2).
- **Consumer** (Item 6.8.2 Consumer Settings on page 6-38).
- Battery (Item 6.8.3 Battery Charger Settings on page 6-38).
- Thermal Compensation (Item 6.3.6 Battery Charger's Operating Modes on page 6-6).
- Input (Item 6.8.4 Input AC Power Supply Settings on page 6-39).
- Factory Default (Section 8.1 RESET TO FACTORY DEFAULT PARAMETERS on page 8-1).
- Language (Item 6.8.6 Language Settings on page 6-40).

#### 6.6.3.6 Event Log Menu

It presents the list of events generated during the product operation. The conditions and reasons are described in Item 6.6.5 Event Log on page 6-21.

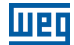

## 6.6.3.7 Information Menu

Firmware versions, model and product capacity are shown in this menu.

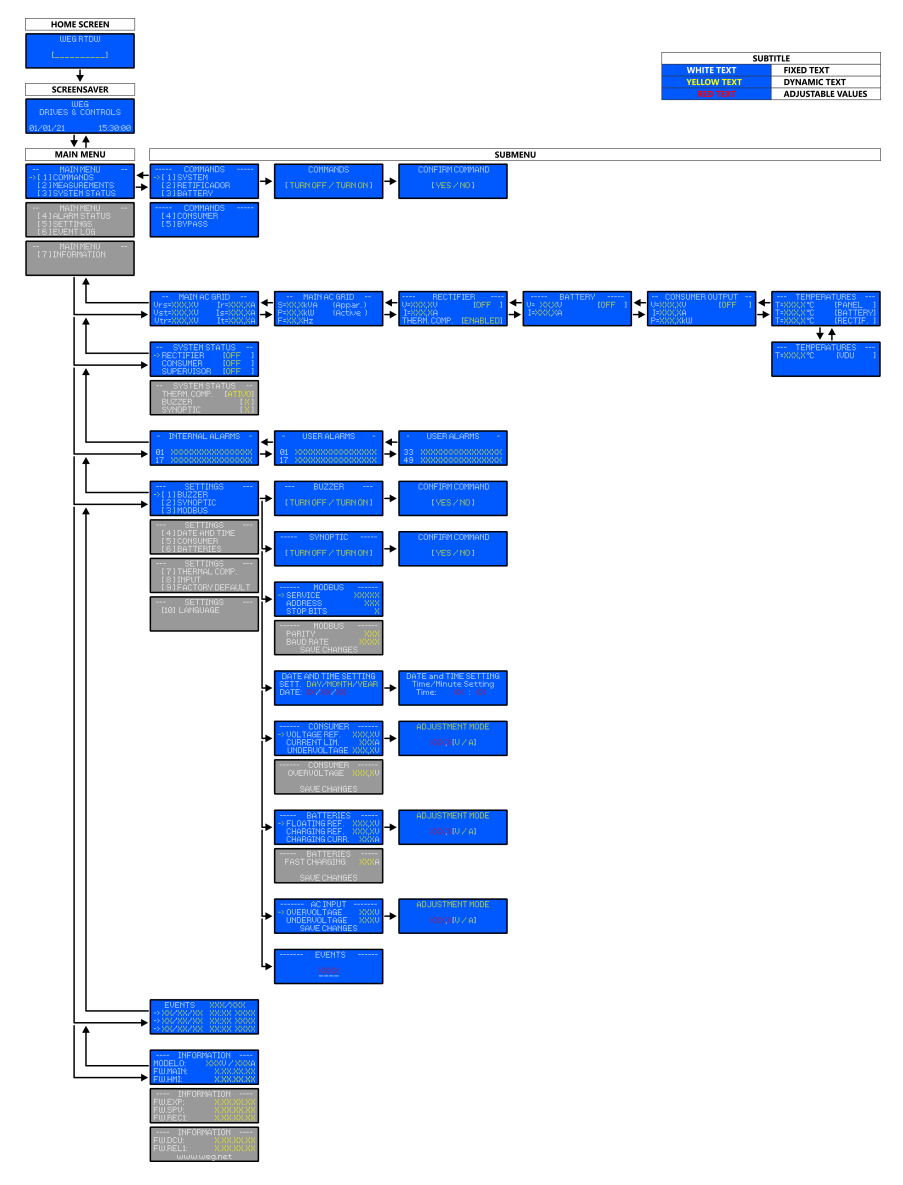

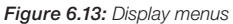

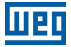

#### 6.6.4 Measurements

To access the measurements menu, select "[2] MEASUREMENTS" from the main menu. To navigate between the screens of the variables shown, use the "down" and "up" keys.

The measurements shown on the RTDW HMI are the following:

AC Power Supply (Figure 6.14 on page 6-20):

- True rms AC Power Supply voltage of the three phases (V).
- True rms AC Power Supply current of the three phases (A).
- AC Power Supply Frequency (Hz).
- AC Power Supply Apparent Power (kVA).
- AC Power Supply Active Power (kW).

#### Consumer DC output (Figure 6.15 on page 6-20):

- Output DC voltage (V).
- Output DC current (A).
- Output Active power (kW).

#### Batteries (Figure 6.16 on page 6-20):

- Battery DC voltage (V).
- Battery charging (+ sign) and discharging (- sign) DC current (A).

#### Temperature (Figure 6.17 on page 6-20):

- Panel internal temperature (°C).
- Battery temperature (°C).
- Rectifier Temperature.
- DCU Temperature.

#### Rectifier (Figure 6.18 on page 6-20)

- Rectifier DC voltage (V).
- Rectifier DC current (A).
- Rectifier status.
- Thermal compensation status.

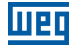

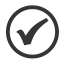

### NOTE!

Due to the tolerance of the transducers and other parts used in the measurement system, the readings may show a deviation in comparison to measurements made with other devices.

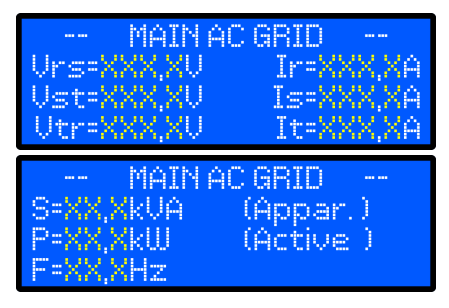

Figure 6.14: AC power supply measurement menus

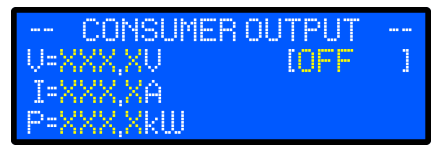

Figure 6.15: Consumer measurement menu

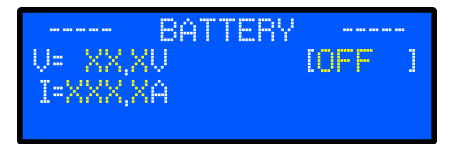

Figure 6.16: Battery measurement menu

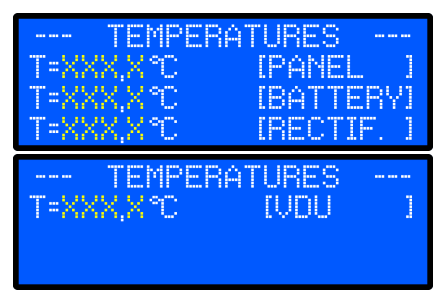

Figure 6.17: Temperature measurement menu

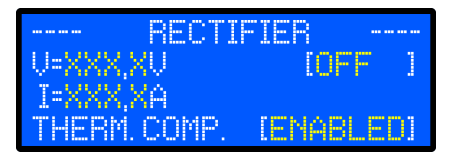

Figure 6.18: Rectifier measurement menu

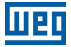

### 6.6.5 Event Log

To view the event log list, select the option "[5] EVENT LOG" from the main menu and press "ENTER" to confirm. Use the "down" and "up" keys to navigate through the menu. The date and time the event was generated, and the event number are displayed. Table 6.14 on page 6-21 shows what each event represents.

To search for older events more quickly, press and hold one of the keys ("down" and "up") for a few seconds. A submenu screen is shown (Figure 6.20 on page 6-21), and you can select old events more quickly.

| EVENTS                 | 8887888   |
|------------------------|-----------|
| $\rightarrow$ XX/XX/XX | XXXX XXXX |
| $\rightarrow$ XX/XX/XX | XXXX XXXX |
| $\rightarrow$ XX/XX/XX | XXXX XXXX |

#### Figure 6.19: Event menu

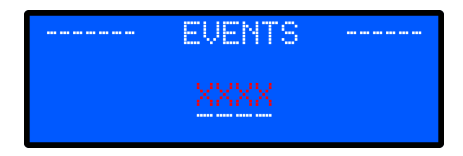

Figure 6.20: Quick event selection menu

| ID  | Event Description                      |
|-----|----------------------------------------|
| 301 | RMS Overvoltage - Main Input           |
| 302 | RMS Overvoltage - Auxiliary input      |
| 303 | RMS Overvoltage - Rectifier Input      |
| 311 | AVG Overvoltage - Consumer's Output    |
| 312 | AVG Overvoltage - Battery Output       |
| 313 | AVG Overvoltage - Rectifier Output     |
| 341 | Instant Overvoltage - Input            |
| 342 | Instant Overvoltage - Auxiliary input  |
| 343 | Instant Overvoltage - Rectifier Input  |
| 344 | Instant Overvoltage - Rectifier Output |
| 345 | Instant Overvoltage - Battery          |
| 346 | Instant Overvoltage - Consumer         |
| 391 | Overfrequency - Main Input             |
| 392 | Overfrequency - Auxiliary input        |
| 393 | Overfrequency - Rectifier Input        |
| 701 | RMS Undervoltage - Main Input          |
| 702 | RMS Undervoltage - Auxiliary input     |
| 703 | RMS Undervoltage - Rectifier Input     |
| 711 | AVG Undervoltage - Consumer's Output   |
| 712 | AVG Undervoltage - Battery Output      |
| 713 | AVG Undervoltage - Rectifier Output    |
| 741 | Instant Undervoltage - Input           |

| ID   | Event Description                       |
|------|-----------------------------------------|
| 742  | Instant Undervoltage - Auxiliary input  |
| 743  | Instant Undervoltage - Rectifier Input  |
| 744  | Instant Undervoltage - Rectifier Output |
| 745  | Instant Undervoltage - Battery Bank     |
| 746  | Instant Undervoltage - Consumer         |
| 791  | Underfrequency - Main Input             |
| 792  | Underfrequency - Auxiliary input        |
| 793  | Underfrequency - Rectifier Input        |
| 1101 | RMS Overcurrent - Auxiliary input       |
| 1102 | RMS Overcurrent - Main Input            |
| 1103 | RMS Overcurrent - Rectifier Input       |
| 1111 | AVG Overcurrent - Rectifier Output      |
| 1112 | Battery Charging Overcurrent            |
| 1113 | AVG Overcurrent - Consumer              |
| 1141 | Instant Overcurrent - Input             |
| 1142 | Instant Overcurrent - Auxiliary input   |
| 1143 | Instant Overcurrent - Rectifier Input   |
| 1144 | Instant Overcurrent - Battery Bank      |
| 1145 | Instant Overcurrent - Consumer          |
| 1151 | Hardware Overcurrent - Rectifier        |
| 1152 | Hardware Overcurrent - Battery          |

|  | 1.00 |  |
|--|------|--|
|  | 12   |  |
|  |      |  |

| ID   | Event Description                                        |  |
|------|----------------------------------------------------------|--|
| 1201 | Positive Earth Leakage Current                           |  |
| 1202 | Negative Earth Leakage Current                           |  |
| 1901 | Consumer Overload                                        |  |
| 1902 | Battery Overload                                         |  |
| 2011 | AVG Overtemperature - Panel                              |  |
| 2012 | AVG Overtemperature - DCU                                |  |
| 2013 | AVG Overtemperature - DDU                                |  |
| 2014 | AVG Overtemperature - Rectifier                          |  |
| 2015 | AVG Overtemperature - Battery                            |  |
| 3012 | Battery Circuit Breaker Open                             |  |
| 3013 | AC Power Supply Circuit Breaker Open                     |  |
| 3014 | Consumer's Circuit Breaker Open                          |  |
| 3015 | Bypass Circuit Breaker Closed                            |  |
| 3016 | Panel Door Ventilation Circuit Breaker                   |  |
| 3017 | Panel Top Ventilation Circuit Breaker<br>Open            |  |
| 3018 | Redundant Panel Door Ventilation Circuit<br>Breaker Open |  |
| 3019 | Redundant Panel Top Ventilation Circuit<br>Breaker Open  |  |
| 3101 | Main AC Power Supply Outage                              |  |
| 3102 | Main AC Power Supply Restoration                         |  |
| 3103 | Spare AC power Supply Outage                             |  |
| 3104 | Spare AC Power Supply Restoration                        |  |
| 3201 | DCU in Normal Mode                                       |  |
| 3202 | DCU in Automatic Bypass                                  |  |
| 3203 | DCU in Manual Bypass                                     |  |
| 3204 | Replacement of bypass at DCU                             |  |
| 3207 | Bypass via supervisory system                            |  |
| 3209 | DCU Fault                                                |  |
| 3210 | DCU On                                                   |  |
| 3211 | DCU Off                                                  |  |
| 3250 | Battery charger - Automatic float mode                   |  |
| 3251 | Battery charger - Automatic charging mode                |  |
| 3252 | Battery charger - Manual float mode                      |  |
| 3253 | Battery charger - Manual recharging mode                 |  |
| 3254 | Battery charger - Manual equalization mode               |  |
| 3255 | Battery charger - Quick recharging mode                  |  |
| 3256 | Battery charger - Reduced voltage to bypass mode         |  |
| 3259 | Battery charger Fault                                    |  |
| 3260 | Battery charger On                                       |  |
| 3261 | Battery charger Off                                      |  |

| 3300Change in the USB Modbus<br>communication parameters3301Change in the COM Modbus<br>communication parameters3302Change in Consumer parameters3303Change in the Battery parameters3304Change in the Input parameters3310General change in parameters3410Current Being Limited in the Rectifier3411Current Being Limited in the DCU3510Starting low battery shutdown process3511Low battery shutdown process3512Fan Fault 1 - Rectifier3723Redundant Fan 1 Fault - Rectifier3724Fan Fault 2 - Rectifier3725Fan Fault 2 - Rectifier3726Fan 1 Fault - DCU3727Inductor Fan Fault - DCU3728Redundant Fan 1 Fault - DCU3729Redundant Fan 2 Fault - DCU3720Redundant Fan 3 Fault - DCU3721Starting low battery shutdown3722Fan 1 Fault - DCU3723Redundant Fan 3 Fault - DCU3740Redundant Fan 3 Fault - DCU3731Fan 3 Fault 3 - Rectifier3732Redundant Fan 3 Fault - DCU3733Fan Fault 3 - Rectifier3744Rectifier 1 phase sequence fault3745Rectifier 1 phase sequence fault3746Failure to identify the power modules3747Failure to identify the power modules3748Rectifier 2 phase sequence fault3749Spare AC power supply phase loss3851Rectifier 1 thyristor pulse fault3851                                                                                                    | ID   | Event Description                                    |
|----------------------------------------------------------------------------------------------------|------|------------------------------------------------------|
| 3301Change in the COM Modbus<br>communication parameters3302Change in Consumer parameters3303Change in the Battery parameters3304Change in the Input parameters3310General change in parameters3411Current Being Limited in the Rectifier3412Current Being Limited in the DCU3510Starting low battery shutdown process3511Low battery shutdown process3512Starting low battery shutdown3720Ventilation Fault3721Fan Fault 1 - Rectifier3722Fan Fault 2 - Rectifier3723Redundant Fan 1 Fault - Rectifier3724Redundant Fan 2 Fault - DCU3725Fan 1 Fault - DCU3726Fan 2 Fault - DCU3727Inductor Fan Fault - DCU3728Redundant Fan 1 Fault - DCU3729Redundant Fan 2 Fault - DCU3730Redundant Fan 3 Fault - DCU3731Fan 3 Fault 3 - Rectifier3732Redundant Fan 3 Fault - DCU3733Fan Fault 3 - Rectifier3744Rectifier 1 phase sequence fault3755Falure to identify the power modules3760Falure to identify the power modules3771Failure to communicate with the power<br>modules3781Main AC power supply phase loss3851Rectifier 1 thyristor pulse fault3764Rectifier 2 thyristor pulse fault3765Rectifier 2 thyristor pulse fault3766Failure to communicate with the power<br>modules37                                                                                                    | 3300 | Change in the USB Modbus communication parameters    |
| 3302Change in Consumer parameters3303Change in the Battery parameters3304Change in the Input parameters3310General change in parameters3411Current Being Limited in the Rectifier3412Current Being Limited in the Battery3510Starting low battery shutdown process3511Low battery shutdown3720Ventilation Fault3721Fan Fault 1 - Rectifier3722Fan Fault 2 - Rectifier3723Redundant Fan 1 Fault - Rectifier3724Fan Sault - DCU3725Fan 1 Fault - DCU3726Fan 2 Fault - DCU3727Inductor Fan Fault - DCU3728Redundant Fan 1 Fault - DCU3729Redundant Fan 2 Fault - DCU3729Redundant Fan 2 Fault - DCU3730Redundant Fan 3 Fault - DCU3731Fan 3 Fault - DCU3732Redundant Fan 3 Fault - DCU3733Fan Fault 3 - Rectifier3744Rectifier 1 phase sequence fault3745Rectifier 1 phase sequence fault3746Failure to identify the power modules3747Failure to communicate with the power<br>modules3811Main AC power supply phase loss3851Rectifier 1 thyristor pulse fault3861Rectifier 2 thyristor pulse fault3861Rectifier 2 thyristor pulse fault3861Rectifier 2 thyristor pulse fault3861Rectifier 2 thyristor pulse fault3861Rectifier 2 thyristor pulse fault386                                                                                                    | 3301 | Change in the COM Modbus<br>communication parameters |
| 3303Change in the Battery parameters3304Change in the Input parameters3310General change in parameters3410Current Being Limited in the Rectifier3411Current Being Limited in the Battery3412Current Being Limited in the DCU3510Starting low battery shutdown process3511Low battery shutdown3720Ventilation Fault3721Fan Fault 1 - Rectifier3722Fan Fault 2 - Rectifier3723Redundant Fan 1 Fault - Rectifier3724Fan 2 Fault - DCU3725Fan 2 Fault - DCU3726Fan 2 Fault - DCU3727Inductor Fan Fault - DCU3728Redundant Fan 1 Fault - DCU3729Redundant Fan 2 Fault - DCU3730Redundant Fan 3 Fault - DCU3731Fan 3 Fault - DCU3732Redundant Fan 3 Fault - DCU3733Fan Fault 3 - Rectifier3744Rectifier 1 phase sequence fault3755Failure to identify the power modules3760Failure to identify the power modules3770Failure to communicate with the power<br>modules3811Main AC power supply phase loss3851Rectifier 1 thyristor pulse fault3861Rectifier 2 thyristor pulse fault3861Rectifier 2 thyristor pulse fault3861Rectifier 2 thyristor pulse fault3861Rectifier 2 thyristor pulse fault3861Rectifier 2 thyristor pulse fault3861Rectifier 2 thyristor pulse fault                                                                                                    | 3302 | Change in Consumer parameters                        |
| 3304Change in the Input parameters3310General change in parameters3410Current Being Limited in the Rectifier3411Current Being Limited in the Battery3412Current Being Limited in the DCU3510Starting low battery shutdown process3511Low battery shutdown3720Ventilation Fault3721Fan Fault 1 - Rectifier3722Fan Fault 2 - Rectifier3723Redundant Fan 1 Fault - Rectifier3724Fan 2 Fault - DCU3725Fan 2 Fault - DCU3726Fan 2 Fault - DCU3727Inductor Fan Fault - DCU3728Redundant Fan 1 Fault - DCU3729Redundant Fan 2 Fault - DCU3730Redundant Fan 3 Fault - DCU3731Fan 3 Fault - DCU3732Redundant Fan 3 Fault - DCU3733Fan Fault 3 - Rectifier3744Rectifier 1 phase sequence fault3734Rectifier 1 phase sequence fault3743Factifier 2 phase sequence fault3744Spare AC power supply phase loss3815Rectifier 1 thyristor pulse fault3760Failure to communicate with the power<br>modules3811Main AC power supply phase loss3851Rectifier 1 thyristor pulse fault3861Rectifier 2 thyristor pulse fault3861Rectifier 2 thyristor pulse fault3861Rectifier 2 thyristor pulse fault3861Rectifier 2 thyristor pulse fault3861Rectifier 2 thyristor pulse fault<                                                                                                    | 3303 | Change in the Battery parameters                     |
| 3310General change in parameters3410Current Being Limited in the Rectifier3411Current Being Limited in the DCU3510Starting low battery shutdown process3511Low battery shutdown3720Ventilation Fault3721Fan Fault 1 - Rectifier3722Fan Fault 2 - Rectifier3723Redundant Fan 1 Fault - Rectifier3724Fan Sault - DCU3725Fan 1 Fault - DCU3726Fan 2 Fault - DCU3727Inductor Fan Fault - DCU3728Redundant Fan 1 Fault - DCU3729Redundant Fan 2 Fault - DCU3729Redundant Fan 2 Fault - DCU3729Redundant Fan 2 Fault - DCU3730Redundant Fan 3 Fault - DCU3731Fan 3 Fault - DCU3732Redundant Fan 3 Fault - DCU3733Fan Fault 3 - Rectifier3744Rectifier 1 phase sequence fault3745Rectifier 1 phase sequence fault3746Failure to identify the power modules3747Failure to communicate with the power<br>modules3811Main AC power supply phase loss3851Rectifier 1 thyristor pulse fault3861Rectifier 2 thyristor pulse fault3861Rectifier 2 thyristor pulse fault3861Rectifier 2 thyristor pulse fault3861Rectifier 2 thyristor pulse fault3861Rectifier 2 thyristor pulse fault3861Rectifier 2 thyristor pulse fault3861Rectifier 2 thyristor pulse fault3861<                                                                                                    | 3304 | Change in the Input parameters                       |
| 3410Current Being Limited in the Rectifier3411Current Being Limited in the DCU3510Starting low battery shutdown process3511Low battery shutdown3720Ventilation Fault3721Fan Fault 1 - Rectifier3722Fan Fault 2 - Rectifier3723Redundant Fan 1 Fault - Rectifier3724Fan 2 Fault - DCU3725Fan 2 Fault - DCU3726Fan 2 Fault - DCU3727Inductor Fan Fault - DCU3728Redundant Fan 1 Fault - DCU3729Redundant Fan 2 Fault - DCU3720Redundant Fan 2 Fault - DCU3721Starting Inductor Fan Fault - DCU3722Redundant Fan 2 Fault - DCU3733Fan 3 Fault - DCU3740Redundant Fan 3 Fault - DCU3731Fan 3 Fault - DCU3732Redundant Fan 3 Fault - DCU3733Fan Fault 3 - Rectifier3744Rectifier 1 phase sequence fault3745Rectifier 1 phase sequence fault3746Failure to communicate with the power<br>modules3770Failure to communicate with the power<br>modules3811Main AC power supply phase loss3851Rectifier 1 thyristor pulse fault3861Rectifier 2 thyristor pulse fault3861Rectifier 2 thyristor pulse fault3861Rectifier 2 thyristor pulse fault3861Rectifier 2 thyristor pulse fault3861Rectifier 2 thyristor pulse fault3861Rectifier 2 thyristor pulse fault38                                                                                                    | 3310 | General change in parameters                         |
| 3411Current Being Limited in the Battery3412Current Being Limited in the DCU3510Starting low battery shutdown process3511Low battery shutdown3720Ventilation Fault3721Fan Fault 1 - Rectifier3722Fan Fault 2 - Rectifier3723Redundant Fan 1 Fault - Rectifier3724Redundant Fan 2 Fault - Rectifier3725Fan 2 Fault - DCU3726Fan 2 Fault - DCU3727Inductor Fan Fault - DCU3728Redundant Fan 1 Fault - DCU3729Redundant Fan 2 Fault - DCU3730Redundant Fan 2 Fault - DCU3731Fan 3 Fault - DCU3732Redundant Fan 3 Fault - DCU3733Fan Fault 3 - Rectifier3744Redundant Fan 3 Fault - DCU3735Redundant Fan 3 Fault - DCU3740Rectifier 1 phase sequence fault3741Rectifier 2 phase sequence fault3742Saterifier 2 phase sequence fault3743Saterifier 2 phase sequence fault3744Saterifier 2 phase sequence fault3745Failure to communicate with the power<br>modules3811Main AC power supply phase loss3851Rectifier 1 thyristor pulse fault3861Rectifier 2 thyristor pulse fault3861Rectifier 2 thyristor pulse fault3861Rectifier 2 thyristor pulse fault3861Rectifier 2 thyristor pulse fault3861Rectifier 2 thyristor pulse fault3861Rectifier 2 thyristor pulse fault<                                                                                                    | 3410 | Current Being Limited in the Rectifier               |
| 3412Current Being Limited in the DCU3510Starting low battery shutdown process3511Low battery shutdown3720Ventilation Fault3721Fan Fault 1 - Rectifier3722Fan Fault 2 - Rectifier3723Redundant Fan 1 Fault - Rectifier3724Redundant Fan 2 Fault - Rectifier3725Fan 2 Fault - DCU3726Fan 2 Fault - DCU3727Inductor Fan Fault - DCU3728Redundant Fan 2 Fault - DCU3729Redundant Fan 2 Fault - DCU3730Redundant Fan 2 Fault - DCU3731Fan 3 Fault - DCU3732Redundant Fan 3 Fault - DCU3733Fan Fault 3 - Rectifier3744Redundant Fan 3 Fault - DCU3735Redundant Fan 3 Fault - DCU3746Redundant Fan 3 Fault - DCU3737Fan Fault 3 - Rectifier3748Rectifier 1 phase sequence fault3749Rectifier 2 phase sequence fault3740Failure to identify the power modules3741Main AC power supply phase loss3851Rectifier 1 thyristor pulse fault3861Rectifier 2 thyristor pulse fault3861Rectifier 2 thyristor pulse fault3861Rectifier 2 thyristor pulse fault3861Rectifier 2 thyristor pulse fault3861Rectifier 2 thyristor pulse fault3861Rectifier 2 thyristor pulse fault3861Rectifier 2 thyristor pulse fault3861Rectifier 2 thyristor pulse fault3861Rectif                                                                                                    | 3411 | Current Being Limited in the Battery                 |
| 3510Starting low battery shutdown process3511Low battery shutdown3720Ventilation Fault3721Fan Fault 1 - Rectifier3722Fan Fault 2 - Rectifier3723Redundant Fan 1 Fault - Rectifier3724Redundant Fan 2 Fault - Rectifier3725Fan 2 Fault - DCU3726Fan 2 Fault - DCU3727Inductor Fan Fault - DCU3728Redundant Fan 2 Fault - DCU3729Redundant Fan 2 Fault - DCU3730Redundant Fan 2 Fault - DCU3731Fan 3 Fault - DCU3732Redundant Fan 3 Fault - DCU3733Fan Fault 3 - Rectifier3734Redundant Fan 3 Fault - DCU3735Redundant Fan 3 Fault - DCU3736Fan Fault 3 - Rectifier3737Rectifier 1 phase sequence fault3743Rectifier 2 phase sequence fault3744Rectifier 2 phase sequence fault3745Failure to communicate with the power<br>modules3746Failure to communicate with the power<br>modules3747Spare AC power supply phase loss3851Rectifier 1 thyristor pulse fault3851Rectifier 2 thyristor pulse fault3851Rectifier 2 thyristor pulse fault3851Rectifier 2 thyristor pulse fault3851Rectifier 2 thyristor pulse fault3851Rectifier 2 thyristor pulse fault3851Rectifier 2 thyristor pulse fault3851Rectifier 2 thyristor pulse fault3851Rectifier 2 thyristor pulse fault </td <td>3412</td> <td>Current Being Limited in the DCU</td>                                                                                               | 3412 | Current Being Limited in the DCU                     |
| 3511Low battery shutdown3720Ventilation Fault3721Fan Fault 1 - Rectifier3722Fan Fault 2 - Rectifier3723Redundant Fan 1 Fault - Rectifier3724Redundant Fan 2 Fault - Rectifier3725Fan 1 Fault - DCU3726Fan 2 Fault - DCU3727Inductor Fan Fault - DCU3728Redundant Fan 2 Fault - DCU3729Redundant Fan 2 Fault - DCU3730Redundant Fan 2 Fault - DCU3731Fan 3 Fault - DCU3732Redundant Fan 3 Fault - DCU3733Fan Fault 3 - Rectifier3734Redundant Fan 3 Fault - DCU3735Redundant Fan 3 Fault - DCU3736Fan Fault 3 - Rectifier37377Rectifier 1 phase sequence fault3743Rectifier 2 phase sequence fault3744Sectifier 2 phase sequence fault3745Failure to communicate with the power<br>modules3770Failure to communicate with the power<br>modules3811Main AC power supply phase loss3851Rectifier 1 thyristor pulse fault3861Rectifier 2 thyristor pulse fault3861Rectifier 2 thyristor pulse fault3861Rectifier 2 thyristor pulse fault3861Rectifier 2 thyristor pulse fault3861Rectifier 2 thyristor pulse fault3861Rectifier 2 thyristor pulse fault3861Rectifier 2 thyristor pulse fault3861Rectifier 2 thyristor pulse fault3861Rectifier 2 thyristor pulse fault<                                                                                                    | 3510 | Starting low battery shutdown process                |
| 3720Ventilation Fault3721Fan Fault 1 - Rectifier3722Fan Fault 2 - Rectifier3723Redundant Fan 1 Fault - Rectifier3724Redundant Fan 2 Fault - Rectifier3725Fan 1 Fault - DCU3726Fan 2 Fault - DCU3727Inductor Fan Fault - DCU3728Redundant Fan 1 Fault - DCU3729Redundant Fan 2 Fault - DCU3730Redundant Fan 2 Fault - DCU3731Fan 3 Fault - DCU3732Redundant Fan 3 Fault - DCU3733Fan Fault 3 - Rectifier3734Redundant Fan 3 Fault - DCU3735Redundant Fan 3 Fault - DCU3736Fan Fault 3 - Rectifier3747Rectifier 1 phase sequence fault3748Rectifier 2 phase sequence fault3749Failure to identify the power modules3770Failure to communicate with the power<br>modules3811Main AC power supply phase loss3851Rectifier 1 thyristor pulse fault3861Rectifier 2 thyristor pulse fault3861Rectifier 2 thyristor pulse fault3861Rectifier 2 thyristor pulse fault3861Rectifier 2 thyristor pulse fault3861Rectifier 2 thyristor pulse fault3861Rectifier 2 thyristor pulse fault4002Communication buffers reset                                                                                                    | 3511 | Low battery shutdown                                 |
| 3721Fan Fault 1 - Rectifier3722Fan Fault 2 - Rectifier3723Redundant Fan 1 Fault - Rectifier3724Redundant Fan 2 Fault - Rectifier3725Fan 1 Fault - DCU3726Fan 2 Fault - DCU3727Inductor Fan Fault - DCU3728Redundant Fan 2 Fault - DCU3729Redundant Fan 2 Fault - DCU3730Redundant Fan 2 Fault - DCU3731Fan 3 Fault - DCU3732Redundant Fan 3 Fault - DCU3733Fan Fault 3 - Rectifier3734Redundant Fan 3 Fault - DCU3735Redundant Fan 3 Fault - DCU3736Fan Fault 3 - Rectifier3747Rectifier 1 phase sequence fault3748Rectifier 2 phase sequence fault3749Failure to identify the power modules3770Failure to communicate with the power<br>modules3811Main AC power supply phase loss3851Rectifier 1 thyristor pulse fault3861Rectifier 2 thyristor pulse fault3061Rectifier 2 thyristor pulse fault3070System energized4001System energized                                                                                                    | 3720 | Ventilation Fault                                    |
| 3722Fan Fault 2 - Rectifier3723Redundant Fan 1 Fault - Rectifier3724Redundant Fan 2 Fault - Rectifier3725Fan 1 Fault - DCU3726Fan 2 Fault - DCU3727Inductor Fan Fault - DCU3728Redundant Fan 2 Fault - DCU3729Redundant Fan 2 Fault - DCU3730Redundant Fan 2 Fault - DCU3731Fan 3 Fault - DCU3732Redundant Fan 3 Fault - DCU3733Fan 7 Fault 3 - Rectifier3734Redundant Fan 3 Fault - DCU3735Redundant Fan 3 Fault - DCU3736Fan Fault 3 - Rectifier3747Rectifier 1 phase sequence fault3748Rectifier 2 phase sequence fault3749Failure to identify the power modules3770Failure to communicate with the power<br>modules3811Main AC power supply phase loss3851Rectifier 1 thyristor pulse fault3861Rectifier 1 thyristor pulse fault3061Rectifier 2 thyristor pulse fault3070System energized4001System energized                                                                                                    | 3721 | Fan Fault 1 - Rectifier                              |
| 3723         Redundant Fan 1 Fault - Rectifier           3724         Redundant Fan 2 Fault - Rectifier           3725         Fan 1 Fault - DCU           3726         Fan 2 Fault - DCU           3727         Inductor Fan Fault - DCU           3728         Redundant Fan 1 Fault - DCU           3729         Redundant Fan 2 Fault - DCU           3729         Redundant Fan 2 Fault - DCU           3720         Redundant Fan 2 Fault - DCU           3730         Redundant Inductor Fan Fault - DCU           3731         Fan 3 Fault - DCU           3732         Redundant Fan 3 Fault - DCU           3733         Fan Fault 3 - Rectifier           3744         Rectifier 1 phase sequence fault           3745         Rectifier 2 phase sequence fault           3746         Failure to identify the power modules           37470         Failure to communicate with the power<br>modules           3811         Main AC power supply phase loss           3821         Spare AC power supply phase loss           3851         Rectifier 1 thyristor pulse fault           3861         Rectifier 2 thyristor pulse fault           3861         Rectifier 2 thyristor pulse fault           3861         Rectifier 2 thyristor pulse fault                                                               | 3722 | Fan Fault 2 - Rectifier                              |
| 3724         Redundant Fan 2 Fault - Rectifier           3725         Fan 1 Fault - DCU           3726         Fan 2 Fault - DCU           3727         Inductor Fan Fault - DCU           3728         Redundant Fan 1 Fault - DCU           3729         Redundant Fan 2 Fault - DCU           3729         Redundant Fan 2 Fault - DCU           3720         Redundant Fan 2 Fault - DCU           3730         Redundant Fan 3 Fault - DCU           3731         Fan 3 Fault - DCU           3732         Redundant Fan 3 Fault - DCU           3733         Fan Fault 3 - Rectifier           3734         Rectundant Fan 3 Fault - DCU           3735         Factifier 1 phase sequence fault           3740         Rectifier 2 phase sequence fault           3741         Factifier 2 phase sequence fault           3742         Rectifier 2 phase sequence fault           3743         Failure to identify the power modules           3740         Failure to communicate with the power<br>modules           3811         Main AC power supply phase loss           3821         Spare AC power supply phase loss           3851         Rectifier 1 thyristor pulse fault           3861         Rectifier 2 thyristor pulse fault           3861 </td <td>3723</td> <td>Redundant Fan 1 Fault - Rectifier</td> | 3723 | Redundant Fan 1 Fault - Rectifier                    |
| 3725         Fan 1 Fault - DCU           3726         Fan 2 Fault - DCU           3727         Inductor Fan Fault - DCU           3728         Redundant Fan 1 Fault - DCU           3729         Redundant Fan 2 Fault - DCU           3720         Redundant Fan 2 Fault - DCU           3730         Redundant Fan 3 Fault - DCU           3731         Fan 3 Fault - DCU           3732         Redundant Fan 3 Fault - DCU           3733         Fan Fault 3 - Rectifier           3734         Redundant Fan 3 Fault - DCU           3735         Factifier 1 phase sequence fault           3740         Rectifier 2 phase sequence fault           3741         Factifier 2 phase sequence fault           3742         Rectifier 2 phase sequence fault           3743         Factifier 2 phase sequence fault           3740         Failure to communicate with the power<br>modules           3811         Main AC power supply phase loss           3851         Rectifier 1 thyristor pulse fault           3851         Rectifier 2 thyristor pulse fault           3861         Rectifier 2 thyristor pulse fault           3861         Rectifier 2 thyristor pulse fault           3861         Rectifier 2 thyristor pulse fault           3861<                                                             | 3724 | Redundant Fan 2 Fault - Rectifier                    |
| 3726         Fan 2 Fault - DCU           3727         Inductor Fan Fault - DCU           3728         Redundant Fan 1 Fault - DCU           3729         Redundant Fan 2 Fault - DCU           3730         Redundant Fan 2 Fault - DCU           3731         Fan 3 Fault - DCU           3732         Redundant Fan 3 Fault - DCU           3733         Fan 3 Fault - DCU           3734         Redundant Fan 3 Fault - DCU           3735         Redundant Fan 3 Fault - DCU           3736         Redundant Fan 3 Fault - DCU           3737         Redundant Fan 3 Fault - DCU           3742         Rectifier 1 phase sequence fault           3743         Rectifier 2 phase sequence fault           3740         Failure to identify the power modules           3760         Failure to communicate with the power<br>modules           3811         Main AC power supply phase loss           3851         Rectifier 1 thyristor pulse fault           3851         Rectifier 2 thyristor pulse fault           3861         Rectifier 2 thyristor pulse fault           3861         Rectifier 2 thyristor pulse fault           3861         Rectifier 2 thyristor pulse fault           3861         Rectifier 2 thyristor pulse fault                                                                        | 3725 | Fan 1 Fault - DCU                                    |
| 3727Inductor Fan Fault - DCU3728Redundant Fan 1 Fault - DCU3729Redundant Fan 2 Fault - DCU3730Redundant Inductor Fan Fault - DCU3731Fan 3 Fault - DCU3732Redundant Fan 3 Fault - DCU3733Fan Fault 3 - Rectifier3734Rectundant Fan 3 Fault - Nectifier3742Rectifier 1 phase sequence fault3743Factifier 2 phase sequence fault3744Factifier 2 phase sequence fault3745Failure to identify the power modules3760Failure to communicate with the power<br>modules3811Main AC power supply phase loss3851Rectifier 1 thyristor pulse fault3861Rectifier 2 thyristor pulse fault4001System energized4002Communication buffers reset                                                                                                    | 3726 | Fan 2 Fault - DCU                                    |
| 3728Redundant Fan 1 Fault - DCU3729Redundant Fan 2 Fault - DCU3730Redundant Inductor Fan Fault - DCU3731Fan 3 Fault - DCU3732Redundant Fan 3 Fault - DCU3733Fan Fault 3 - Rectifier3734Rectundant Fan 3 Fault - Rectifier3742Rectifier 1 phase sequence fault3743Factifier 2 phase sequence fault3744Factifier 2 phase sequence fault3745Failure to identify the power modules3760Failure to communicate with the power<br>modules3811Main AC power supply phase loss3851Rectifier 1 thyristor pulse fault3861Rectifier 2 thyristor pulse fault4001System energized4002Communication buffers reset                                                                                                    | 3727 | Inductor Fan Fault - DCU                             |
| 3729Redundant Fan 2 Fault - DCU3730Redundant Inductor Fan Fault - DCU3731Fan 3 Fault - DCU3732Redundant Fan 3 Fault - DCU3733Fan Fault 3 - Rectifier3734Rectundant Fan 3 Fault - Rectifier3742Rectifier 1 phase sequence fault3743Factifier 2 phase sequence fault3740Failure to identify the power modules3770Failure to communicate with the power<br>modules3811Main AC power supply phase loss3851Rectifier 1 thyristor pulse fault3861Rectifier 2 thyristor pulse fault4001System energized4002Communication buffers reset                                                                                                    | 3728 | Redundant Fan 1 Fault - DCU                          |
| 3730Redundant Inductor Fan Fault - DCU3731Fan 3 Fault - DCU3732Redundant Fan 3 Fault - DCU3733Fan Fault 3 - Rectifier3734Redundant Fan 3 Fault - Rectifier3742Rectifier 1 phase sequence fault3743Rectifier 2 phase sequence fault3760Failure to identify the power modules3811Main AC power supply phase loss3851Rectifier 1 thyristor pulse fault3861Rectifier 2 thyristor pulse fault3861Rectifier 2 thyristor pulse fault4001System energized4002Communication buffers reset                                                                                                    | 3729 | Redundant Fan 2 Fault - DCU                          |
| 3731Fan 3 Fault - DCU3732Redundant Fan 3 Fault - DCU3733Fan Fault 3 - Rectifier3734Redundant Fan 3 Fault - Rectifier3742Rectifier 1 phase sequence fault3743Rectifier 2 phase sequence fault3740Failure to identify the power modules3770Failure to communicate with the power<br>modules3811Main AC power supply phase loss3851Rectifier 1 thyristor pulse fault3861Rectifier 2 thyristor pulse fault3861System energized4002Communication buffers reset                                                                                                    | 3730 | Redundant Inductor Fan Fault - DCU                   |
| 3732Redundant Fan 3 Fault - DCU3733Fan Fault 3 - Rectifier3734Redundant Fan 3 Fault - Rectifier3742Rectifier 1 phase sequence fault3743Rectifier 2 phase sequence fault3760Failure to identify the power modules3770Failure to communicate with the power<br>modules3811Main AC power supply phase loss3821Spare AC power supply phase loss3851Rectifier 1 thyristor pulse fault3861Rectifier 2 thyristor pulse fault4001System energized4002Communication buffers reset                                                                                                    | 3731 | Fan 3 Fault - DCU                                    |
| 3733Fan Fault 3 - Rectifier3734Redundant Fan 3 Fault - Rectifier3742Rectifier 1 phase sequence fault3743Rectifier 2 phase sequence fault3760Failure to identify the power modules3770Failure to communicate with the power<br>modules3811Main AC power supply phase loss3821Spare AC power supply phase loss3851Rectifier 1 thyristor pulse fault3861Rectifier 2 thyristor pulse fault4001System energized4002Communication buffers reset                                                                                                    | 3732 | Redundant Fan 3 Fault - DCU                          |
| 3734Redundant Fan 3 Fault - Rectifier3742Rectifier 1 phase sequence fault3743Rectifier 2 phase sequence fault3760Failure to identify the power modules3770Failure to communicate with the power<br>modules3811Main AC power supply phase loss3821Spare AC power supply phase loss3851Rectifier 1 thyristor pulse fault3861Rectifier 2 thyristor pulse fault4001System energized4002Communication buffers reset                                                                                                    | 3733 | Fan Fault 3 - Rectifier                              |
| 3742Rectifier 1 phase sequence fault3743Rectifier 2 phase sequence fault3760Failure to identify the power modules3770Failure to communicate with the power<br>modules3811Main AC power supply phase loss3821Spare AC power supply phase loss3851Rectifier 1 thyristor pulse fault3861Rectifier 2 thyristor pulse fault4001System energized4002Communication buffers reset                                                                                                    | 3734 | Redundant Fan 3 Fault - Rectifier                    |
| 3743Rectifier 2 phase sequence fault3760Failure to identify the power modules3770Failure to communicate with the power<br>modules3811Main AC power supply phase loss3821Spare AC power supply phase loss3851Rectifier 1 thyristor pulse fault3861Rectifier 2 thyristor pulse fault4001System energized4002Communication buffers reset                                                                                                    | 3742 | Rectifier 1 phase sequence fault                     |
| 3760Failure to identify the power modules3770Failure to communicate with the power<br>modules3811Main AC power supply phase loss3821Spare AC power supply phase loss3851Rectifier 1 thyristor pulse fault3861Rectifier 2 thyristor pulse fault4001System energized4002Communication buffers reset                                                                                                    | 3743 | Rectifier 2 phase sequence fault                     |
| 3770Failure to communicate with the power<br>modules3811Main AC power supply phase loss3821Spare AC power supply phase loss3851Rectifier 1 thyristor pulse fault3861Rectifier 2 thyristor pulse fault4001System energized4002Communication buffers reset                                                                                                    | 3760 | Failure to identify the power modules                |
| 3811Main AC power supply phase loss3821Spare AC power supply phase loss3851Rectifier 1 thyristor pulse fault3861Rectifier 2 thyristor pulse fault4001System energized4002Communication buffers reset                                                                                                    | 3770 | Failure to communicate with the power modules        |
| 3821     Spare AC power supply phase loss       3851     Rectifier 1 thyristor pulse fault       3861     Rectifier 2 thyristor pulse fault       4001     System energized       4002     Communication buffers reset                                                                                                    | 3811 | Main AC power supply phase loss                      |
| 3851     Rectifier 1 thyristor pulse fault       3861     Rectifier 2 thyristor pulse fault       4001     System energized       4002     Communication buffers reset                                                                                                    | 3821 | Spare AC power supply phase loss                     |
| 3861     Rectifier 2 thyristor pulse fault       4001     System energized       4002     Communication buffers reset                                                                                                    | 3851 | Rectifier 1 thyristor pulse fault                    |
| 4001   System energized     4002   Communication buffers reset                                                                                                    | 3861 | Rectifier 2 thyristor pulse fault                    |
| 4002 Communication buffers reset                                                                                                    | 4001 | System energized                                     |
|                                                                                                    | 4002 | Communication buffers reset                          |

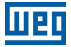

#### 6.6.6 Internal and Configurable Alarm Status

This menu shows the status of the fixed internal alarms (according to Table 6.15 on page 6-24) and the user-configurable alarms (see Section 6.2.2 Alarm and Dry Contact Output Settings on page 6-2). They can be viewed as shown in Figure 6.21 on page 6-23 and Figure 6.22 on page 6-23, respectively.

The system is composed of 18 fixed alarms generated by critical events plus 50 configurable alarms as defined in the project.

The alarm status is represented by the symbols:

- X: Alarm not set symbol.
- \_: Alarm set and inactive symbol.
- Alarm set and active symbol.

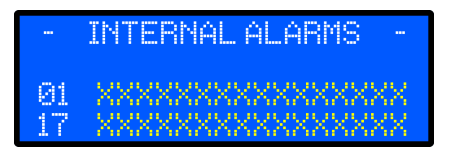

Figure 6.21: Internal alarm status menu

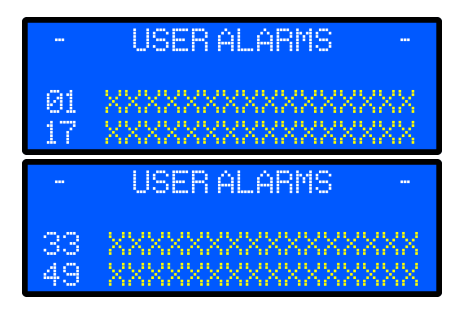

Figure 6.22: User-set alarm status menu

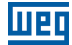

| ID       | Alarm N° | Event Description                                |
|----------|----------|--------------------------------------------------|
| 1        | 3259     | Battery charger Faulty                           |
| 2        | 3760     | Failure to identify the Power Modules            |
| 3        | 3770     | Failure to communicate with the Power<br>Modules |
| 4        | 3811     | Phase Loss Fault                                 |
| 5        | 3742     | Phase Sequence Fault                             |
| 6        | 3851     | Rectifier 1 Thyristor Pulse Fault                |
| 7        | 312      | AVG Overvoltage - Battery Output                 |
| 8        | 1112     | Battery Charging Overcurrent                     |
| 9        | 2012     | AVG Overtemperature - DCU                        |
| 10       | 2013     | AVG Overtemperature - DDU                        |
| 11       | 2014     | AVG Overtemperature - Rectifier                  |
| 12       | 2015     | AVG Overtemperature - Battery                    |
| 13       | 2011     | AVG Overtemperature - Panel                      |
| 14       | 3720     | Ventilation Fault                                |
| 15       | 3015     | Bypass Circuit Breaker Closed                    |
| 16       | 3012     | Battery Circuit Breaker Open                     |
| 17       | 3013     | AC Power Supply Circuit Breaker Open             |
| 18       | 3014     | Consumer Circuit Breaker Open                    |
| 19       | 3016     | Door Ventilation Circuit Breaker Open            |
| 20 to 22 |          | Reserved                                         |
| 23       | 3511     | Low Battery Shutdown                             |
| 24       | 3510     | Initiating Process Low Battery Shutdown          |

**Table 6.15:** Description of the critical events that generate alarms

## 6.7 MODBUS-RTU COMMUNICATION

The Modbus protocol was initially developed in 1979. Currently, it is an open protocol widely used by several manufacturers in different kinds of equipment. The Modbus-RTU communication of the RTDW was developed based on the following documents:

- MODBUS Application Protocol Specification.
- MODBUS over Serial Line.

Those documents define the formats of messages used by the elements that are part of the Modbus network, the services (or functions) that can be provided via network, and how those elements exchange data on the network. Those documents are available at: **www.modbus.org**.

The standard RTDW has two distinct physical interfaces: USB and RS485. The USB interface features a standard USB type B connector and is located inside the product, on the face of the control module (check Figure 3.5 on page 3-9). This interface allows local communication with the equipment. The RS485 interface is accessible via terminals according to the design. This interface allows a network communication with more devices compatible with the Modbus-RTU.

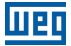

#### 6.7.1 Setting the Communication Parameters

In the HMI main menu, select the "[4] SETTINGS" option (Figure 6.9 on page 6-7) and then select the "[3] MODBUS" option. The HMI shows the screen shown on Figure 6.23 on page 6-25. The RTDW Modbus-RTU communication operates at 9600, 19200, 38400, 57600 or 76800 bps rates, with parity (even, odd or without) and 1 or 2 stop bits. Use the "down" or "up" key and press the "Enter" key to select the desired parameters. Select the "SAVE CHANGES" option to save the changes.

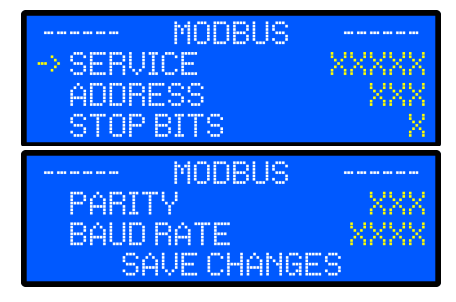

Figure 6.23: Modbus communication parameter setting menu

#### 6.7.2 Termination Resistors

For each segment of the Modbus-RTU network that uses RS485, it is necessary to enable a termination resistor at the extreme points of the main bus. It is worth to mention that, in order to allow the disconnection of the element from the network without damaging the bus, it is interesting to put active terminations, which are elements that only play the role of the termination.

Thus, any device in the network can be disconnected from the bus without damaging the termination. The Digital Rectifier has termination resistors that can be turned on and off using switch S6, located in front of the control module (see Figure 3.5 on page 3-9). Resistors are added to the system when the switch is in the **on** position (downwards).

The standard RS485 communication termination resistor is connected to / disconnected from the circuit via pin 2 of switch S6, as shown in Table 6.16 on page 6-25.

| Tac |                                               |
|-----|-----------------------------------------------|
| Pin | Description                                   |
| 2   | Termination resistors - Communication 1 BS485 |

Table 6.16: Identification of termination resistors on switch S6

### 6.7.3 Reading and Writing Parameters

For the Digital Rectifier, all the parameters were organized as Input Registers. Those registers can be read by the Read Input Registers function (code 04). In order to keep compatibility with legacy systems, those registers can be accessed as Holding Registers, via the Read Holding Registers function (code 03). The parameters can be written via the Write Single Register function (code 06).

The Digital Rectifier also supports the Read Device Identification function (code 43).

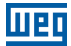

#### Operation

This function allows reading three strings, which represent the manufacturer's name, the product name and product software version. Table 6.17 on page 6-26 contains the parameters available on the Digital Rectifier. The "Access" column indicates if the parameter is reading/writing (RW), read only (R), write only (W).

## 6.7.3.1 Information on the RTDW Model

| Register | Access | Firmware or Description | Note                                               |  |  |
|----------|--------|-------------------------|----------------------------------------------------|--|--|
| 4127     | R      | Main                    |                                                    |  |  |
| 4125     | R      | Expansion               |                                                    |  |  |
| 4164     | R      | Supervisory             |                                                    |  |  |
| 4128     | R      | Rectifier 1             | Bit 0: Identifier – beta or final version          |  |  |
| 4167     | R      | Rectifier 2             | Bits 1 to 7: Identifier of the hardware generation |  |  |
| 4129     | R      | DCU                     | Bits 12 to 15: Identifier of special firmware      |  |  |
| 4165     | R      | Relays 1                |                                                    |  |  |
| 4166     | R      | Relays 2                |                                                    |  |  |
| 4126     | R      | HMI                     |                                                    |  |  |
| 4132     | R      | Rated output voltage    | Each unit is equivalent to 0.1 V                   |  |  |
| 4133     | R      | Rated output current    | Each unit is equivalent to 0.1 A                   |  |  |
| 4135     | R      | Rated input frequency   | Each unit is equivalent to 0.1 Hz                  |  |  |

### 6.7.3.2 AC Input Voltage Measurements

Table 6.18: Modbus parameters of the AC input voltage measurements

| Register | Access | Description                                       | Note                       |
|----------|--------|---------------------------------------------------|----------------------------|
| 1001     | R      | AC power supply effective voltage (R-S)           |                            |
| 1101     | R      | AC power supply effective voltage (S-T)           |                            |
| 1201     | R      | AC power supply effective voltage (T-R)           |                            |
| 1002     | R      | Spare AC power supply effective voltage (R-S)     |                            |
| 1102     | R      | Spare AC power supply effective voltage (S-T)     | Each unit is equivalent to |
| 1202     | R      | Spare AC power supply effective voltage (T-R)     | 0.1 V                      |
| 1004     | R      | Effective AC voltage at the rectifier input (R-S) |                            |
| 1104     | R      | Effective AC voltage at the rectifier input (S-T) |                            |
| 1204     | R      | Effective AC voltage at the rectifier input (T-R) |                            |

### 6.7.3.3 DC Voltage Measurements

Table 6.19: Modbus parameters of the DC voltage measurements

| Register | Access | Description                                                           | Note                             |
|----------|--------|-----------------------------------------------------------------------|----------------------------------|
| 54       | R      | Average DC voltage at the rectifier output                            |                                  |
| 56       | R      | Average DC voltage at the consumer output                             |                                  |
| 59       | R      | Average DC voltage at the battery bank                                |                                  |
| 66       | R      | Average DC voltage at the consumer output measured by the supervisor  | Each unit is equivalent to 0.1 V |
| 69       | R      | Average DC voltage on the battery bank measured by the supervisor     |                                  |
| 89       | R      | Average DC voltage at the consumer output after the parallelism diode |                                  |

### 6.7.3.4 Electronics Supply Voltage Measurements

| Register | Access | Description                                                 | Note                             |
|----------|--------|-------------------------------------------------------------|----------------------------------|
| 77       | R      | Main source average DC voltage (12 V) - Control             |                                  |
| 76       | R      | Redundant source average DC voltage (12 V)<br>- Control     |                                  |
| 85       | R      | Main source average DC voltage (12 V) -<br>Supervisory      |                                  |
| 86       | R      | Redundant source average DC voltage (12 V) -<br>Supervisory | Each unit is equivalent to 0.1 V |
| 82       | R      | Average DC supply voltage (12 V) - Rectifier                |                                  |
| 83       | R      | Hall sensor reference DC voltage (2.5 V) -<br>Rectifier     |                                  |
| 78       | R      | Average DC supply voltage (12 V) - DCU                      |                                  |
| 79       | R      | Average DC supply voltage (5 V) - DCU                       |                                  |
| 80       | R      | Hall sensor reference DC voltage (2.5 V) - DCU              |                                  |
| 90       | R      | Average DC supply voltage (12 V) - Relays 1                 | Fach unit is acuivalant to 0.1 V |
| 91       | R      | Average DC supply voltage (12 V) - Relays 2                 |                                  |

Table 6.20: Modbus parameters of the electronics supply voltage measurements

# 6.7.3.5 AC Input Current Measurements

Table 6.21: Modbus parameters of the AC input current measurements

| Register | Access | Description                                     | Note                             |
|----------|--------|-------------------------------------------------|----------------------------------|
| 301      | R      | AC power supply effective current (R)           |                                  |
| 401      | R      | AC power supply effective current (S)           |                                  |
| 501      | R      | AC power supply effective current (T)           | Each unit is aquivalent to 0.1.4 |
| 304      | R      | Effective AC current at the rectifier input (S) | Each unit is equivalent to 0.1 A |
| 404      | R      | Effective AC current at the rectifier input (R) |                                  |
| 504      | R      | Effective AC current at the rectifier input (T) |                                  |

# 6.7.3.6 DC Current Measurements

Table 6.22: Modbus parameters of the DC current measurements

| Register | Access | Description                                  | Note                              |
|----------|--------|----------------------------------------------|-----------------------------------|
| 354      | R      | Average DC current at the rectifier output   |                                   |
| 356      | R      | Average DC current at the consumer<br>output | Each unit is equivalent to 0.1 A  |
| 357      | R      | Average earth leakage DC current             | Each unit is equivalent to 0.1 mA |
| 359      | R      | Average DC current at the battery bank       | Each unit is equivalent to 0.1 A  |

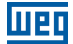

# 6.7.3.7 Power Measurements

|          | Ial.   | ne 0.23. Moubus parameters of the power f | neasurernerns                                |
|----------|--------|-------------------------------------------|----------------------------------------------|
| Register | Access | Description                               | Note                                         |
| 1601     | R      | Main AC power supply VA power             |                                              |
| 1602     | R      | Spare AC power supply VA power            | Each unit is equivalent to 0.1 kVA           |
| 1604     | R      | Rectifier VA power                        |                                              |
| 1651     | R      | Main AC power supply W power              |                                              |
| 1652     | R      | Spare AC power supply W power             | Each unit is equivalent to $0.1 \text{ k/M}$ |
| 1654     | R      | Rectifier W power                         |                                              |
| 656      | R      | Consumer W power                          |                                              |
| 1901     | R      | Charge percentage                         | Each unit is equivalent to 0.1 %             |

Table 6.23: Modbus parameters of the power measurements

# 6.7.3.8 Temperature Measurements

| Table 6.24: Modbus parameters of the temperature measurem |
|-----------------------------------------------------------|
|-----------------------------------------------------------|

| Register | Access | Description                                   | Note                                     |  |  |
|----------|--------|-----------------------------------------------|------------------------------------------|--|--|
| 902      | R      | Panel temperature                             |                                          |  |  |
| 901      | R      | Battery temperature                           |                                          |  |  |
| 903      | R      | Rectifier module - temperature                |                                          |  |  |
| 904      | R      | Heat sink temperature - rectifier             |                                          |  |  |
| 905      | R      | Module temperature - DCU                      |                                          |  |  |
| 906      | R      | DCU heat sink temperature 1 - output<br>diode | _<br>_ Each unit is equivalent to 0.1 °( |  |  |
| 907      | R      | DCU heat sink temperature 2 - IBGT            |                                          |  |  |
| 908      | R      | Inductor temperature - DCU                    |                                          |  |  |
| 910      | R      | Temperature Analog Input 1 relay module 1     |                                          |  |  |
| 911      | R      | Temperature Analog Input 2 relay module 1     |                                          |  |  |
| 912      | R      | Temperature Analog Input 1 relay module 2     |                                          |  |  |
| 913      | R      | Temperature Analog Input 2 relay module 2     |                                          |  |  |

# 6.7.3.9 Frequency Measurements

| able 6.25: Modbus param | ers of the frequency measurements |
|-------------------------|-----------------------------------|
|-------------------------|-----------------------------------|

| Register | Access | Description                     | Note                              |
|----------|--------|---------------------------------|-----------------------------------|
| 951      | R      | AC power supply frequency       |                                   |
| 952      | R      | Spare AC power supply frequency | Each unit is equivalent to 0.1 Hz |
| 954      | R      | Rectifier input frequency       |                                   |

# 6.7.3.10 Status of Measurement and Command Circuits

| Register | Access | Description                                  | Note                                                                                                    |
|----------|--------|----------------------------------------------|----------------------------------------------------------------------------------------------------|
| 3200     | R      | Contactors state                             | Bit 0: AC power supply contactor<br>Bit 1: Spare AC power supply contactor<br>Bit 2: Battery contactor<br>Bit 3: Pre-charge contactor<br>Bit 4: Consumer contactor<br>Bit 5: Bypass contactor                                                                                                    |
| 3201     | R      | Circuit breakers state                       | Bit 0: AC power supply contactor<br>Bit 1: Spare AC power supply contactor<br>Bit 2: Battery contactor<br>Bit 3: Consumer contactor<br>Bit 4: Bypass contactor                                                                                                    |
| 3202     | R      | Ventilation state                            | Bit 0: Door fan<br>Bit 1: Roof fan<br>Bit 2: Redundant door fan<br>Bit 3: Redundant roof fan<br>Bit 4: Rectifier fan 1<br>Bit 5: Rectifier fan 2<br>Bit 6: Redundant rectifier fan 1<br>Bit 7: Redundant rectifier fan 2<br>Bit 8: Rectifier 2 fan 1<br>Bit 9: Rectifier 2 fan 1<br>Bit 9: Rectifier 2 fan 2<br>Bit 10: Redundant fan 1 of rectifier 2<br>Bit 11: Redundant fan 2 of rectifier 2<br>Bit 12: DCU fan 1<br>Bit 3: DCU fan 2<br>Bit 14: Redundant DCU fan 1<br>Bit 15: Redundant DCU fan 2 |
| 3212     | R      |                                              | Bit 0: DCU induction fan<br>Bit 1: Redundant fan inductor DCU<br>Bit 2: DCU fan 3<br>Bit 3: Redundant DCU fan 3<br>Bit 4: Rectifier fan 3<br>Bit 5: Redundant rectifier fan 3<br>Bit 6: Rectifier 2 fan 3<br>Bit 7: DCU fan 3<br>Bit 8: Redundant fan 3 of rectifier 2                                                                                                    |
| 3205     | R      | Bimetallic temperature<br>measurements state | Bit 0: Bimetallic 1 temperature<br>measurement of the MHL<br>Bit 1: Bimetallic 2 temperature<br>measurement of the MHL<br>Bit 2: Bimetallic 1 temperature<br>measurement of the rectifier<br>Bit 3: Bimetallic 2 temperature<br>measurement of the rectifier<br>Bit 4: Not used<br>Bit 5: Not used<br>Bit 6: Bimetallic 1 temperature<br>measurement of the DCU<br>Bit 7: Bimetallic 2 temperature<br>measurement of the DCU                                                                            |
| 3206     | R      | Dehumidifier's module state                  | 0: On<br>1: Off                                                                                                    |

Table 6.26: Modbus parameters of the physical states

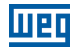

# 6.7.3.11 Operation States

| Register | Access | Description              | Note                                                                                                    |
|----------|--------|--------------------------|----------------------------------------------------------------------------------------------------|
| 3511     | R      | Rectifier operation mode | 0: OFF<br>1: Voltage ramp<br>2: Float<br>3: Recharge<br>4: Manual float<br>5: Manual recharge<br>6: Manual equalization<br>7: Fast charge<br>8: Standby<br>9: Bypass voltage<br>10: Fault |
| 3208     | R      | Rectifier state          | 0: OFF mode<br>1: ON mode<br>2: Standby mode<br>3: Fault mode                                                                                                    |
| 3611     | R      | DCU operation mode       | 0: OFF<br>1: Normal<br>2: Bypass<br>3: Manual bypass<br>4: Fault                                                                                                    |
| 3209     | R      | DCU state                | 0: OFF mode<br>1: ON mode<br>2: Standby mode<br>3: Fault mode                                                                                                    |

Table 6.27: Modbus parameters of the operation states

## 6.7.3.12 Measurement States

| Register | Access | Description                                   | Note                                                                                                    |
|----------|--------|-----------------------------------------------|----------------------------------------------------------------------------------------------------|
| 2056     | R      | Consumer DC voltage state                     | Bit 0: Absent                                                                                                   |
| 2054     | R      | Rectifier DC voltage state                    | Bit 1: Average value above the                                                                                  |
| 2059     | R      | Battery bank DC voltage state                 | Bit 2: Average value below the minimum                                                                          |
| 2074     | R      | Pre-charge DC voltage status                  | limit<br>Bit 3: Value within the operating limits                                                               |
| 2356     | R      | Consumer DC current state                     | Bit 0: Absent                                                                                                   |
| 2354     | R      | Rectifier DC current state                    | Bit 1: Average current value above the                                                                          |
| 2359     | R      | Battery bank DC current status -<br>rectifier | Bit 2: Current limitation<br>Bit 3: Current limitation via Hardware<br>Bit 4: Value within the operating limits |
| 2854     | R      | Battery charging DC current state             | Bit 0: Battery needs recharging<br>Bit 1: Charge completed                                                      |

| Register | Access | Description                                 | Note                                                                                 |
|----------|--------|---------------------------------------------|--------------------------------------------------------------------------------------|
| 12901    | R      | Main AC power supply voltage state          |                                                                                      |
| 12001    | R      | Main AC power supply voltage state (R-S)    | -                                                                                    |
| 12011    | R      | Main AC power supply voltage state (S-T)    | -                                                                                    |
| 12021    | R      | Main AC power supply voltage state (T-R)    |                                                                                      |
| 12902    | R      | Spare AC power supply voltage state         | Bit 0: Absent<br>Bit 1: Underfrequency                                               |
| 12002    | R      | Spare AC power supply voltage state (R-S)   | Bit 3: RMS value above the maximum limit<br>Bit 4: RMS value below the minimum limit |
| 12012    | R      | Spare AC power supply voltage state (S-T)   | Bit 5: Average DC voltage out of limits<br>Bit 6: Value within the operating limits  |
| 12022    | R      | Spare AC power supply voltage state (T-R)   |                                                                                      |
| 12904    | R      | Rectifier AC voltage state                  |                                                                                      |
| 12004    | R      | Rectifier AC voltage state (R-S)            |                                                                                      |
| 12014    | R      | Rectifier AC voltage state (S-T)            |                                                                                      |
| 12024    | R      | Rectifier AC voltage state (T-R)            |                                                                                      |
| 12931    | R      | AC power supply current state               |                                                                                      |
| 2301     | R      | AC power supply current state (R)           |                                                                                      |
| 2401     | R      | AC power supply current state (S)           | Bit 0: Null current value                                                            |
| 2501     | R      | AC power supply current state (T)           | Bit 1: RMS current value above the                                                   |
| 12934    | R      | Rectifier AC current state                  | maximum value                                                                        |
| 2304     | R      | AC current state at the rectifier input (R) | minimum value<br>Bit 3: DC current out of limits                                     |
| 2404     | R      | AC current state at the rectifier input (S) | Bit 4: Value within the operating limits                                             |
| 2505     | R      | AC current state at the rectifier input (T) |                                                                                      |

# 6.7.3.13 Clock Settings

| Table 6.29: Modbus | parameters | of the clock | settings |
|--------------------|------------|--------------|----------|
|--------------------|------------|--------------|----------|

| Register | Access | Description          | Note |
|----------|--------|----------------------|------|
| 4017     | R/W    | Date setting: year   |      |
| 4016     | R/W    | Date setting: month  |      |
| 4015     | R/W    | Date setting: day    |      |
| 4014     | R/W    | Time setting: hour   |      |
| 4013     | R/W    | Time setting: minute |      |
| 4007     | R      | Date: year           |      |
| 4006     | R      | Date: month          |      |
| 4005     | R      | Date: day            |      |
| 4004     | R      | Time: hour           |      |
| 4003     | R      | Time: minute         |      |
| 4002     | R      | Time: second         |      |

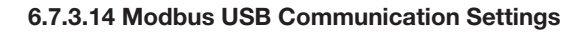

| Register | Access | Description                     | Note                                                                        |
|----------|--------|---------------------------------|-----------------------------------------------------------------------------|
| 4900     | R/W    | Modbus - Address (USB serial)   |                                                                             |
| 4901     | R/W    | Modbus - Baud Rate (USB serial) | 0: 9600 bps<br>1: 19200 bps<br>2: 38400 bps<br>3: 57600 bps<br>4: 76800 bps |
| 4902     | R/W    | Modbus - Parity (USB serial)    | 0: No parity<br>1: Even parity<br>2: Odd parity                             |
| 4903     | R/W    | Modbus - Stop bits (USB serial) |                                                                             |

Table 6.30: Modbus parameters of the Modbus USB communication settings

IIPO

# 6.7.3.15 Modbus RS485 Communication Settings

| Table 6.31: Modbu | s parameters of the | e Modbus RS485 | communication settings |
|-------------------|---------------------|----------------|------------------------|
|-------------------|---------------------|----------------|------------------------|

| Register | Access | Description                | Note                                                                        |
|----------|--------|----------------------------|-----------------------------------------------------------------------------|
| 4910     | R/W    | Modbus - Address (RS485)   |                                                                             |
| 4911     | R/W    | Modbus - Baud Rate (RS485) | 0: 9600 bps<br>1: 19200 bps<br>2: 38400 bps<br>3: 57600 bps<br>4: 76800 bps |
| 4912     | R/W    | Modbus - Parity (RS485)    | 0: No parity<br>1: Even parity<br>2: Odd parity                             |
| 4913     | R/W    | Modbus - Stop bits (RS485) |                                                                             |

## 6.7.3.16 Memory Data

| Table 6.32: M | lodbus param | neters of the | memory data |
|---------------|--------------|---------------|-------------|
|---------------|--------------|---------------|-------------|

|   | Register | Access | Description                     | Note |
|---|----------|--------|---------------------------------|------|
|   | 4150     | R      | Maximum number of events        |      |
|   | 4151     | R      | Number of events in memory      |      |
| Ī | 4152     | R      | Zero position in the event list |      |

# 6.7.3.17 Reference Settings

| Register    | Access | Description                                       | Note                                                                                                    |  |
|-------------|--------|---------------------------------------------------|----------------------------------------------------------------------------------------------------|--|
| 6015        | R/W    | Maximum recharge time                             |                                                                                                    |  |
| 6016        | R/W    | Maximum equalization time                         |                                                                                                    |  |
| 6017        | R/W    | Constant current time to finish recharge          | Each unit is equivalent to 1.0 min                                                                                                    |  |
| 6018        | R/W    | Constant current time to finish equalization      |                                                                                                    |  |
| 6200        | R/W    | Float voltage reference                           |                                                                                                    |  |
| 6202        | R/W    | Equalization voltage reference                    | Each unit is equivalent to 0.1 V                                                                                                    |  |
| 6204 / 6205 | R/W    | Float voltage reference with thermal compensation | Value with floating point<br>representation (32 bits).<br>Both addresses must be read<br>simultaneously to obtain the value.<br>Via WPS the value is automatically<br>converted |  |
| 6206        | R/W    | Battery operating temperature                     | Each unit is equivalent to 0.1 °C                                                                                                    |  |
| 6207        | R/W    | Temperature compensation coefficient (+)          | Fach unit is actuinedent to 0.01 \//2C                                                                                                    |  |
| 6208        | R/W    | Temperature compensation coefficient (-)          | Each unit is equivalent to 0.01 V/C                                                                                                    |  |
| 6209        | R/W    | Maximum temperature for thermal compensation      | Fach unit is actuinalant to 0.1 %                                                                                                    |  |
| 6210        | R/W    | Minimum temperature for thermal compensation      | Each unit is equivalent to 0.1 °C                                                                                                    |  |
| 6211        | R/W    | Maximum voltage for thermal<br>compensation       |                                                                                                    |  |
| 6213        | R/W    | Minimum voltage for thermal<br>compensation       | Each unit is equivalent to 0.1 V                                                                                                    |  |
| 6300        | R/W    | Consumer voltage reference                        |                                                                                                    |  |

Table 6.33: Modbus parameters of the reference settings

6

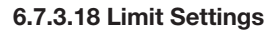

|          |        | ,                                                                   | -                                 |  |
|----------|--------|---------------------------------------------------------------------|-----------------------------------|--|
| Register | Access | Description                                                         | Note                              |  |
| 23301    | R/W    | Average current upper limit - input                                 |                                   |  |
| 23304    | R/W    | Average current upper limit - rectifier                             |                                   |  |
| 23354    | R/W    | Average current upper limit - rectifier<br>output                   | Each unit is equivalent to 0.1 A  |  |
| 23356    | R/W    | Average current upper limit - consumer                              |                                   |  |
| 23357    | R/W    | Upper limit of positive and negative earth leakage current          | Each unit is equivalent to 0.1 mA |  |
| 23359    | R/W    | Average current upper limit - battery                               |                                   |  |
| 23459    | R/W    | Upper limit of medium current - fast recharge                       | Each unit is equivalent to 0.1 A  |  |
| 23859    | R/W    | Battery recharge current upper limit                                |                                   |  |
| 24054    | R/W    | Average voltage lower limit - rectifier                             |                                   |  |
| 24056    | R/W    | Average voltage lower limit - consumer                              | Each unit is equivalent to 0.1 V  |  |
| 24059    | R/W    | Average voltage lower limit - battery                               |                                   |  |
| 24301    | R/W    | Average current lower limit - input                                 |                                   |  |
| 24304    | R/W    | Average current lower limit - rectifier                             | Each unit is equivalent to 0.1 A  |  |
| 24859    | R/W    | Current to return to floating mode (recharge completed)             |                                   |  |
| 26054    | R/W    | Average voltage upper limit - rectifier                             |                                   |  |
| 26056    | R/W    | Average voltage upper limit - consumer                              |                                   |  |
| 26059    | R/W    | Average voltage upper limit - battery                               |                                   |  |
| 33001    | R/W    | Upper limit of the AC power supply<br>effective voltage - MPS       |                                   |  |
| 33002    | R/W    | Upper limit of the AC power supply<br>effective voltage - BPS       |                                   |  |
| 33004    | R/W    | Upper limit of the AC power supply<br>effective voltage - rectifier | Each unit is equivalent to 0.1 V  |  |
| 34001    | R/W    | Lower limit of the AC power supply<br>effective voltage - MPS       |                                   |  |
| 34002    | R/W    | Lower limit of the AC power supply effective voltage - BPS          |                                   |  |
| 34004    | R/W    | Lower limit of the AC power supply<br>effective voltage - rectifier |                                   |  |

Table 6.34: Modbus parameters of the limit settings

Wen

# 6.7.3.19 LVD Limit Settings

| Table 6.35: Modbus Parameters of the LVD limit settings measureme | nts |
|-------------------------------------------------------------------|-----|
|-------------------------------------------------------------------|-----|

| Register | Access | Description                                                    | Note                             |
|----------|--------|----------------------------------------------------------------|----------------------------------|
| 4147     | R/W    | Setting of the system shutdown time due to low battery voltage | Each unit is equivalent to 1 min |
| 22059    | R/W    | Battery disconnection voltage Low Voltage<br>Disconnect (LVD)  | Each unit is equivalent to 0.1 V |

# 6.7.3.20 Commands

| Register | Access | Description     | Note                                                                                                    |
|----------|--------|-----------------|----------------------------------------------------------------------------------------------------|
| 5000     | R/W    | Command request | <ul> <li>11. Turn on the RTDW in general (rectifier and output converter)</li> <li>255: Turn off the RTDW in general (rectifier and output converter)</li> <li>21: Turn on the rectifier</li> <li>22: Turn off the rectifier</li> <li>31: Turn on DCU</li> <li>32: Turn off DCU</li> <li>35: Enable manual bypass</li> <li>36: Disable manual bypass</li> <li>37: Reset of bypass at DCU</li> <li>50: Battery charge: automatic mode</li> <li>51: Battery charge: manual float</li> <li>52: Battery charge: manual equalization</li> <li>54: Battery charge: fast charging</li> <li>57: Enable thermal compensation</li> <li>58: Disable sound signaling</li> <li>130: Enable synoptic panel on the HMI</li> <li>150: Update leakage current configuration</li> <li>160: Update Modbus settings (RS485)</li> <li>170: Update consumer settings</li> <li>180: Update supervisor system</li> <li>210: Deactivate supervisor system</li> <li>240: Bestore factory default</li> </ul> |

#### Table 6.36: Modbus parameters of the commands

## **6.8 ADDITIONAL SETTINGS**

### 6.8.1 Synoptic Panel and Sound Alarm Settings

In the RTDW settings menu, you can enable or disable the synoptic panel and the buzzer. Both parameters come enabled from the factory. To change this status, in the HMI main menu (Figure 6.2 on page 6-2), select "[4] SETTINGS" (Figure 6.24 on page 6-37) and then the "[1] BUZZER" or "[2] SYNOPTIC".

In the alarm or synoptic panel settings, the HMI displays the screen of Figure 6.25 on page 6-37 or Figure 6.26 on page 6-37, respectively, where you can use the "down," "up" and "Enter" keys to select the desired option. Then use the navigation keys to confirm the command (Figure 6.27 on page 6-37).

Operation

The intermittence of the audible alarm defines the criticality of the event, as follows:

Serious: continuous.

Attention required: 1 beep per second or 2 and 3 beeps every 30 seconds.

Warnings: one or three beeps.

| Beeps <sup>(1)</sup> | Events                                        |  |  |
|----------------------|-----------------------------------------------|--|--|
|                      | AC Power Supply Circuit Breaker Open          |  |  |
|                      | Bypass Circuit Breaker Closed                 |  |  |
|                      | Battery Circuit Breaker Open                  |  |  |
| 4                    | Consumer's Circuit Breaker Open               |  |  |
| I                    | DCU in Manual Bypass                          |  |  |
|                      | DCU in Automatic Bypass                       |  |  |
|                      | DCU in Bypass by the Supervisor               |  |  |
|                      | Panel Ventilation Circuit Breaker Open        |  |  |
|                      | AVG Overtemperature - DCU                     |  |  |
|                      | AVG Overtemperature - DDU                     |  |  |
| 2                    | AVG Overtemperature - Rectifier               |  |  |
| 5                    | AVG Overtemperature - Battery                 |  |  |
|                      | AVG Overtemperature - Panel                   |  |  |
|                      | Ventilation Fault                             |  |  |
|                      | AVG Overvoltage - Consumer's Output           |  |  |
| 2 avany 20 seconds   | AVG Undervoltage - Consumer's Output          |  |  |
| 2 6061 y 50 3600103  | AVG Overvoltage - Battery                     |  |  |
|                      | Battery Charging Overcurrent                  |  |  |
|                      | DCU Fault                                     |  |  |
|                      | Phase Loss Fault                              |  |  |
| 2 avany 20 seconds   | Phase Sequence Fault                          |  |  |
| 3 every 30 seconds   | Thyristor Pulse Fault                         |  |  |
|                      | Low Battery Shutdown                          |  |  |
|                      | Starting Low Battery Shutdown Process         |  |  |
| 1 per second         | Failure to identify the Power Modules         |  |  |
|                      | Failure to communicate with the Power Modules |  |  |
| Continuous           | Battery Charger Failure                       |  |  |

| Table 6.37: Audible a | alarm description |
|-----------------------|-------------------|
|-----------------------|-------------------|

(1) By pressing the MENU/ESC key, the alarm will be silenced until a new event occurs.

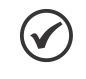

#### NOTE!

The Buzzer is characterized by beeps with intervals as shown in Table 6.37 on page 6-36. To check and determine the fault, see the status indicated on the Synoptic Panel.

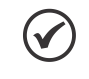

### NOTE!

The Synoptic Panel, even if disabled, will light up temporarily when any key is pressed, turning off again after 35 seconds.

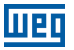

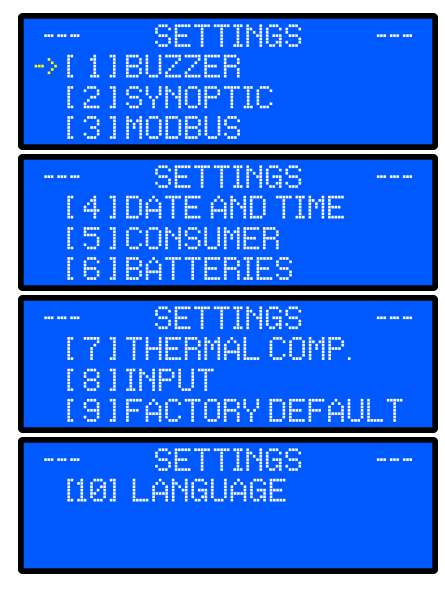

Figure 6.24: Settings menu

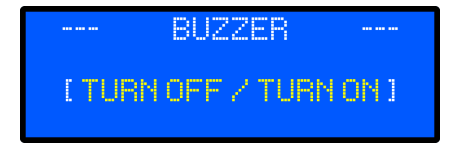

Figure 6.25: Sound alarm settings menu

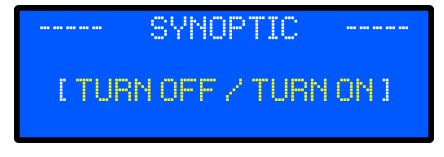

Figure 6.26: Synoptic panel settings menu

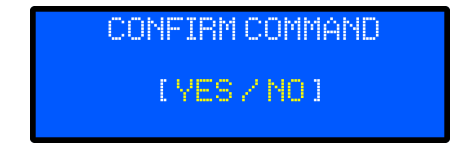

Figure 6.27: Command confirmation menu

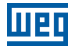

### 6.8.2 Consumer Settings

In this menu, you can set the output voltage value, the current limit value in the consumer, and the under and overvoltage values for alarms and bypass.

By default, these variables have the values already set, meeting the design specifications.

In the HMI main menu, select the "[4] SETTINGS" option (Figure 6.24 on page 6-37) and then select the "[5] CONSUMER" option. The HMI displays the screen shown in Figure 6.28 on page 6-39.

To set the consumer voltage value, use the "down" or "up" keys to navigate and choose "REF. VOLTAGE". The setting mode screen is displayed (Figure 6.29 on page 6-39). Select the desired voltage and press "Enter". To save the changes, press the "Menu/ESC" key, returning to the "[5] CONSUMER" setting screen (Figure 6.28 on page 6-39) Select the "SAVE CHANGES" option to save the changes.

To set the consumer current limit value, use the "down", "up" and "Enter" keys to navigate and choose "CURRENT LIM". The setting mode screen is displayed (Figure 6.29 on page 6-39). Select the desired current and press "Enter". To save the changes, press the "Menu/ESC" key, returning to the "[5] CONSUMER" setting screen (Figure 6.28 on page 6-39). Select the "SAVE CHANGES" option to save the changes.

To change the consumer undervoltage value, use the "down", "up" and "Enter" key to navigate, and choose "UNDERVOLTAGE". The setting mode screen is displayed (Figure 6.29 on page 6-39). Select the desired voltage and press "Enter". To save the changes, press the "Menu/ESC" key, returning to the "[5] CONSUMER" setting screen (Figure 6.28 on page 6-39) Select the "SAVE CHANGES" option to save the changes.

To change the consumer overvoltage value, use the "down", "up" and "Enter" keys to navigate and choose "OVERVOLTAGE". The setting mode screen is displayed (Figure 6.29 on page 6-39). Select the desired voltage and press "Enter". To save the changes, press the "Menu/ESC" key, returning to the "[5] CONSUMER" setting screen (Figure 6.28 on page 6-39). Select the "SAVE CHANGES" option to save the changes.

### 6.8.3 Battery Charger Settings

The adjustable parameters of the battery charger are: the floating voltage, battery charging voltage and battery charging current. To view the values, access the main menu of the HMI, select the "[4] SETTINGS" option (Figure 6.24 on page 6-37) and then select the "[6] BATTERIES" option. The HMI displays the screen shown in Figure 6.30 on page 6-40.

To change the battery floating voltage value, use the "down", "up" and "Enter" keys to navigate and choose "FLOAT.REF.". The setting mode screen is displayed (Figure 6.29 on page 6-39). Select the desired voltage and press "Enter". To save the changes, press the "Menu/ESC" key, returning to the "[6] BATTERIES" setting screen (Figure 6.30 on page 6-40) Select the "SAVE CHANGES" option to save the changes.

To change the battery charging voltage value, use the "down", "up" and "Enter" keys to navigate and select "CHARG.REF.". The setting mode screen is displayed (Figure 6.29 on page 6-39). Select the desired voltage and press "Enter". To save the changes, press the "Menu/ESC" key, returning to the "[6] BATTERIES" setting screen (Figure 6.30 on page 6-40). Select the "SAVE CHANGES" option to save the changes.

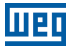

To change the battery charging current value, use the "down", "up" and "Enter" keys to navigate and choose "CURR.CHARG.". The adjustment mode screen is displayed (Figure 6.29 on page 6-39). Select the desired charging current and confirm with "Enter". For save the changes made, press the "Menu/ESC" key returning to the configuration screen "[6] BATTERIES" (Figure 6.30 on page 6-40) and select the "SAVE CHANGES" option.

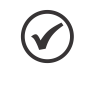

#### NOTE!

It is recommended to set the charging current according to the manual of the battery used. For example, for 100 Ah batteries, the recommended charging current is 10 A. (Table 7.2 on page 7-1).

### 6.8.4 Input AC Power Supply Settings

The adjustable parameters of the AC power supply are the undervoltage and overvoltage values used in the alarms. To view the values, access the main menu of the HMI, select the "[4] SETTINGS" option (Figure 6.24 on page 6-37) and then select the "[7] INPUT" option. The HMI displays the screen shown in Figure 6.31 on page 6-40.

To change the AC input undervoltage value, use the "down", "up" and "Enter" keys to navigate and choose "UNDERVOLTAGE". The setting mode screen is displayed (Figure 6.29 on page 6-39). Select the desired voltage and press "Enter". To save the changes, press the "Menu/ ESC" key, returning to the "[7] INPUT" setting screen (Figure 6.31 on page 6-40). Select the "SAVE CHANGES" option to save the changes.

To change the AC input overvoltage value, use the "down", "up" and "Enter" keys to navigate and choose "OVERVOLTAGE". The setting mode screen is displayed (Figure 6.29 on page 6-39). Select the desired voltage and press "Enter". To save the changes, press the "Menu/ ESC" key, returning to the "[7] INPUT" setting screen (Figure 6.31 on page 6-40). Select the "SAVE CHANGES" option to save the changes.

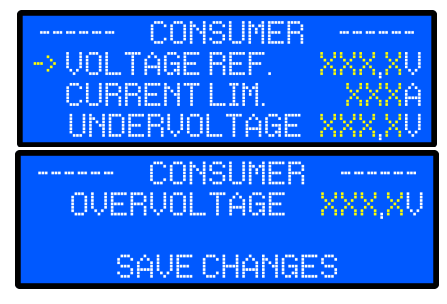

Figure 6.28: Consumer parameter setting menu

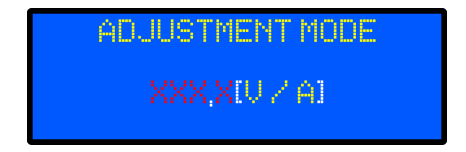

Figure 6.29: Voltage/current setting menu

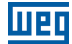

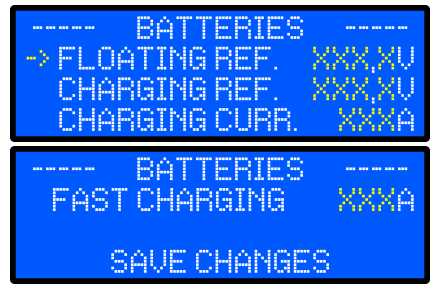

Figure 6.30: Battery charger parameter setting menu

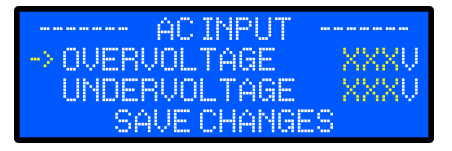

Figure 6.31: Input AC power supply parameter setting menu

### 6.8.5 Setting the Earth Leakage Current Alarm

The RTDW has an earth leakage current reading system, which has a visual indication in the synoptic panel. By default, the product is set to signal when the earth leakage current exceeds 10 mA.

This value can be set via Modbus communication (Section 6.7.3.18 Limit Settings on page 6-34), at address 23357. At this address, you can "write" the desired earth leakage current value, multiplied by 10.

For example, if the desired value is 25 mA, the value that must be "written" is 250. The minimum and maximum values that can be set are shown in Table 6.38 on page 6-40.

| Table 6.38: Minimum and maximum values of the earth | n leakage current reading |
|-----------------------------------------------------|---------------------------|
|-----------------------------------------------------|---------------------------|

| RTDW Model | Minimum Value | Maximum Value |  |
|------------|---------------|---------------|--|
| 110 V      | 5 m/          | 75 m A        |  |
| 125 V      | SIIIA         | 75 MA         |  |

### 6.8.6 Language Settings

The RTDW HMI has full translation into three languages (Portuguese, Spanish and English), which can be switched during product use at any time through the settings menu.

To change the language, in the HMI main menu, select the option "[4] SETTINGS" (Figure 6.24 on page 6-37) and then select the option "[10] LANGUAGE". The screen shown in Figure 6.32 on page 6-41 is displayed on the HMI. To select one of the languages, use the "Down", "Up" and "Enter" keys to navigate and choose the desired option.

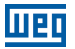

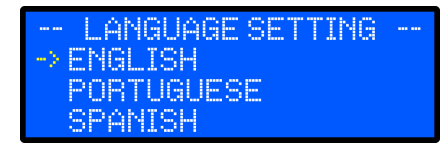

Figure 6.32: Language Menu

#### 6.9 MONITORING VIA WPS SOFTWARE - WEG PROGRAMMING SUITE

The RTDW uses the WPS software for local parameter setting and monitoring via the product standard serial communication<sup>(1)</sup>. The software configuration for monitoring the equipment is presented in the following sections.

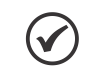

NOTE!

The WPS Software is available for download from the website: www.weg.net.

(1) Modbus-RTU protocol in RS485 standard.

### 6.9.1 WPS Configuration

After downloading and installing the WPS software, it is necessary to configure the RTDW monitoring. When you start the WPS software, it displays the home screen shown in Figure 6.33 on page 6-41.

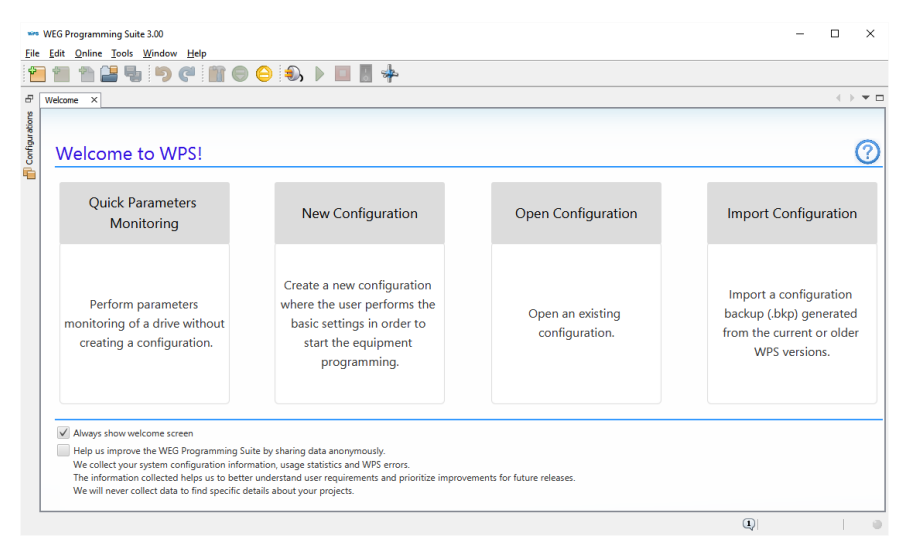

Figure 6.33: WPS software home screen

The procedures for setting the RTDW are described below.

- In the "File" tab, select "New Settings".
- Figure 6.34 on page 6-42 shows the fields to be filled in for the first step of the settings.

6

#### Operation

| wies                  | New Configuration                                       |                                                              | ;                                               | × |
|-----------------------|---------------------------------------------------------|--------------------------------------------------------------|-------------------------------------------------|---|
| St                    | eps                                                     | Name                                                         |                                                 |   |
| <b>1.</b><br>2.<br>3. | Name<br>Communication configuration<br>Device selection | Configuration name:<br>Configuration path:<br>Resource name: | RTDW C:/Users/Itheodoro/WPS 3.00 Configurations |   |
|                       |                                                         |                                                              |                                                 |   |
|                       |                                                         |                                                              |                                                 |   |
|                       |                                                         |                                                              |                                                 |   |
|                       |                                                         |                                                              | < <u>Back</u> Next > Einish Cancel Help         |   |

Figure 6.34: Setting the initial parameters

Fill in the "Configuration name" and "Resource name" fields, define the location where the information will be saved and proceed to the next step, as shown in Figure 6.35 on page 6-42.

| 1. Name     Communication     configuration     J. Device selection | Communication manage<br>Host:<br>Port:                                                                                            | ger                                                                                                    |
|---------------------------------------------------------------------|----------------------------------------------------------------------------------------------------|----------------------------------------------------------------------------------------------------|
|                                                                     | Device<br>Preset:<br>Physical layer: (<br>Configuration<br>Porta:<br>Baudrate:<br>Data bits:<br>Stop bits:<br>Parity:<br>Unit ID: | RTDW          USB       Serial (over USB)       Ethernet Configured connections         Image: Serial (over USB)       Ethernet Configured connections         Image: Serial (over USB)       Image: Serial (over USB)         Image: Serial (over USB)       Image: Serial (over USB)         Image: Serial (over USB)       Image: Serial |
|                                                                     | Current connection:<br>Status:                                                                                                    | Serial/COM1/Modbus-RTU/@64#9600#8#1#NONE#5#10#1000#40 Test Communication Manager online.                                                                                                    |

Figure 6.35: Communication settings
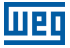

- In the "Device / Preset" list, look for the "RTDW" option.
- The initial settings will be filled with preset values.
- Check the unit ID and COM Port address according to your application.
- In "Times [ms]", the following parameters must be used:
- Transmission delay: 5.
- Response delay: 10.
- Timeout: 1000.
- Connect the RTDW to the PC <sup>(2)</sup>.
- Check the communication with the product by pressing the "Test" button.
- Proceed to the next screen (device selection) as shown in Figure 6.36 on page 6-43.

| we New Configuration                                      |                   |                                     |                                                                                                    | × |
|-----------------------------------------------------------|-------------------|-------------------------------------|----------------------------------------------------------------------------------------------------|---|
| Steps                                                     | Device selection  |                                     |                                                                                                    |   |
| Name     Communication configuration     Device selection | Type:<br>Version: | RTDW V<br>1.1X V<br>Identify Device | Features                                                                                                    |   |
|                                                           |                   |                                     | Three-phase rectifier with digital control of voltages<br>and currents, with the possibility of double energy<br>conversion. |   |
|                                                           |                   |                                     |                                                                                                    |   |
|                                                           |                   | < <u>B</u> ack                      | Next > Finish Cancel Help                                                                                                    |   |

#### Figure 6.36: Device settings

(2) For further information, see Item 5.3.3 Connecting the RS485 Communication on page 5-2 or Item 5.3.4 Connecting the USB Communication on page 5-2.

- In the "Type" list, look for the "RTDW" option.
- The "Identify Device" button can be pressed to check the device name and its respective firmware version.
- Press "Finish" to complete the monitoring system configuration process.

6

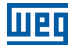

## 6.9.2 Calibration of Readings

After completing the system configuration, if necessary, it is possible to calibrate all available voltage and current quantities.

In the "Settings" tab, open on the left, as shown in Figure 6.37 on page 6-44, find the Wizards option and double click to open it.

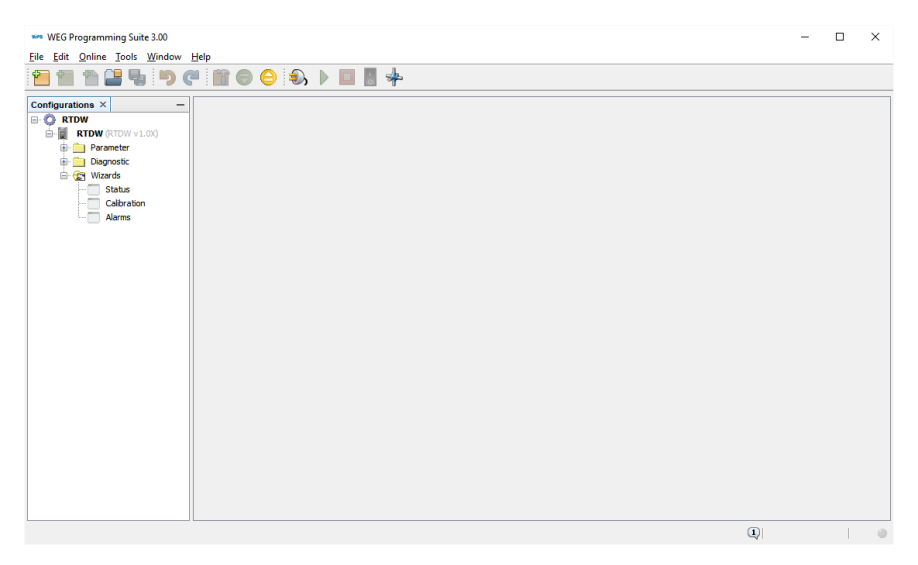

Figure 6.37: Available wizards

With a double click, open the Calibration wizard, Figure 6.38 on page 6-45. Through this wizard, it is possible to calibrate the current and voltage gain and offset available in the RTDW, in addition to returning to the original values (Reset).

### Operation

| www WEG Programming Suite 3.00                          |                                             |                                                                                       | - 🗆 ×   |
|---------------------------------------------------------|---------------------------------------------|---------------------------------------------------------------------------------------|---------|
| File Edit Online Tools Window                           | Help                                        |                                                                                       |         |
| 1 1 1 2 5 0                                             | P 🖿 🕒 😂 🕹 🕨 🔲 🖁 💠                           |                                                                                       |         |
| Configurations × -                                      | Calibration ×                               |                                                                                       | + > * □ |
| RTDW     RTDW (RTDW v1.0X)     Parameter     Diagnostic | Sensor Calibration Voltages Currents Others |                                                                                       |         |
| Status                                                  | DC Voltages                                 | AC Voltages Offset Gain Reset                                                         |         |
| Alarms                                                  | Rectifier Voltage 0 V 0 V (x10) Send        | RMS AC Mains Voltage (R-S)         0         V         0         V (x10)         Send |         |
|                                                         | UCQ Voltage                                 | RMS AC Mains Voltage (S-T)                                                            |         |
|                                                         | 0 V 0 V (x10) Send                          | 0 V 0 V(x10) Send                                                                     |         |
|                                                         | Battery Voltage                             | RMS AC Mains Voltage (T-R)                                                            |         |
|                                                         | 0 V 0 V (x10) Send                          | 0 V 0 V (x10) Send                                                                    |         |
|                                                         | Consumer Voltage                            | RMS AC Voltage at Rectifier Input (R-S)                                               |         |
|                                                         | 0 V 0 V (x10) Send                          | 0 V 0 V (x10) Send                                                                    |         |
|                                                         | UCQ Supervisor Voltage                      | RMS AC Voltage at Rectifier Input (S-T)                                               |         |
|                                                         | 0 V 0 V (x10) Send                          | 0 V 0 V (x10) Send                                                                    |         |
|                                                         | Battery Supervisor Voltage                  | RMS AC Voltage at Rectifier Input (T-R)                                               |         |
|                                                         | 0 V 0 V (x10) Send                          | 0 V 0 V (x10) Send                                                                    |         |
|                                                         | Instructions                                |                                                                                       |         |
|                                                         | *Subtitle:<br>Description of the measure    | Î                                                                                     |         |

HPF

Figure 6.38: Calibration wizard

- To perform the calibration, select the tab of the electrical measurement to be adjusted (Voltage or Current), as shown in Figure 6.39 on page 6-46 and Figure 6.40 on page 6-46.
- The first field of each electrical measurement refers to the value read (online) by the RTDW, and the second field is the new calibration value <sup>(1)</sup> that will be sent.

## Operation

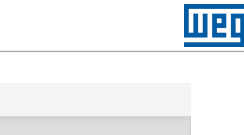

| Sensor Calibration         |                                         |
|----------------------------|-----------------------------------------|
| Voltages Currents Others   |                                         |
| DC Voltages                | AC Voltages Offset Gain Reset           |
| Rectifier Voltage          | RMS AC Mains Voltage (R-S)              |
| 0 V 0 V (x10) Send         | 0 V 0 V (x10) Send                      |
| UCQ Voltage                | RMS AC Mains Voltage (S-T)              |
| 0 V 0 V (x10) Send         | 0 V 0 V (x10) Send                      |
| Battery Voltage            | RMS AC Mains Voltage (T-R)              |
| 0 V 0 V (x10) Send         | 0 V 0 V (x10) Send                      |
| Consumer Voltage           | RMS AC Voltage at Rectifier Input (R-S) |
| 0 V 0 V (x10) Send         | 0 V 0 V (x10) Send                      |
| UCQ Supervisor Voltage     | RMS AC Voltage at Rectifier Input (S-T) |
| 0 V 0 V (x10) Send         | 0 V 0 V (x10) Send                      |
| Battery Supervisor Voltage | RMS AC Voltage at Rectifier Input (T-R) |
| 0 V 0 V (x10) Send         | 0 V 0 V (x10) Send                      |
|                            |                                         |

Figure 6.39: Calibration of voltage readings

| Sensor Calibration       |                                                 |
|--------------------------|-------------------------------------------------|
| Voltages Currents Others |                                                 |
| DC Currents              | AC Currents       Offset       Gain       Reset |
| Rectifier Current        | RMS AC Mains Current (R)                        |
| 0 A 0 A (x10) Send       | 0 A 0 A (x10) Send                              |
| UCQ Current              | RMS AC Mains Current (S)                        |
| 0 A 0 A (x10) Send       | 0 A 0 A (x10) Send                              |
| Battery Current          | RMS AC Mains Current (T)                        |
| 0 A 0 A (x10) Send       | 0 A 0 A (x10) Send                              |
|                          | RMS AC Current at Rectifier Input (R)           |
| Earth Leakage            | 0 A 0 A (x10) Send                              |
| Earth Leakage Current    | RMS AC Current at Rectifier Input (S)           |
| 0 mA 0 mA (x10) Send     | 0 A 0 A (x10) Send                              |
|                          | RMS AC Current at Rectifier Input (T)           |
|                          | 0 A 0 A (x10) Send                              |

Figure 6.40: Calibration of current readings

Recommendations for Offset calibration:

- The RTDW must be powered by the AC power supply or battery.
- Rectifier and DCU must be in the Off state.
- Select the "Offset" marker.
- Enter the new offset <sup>(1)</sup> to be discounted/added.
- Click on the Send button.

Wait for the value to be updated.

Recommendations for Gain calibration:

- Switch on the RTDW in nominal operation <sup>(2)</sup> (entire system).
- Select the "Gain" marker.
- Enter the new value (1) to be recorded (multimeter reading).
- Click on the Send button. The gain is calculated automatically.
- Wait for the value to be updated.

Recommendations for resetting existing calibrations:

- Select the "Reset" marker.
- Enter value "0" and click on the Send button.
- Wait for the value to be updated.

(1) Values entered must be multiplied by 10 (e.g.: for -1.0 V enter -10 or for 0.3 V enter 3).(2) For greater accuracy in calibration, it is imperative that the equipment be in rated operating conditions.

## 6.9.3 Monitoring the RTDW via WPS

The equipment can be monitored through its parameter table or Status wizard. This information can be accessed according to the procedure presented below.

## 6.9.3.1 Monitoring via Parameters

In the "Settings" tab on the left side of the screen, click and open the "Parameters" folder as shown in Figure 6.41 on page 6-48.

### Operation

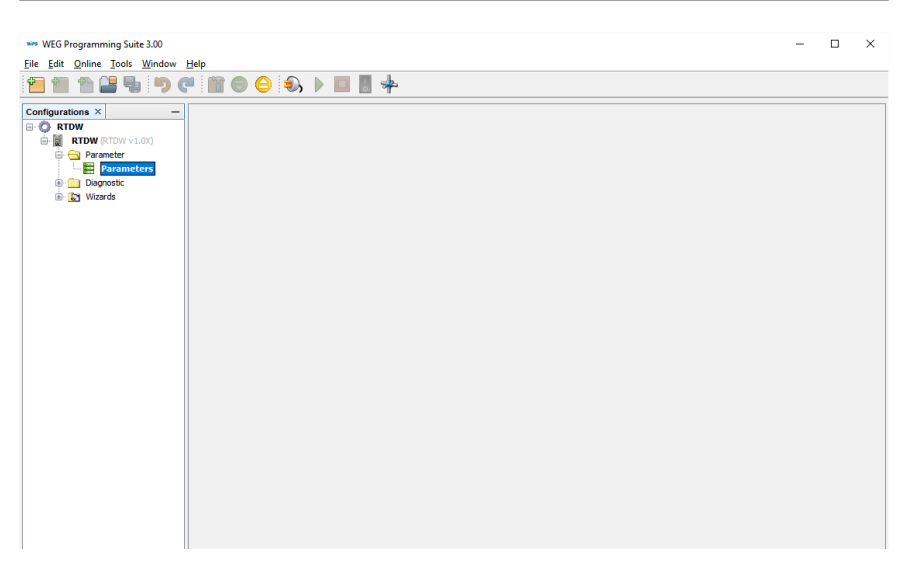

Figure 6.41: Available settings

By double-clicking on "Parameters", see the parameter table available for monitoring the RTDW, as shown in Figure 6.42 on page 6-48.

| we WEG Programming Suite 3.00 |                |                                        |          |         |         | -                |    | ×          |   |
|-------------------------------|----------------|----------------------------------------|----------|---------|---------|------------------|----|------------|---|
| File Edit Online Tools Window | Help           |                                        |          |         |         |                  |    |            |   |
| 1 1 1 E S 9                   | 🥙 💼 🕒 😓        | > 🔲 🚦 🍁                                |          |         |         |                  |    |            |   |
| Configurations × –            | Parameters ×   |                                        |          |         |         |                  |    | ) <b>v</b> |   |
| E O RTDW                      | Parâmetros     | +-                                     |          |         |         |                  | _  |            |   |
| RTDW (RTDW v1.0X)             | All Parameters | Description Offlin                     | e Online | Minimum | Maximum | Factory settings |    | 8          | R |
| Raramatarr                    | Manager        | P0 Rectifier output average D 0.0      |          | 0.0     | 1000.0  | 0.0              | V  | UINT       |   |
| Parameters                    | ineasures      | P0 Consumer output average 0.0         |          | 0.0     | 1000.0  | 0.0              | v  | UINT       |   |
| Diagnostic                    | tatus          | PD Battery average DC voltage 0.0      |          | -1000.0 | 1000.0  | 0.0              | v  | INT        |   |
| 🕀 💽 Wizards                   | E Settings     | P0 Supervisor consumer outp 0.0        |          | 0.0     | 1000.0  | 0.0              | v  | UINT       |   |
|                               | - 🧱 Commands   | P0 Supervisor battery averag 0.0       |          | 0.0     | 1000.0  | 0.0              | V  | UINT       |   |
|                               |                | P0 Redundant power supply D 0.0        |          | 0.0     | 1000.0  | 0.0              | V  | UINT       |   |
|                               |                | P0 Main power supply DC volt 0.0       |          | 0.0     | 1000.0  | 0.0              | V  | UINT       |   |
|                               |                | P0 Power supply DC voltage ( 0.0       |          | 0.0     | 6553.5  | 0.0              | v  | UINT       |   |
|                               |                | P0 Power supply DC voltage ( 0.0       |          | 0.0     | 6553.5  | 0.0              | V  | UINT       |   |
|                               |                | P0 Power supply DC voltage ( 0.0       |          | 0.0     | 6553.5  | 0.0              | V  | UINT       |   |
|                               |                | P0 Main power supply DC volt 0.0       |          | 0.0     | 6553.5  | 0.0              | v  | UINT       |   |
|                               |                | P0 Redundant power supply D 0.0        |          | 0.0     | 6553.5  | 0.0              | V  | UINT       |   |
|                               |                | P0 Consumer output average 0.0         |          | 0.0     | 6553.5  | 0.0              | v  | UINT       |   |
|                               |                | P0 Power supply DC voltage ( 0.0       |          | 0.0     | 6553.5  | 0.0              | V  | UINT       |   |
|                               |                | P0 Power supply DC voltage ( 0.0       |          | 0.0     | 6553.5  | 0.0              | V  | UINT       |   |
|                               |                | P0 Main line RMS AC Current (R) 0.0    |          | 0.0     | 3000.0  | 0.0              | A  | UINT       |   |
|                               |                | P0 Rectifier input RMS AC curr 0.0     |          | 0.0     | 3000.0  | 0.0              | A  | UINT       |   |
|                               |                | PD Rectifier output average D 0.0      |          | 0.0     | 3000.0  | 0.0              | Δ  | LIINT      |   |
|                               |                | P0 Consumer output average 0.0         |          | 0.0     | 3000.0  | 0.0              | A  | UINT       |   |
|                               |                | P0 Earth leakage average DC 0.0        |          | -3000.0 | 3000.0  | 0.0              | mA | INT        |   |
|                               |                | P0 Battery average DC current 0.0      |          | -3000.0 | 3000.0  | 0.0              | A  | INT        |   |
|                               |                | P0 Main line RMS AC Current (S) 0.0    |          | 0.0     | 3000.0  | 0.0              | A  | UINT       |   |
|                               |                | PD., Rectifier input RMS AC curr., 0.0 |          | 0.0     | 3000.0  | 0.0              | Δ  | LIINT      |   |
|                               |                | P0 Main line RMS AC Current (T) 0.0    |          | 0.0     | 3000.0  | 0.0              | A  | UINT       |   |
|                               |                | PD Rectifier input RMS AC curr 0.0     |          | 0.0     | 3000.0  | 0.0              | A  | UINT       |   |
|                               |                | P0 Average power - Consumer 0.0        |          | 0.0     | 3000.0  | 0.0              | kW | UINT       |   |
|                               |                | P0 Battery temperature 0.0             |          | -273.2  | 300.0   | 0.0              | °C | INT        |   |
|                               |                | PD Papel temperature 0.0               |          | -273.2  | 300.0   | 0.0              | 90 | INT        |   |
|                               |                | P0 Module temperature - Rect 0.0       |          | -273.2  | 300.0   | 0.0              | °C | INT        |   |
|                               |                | P0 Heatsink temperature - Re 0.0       |          | -273.2  | 300.0   | 0.0              | 90 | INT        |   |
|                               |                | P0 UCO heatsink 1 temperatu 0.0        |          | -273.2  | 300.0   | 0.0              | °C | INT        |   |
|                               |                | P0 UCO heatsink 2 temperatu 0.0        |          | -273.2  | 300.0   | 0.0              | °C | INT        |   |
|                               |                | P0 Inductor temperature - UCO 0.0      |          | -273.2  | 300.0   | 0.0              | °C | INT        |   |
|                               |                | P0 Analog temperature input 0.0        |          | -273.2  | 300.0   | 0.0              | °C | INT        |   |
|                               |                | P0 Analog temperature input 0.0        |          | -273.2  | 300.0   | 0.0              | °C | INT        |   |
|                               |                | P0 Analog temperature input 0.0        |          | -273.2  | 300.0   | 0.0              | °C | INT        |   |
|                               |                | P0 Analog temperature input 0.0        |          | -273.2  | 300.0   | 0.0              | 90 | INT        |   |
|                               |                | as week of                             |          | 2.0     | 500.0   |                  | L  | Lours 1    | ~ |
|                               |                |                                        |          |         |         | -                |    |            |   |

Figure 6.42: Parameter table

- To update the values, on the "Online" tab, access the "Connect Device" option or press the F9 key.
- At this point, all parameters available to monitor the RTDW start to be constantly updated.
- 6-48 | RTDW

6

## 6.9.3.2 Monitoring via Status Wizard

- In the "Settings" tab opened on the left side, as shown in Figure 6.37 on page 6-44, find and double-click to open the Wizards option.
- With a double click, open the Status wizard. Through this wizard, it is possible to monitor and command the entire RTDW operation, as shown in Figure 6.43 on page 6-49.

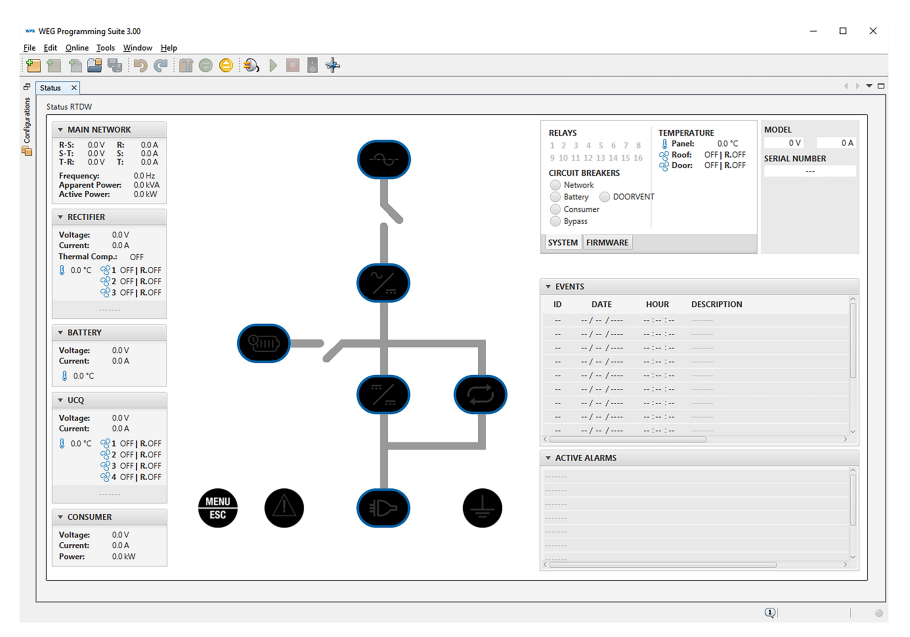

Figure 6.43: Status Assistant - Synoptic Panel

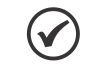

## NOTE!

For additional information regarding the settings, operation and features available on the WPS, refer to the software manual available on the website: **www.weg.net**.

# 7 TECHNICAL DATA

This chapter contains the technical data (electrical and mechanical) of the RTDW.

## 7.1 POWER DATA

| Supply Voltage                                     | 220 / 380 / 440 / 480 V ± 10 % <sup>(1)</sup> (Other on request) |  |
|----------------------------------------------------|------------------------------------------------------------------|--|
| Frequency                                          | 60 Hz or 50 Hz ± 5 %                                             |  |
| Power Supply System                                | Three-phase                                                      |  |
| Current Imbalance                                  | < 5 %                                                            |  |
| Power Factor                                       | > 0.85 (Standard) or > 0,92 (On request)                         |  |
| Filter                                             | Harmonic Filter <sup>(2)</sup>                                   |  |
| Protection/Disconnection Circuit Breaker/Contactor |                                                                  |  |

### Table 7.1: AC Input Data

(1) Rectifier in float.

(2) Element responsible for filtering the harmonics generated by the RTDW.

#### Table 7.2: Rectifier output data

|                                | 110 V                                                        | 125 V                      |  |
|--------------------------------|--------------------------------------------------------------|----------------------------|--|
| Floating Voltage               | 122.5 V                                                      | 136 V                      |  |
| Ripple                         | $\leq$ 2 % without battery and $\leq$ 1 % with battery       |                            |  |
| Recharging Voltage             | 130.5 V 145 V                                                |                            |  |
| Discharging Voltage            | age 108 V 120 V                                              |                            |  |
| C10 (Ah/10 h) or as recommende |                                                              | nended by the manufacturer |  |
| Battery Charge <sup>(1)</sup>  | Current: adjustable from 1 % (minimum 1 A) to 50 % of In     |                            |  |
|                                | Fast Charge: adjustable from 1 % (minimum 1 A) to 75 % of In |                            |  |

(1) The defined value does not limit the consumer output, which continues as a priority in the operation (without reservations).

#### Table 7.3: Consumer output data

| Rated Voltage                     | 110 V                                                                                    | 125 V |  |
|-----------------------------------|------------------------------------------------------------------------------------------|-------|--|
| Rated Current                     | 15 A to 200 A                                                                            |       |  |
| Ripple <sup>(1)</sup>             | $\leq$ 2 % without battery and $\leq$ 1 % with battery                                   |       |  |
| Efficiency                        | ≥ 85 %                                                                                   |       |  |
| Output current Limitation (1)     | Adjustable between 50 % and 100 % of In                                                  |       |  |
| Static Regulation (1)             | $\leq \pm 1$ % for variations from 10 % to 105 % In                                      |       |  |
| Dynamic Regulation <sup>(2)</sup> | (2) 2 % in 50 ms and 1 % in 100 ms @ ± 15 % overshoot i<br>load step of 10 % to 100 % In |       |  |
| Insulation                        | > 5 Mega ohms                                                                            |       |  |

Specification for standard equipment with DCU.
 With battery.

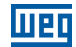

## 7.2 GENERAL DATA

| Operating Duty               | Continuous                       |  |
|------------------------------|----------------------------------|--|
| Temperature Range            | 0 to 40 °C (32 to 104 °F)        |  |
| Relative Humidity            | 0 to 95 % non-condensing         |  |
| Altitude                     | Up to 1000 m above sea level (1) |  |
| Mandilatian                  | Forced with fan                  |  |
| ventilation                  | Natural (On request)             |  |
| <b>Redundant Ventilation</b> | Forced with fan (On request)     |  |
| Noise Level                  | < 75 dB                          |  |
| Earth Leakage                | 5 to 75 mA                       |  |

#### Table 7.4: Operating conditions

(1) From 1000 m to 4000 m (3.300 ft to 13.200 ft), consider 1 % derating in the consumer current for each 100 m above 1000 m of altitude.

| Table | 7.5: | Temperature | setpoints |
|-------|------|-------------|-----------|
|-------|------|-------------|-----------|

| Battery Overtemperature                   | 45 °C [113 °F]  |
|-------------------------------------------|-----------------|
| Panel Overtemperature                     | 80 °C [176 °F]  |
| Rectifier Overtemperature                 | 95 °C [203 °F]  |
| DCU Overtemperature                       | 100 °C [212 °F] |
| Temperature to Turn on the Panel Fan      | 40 °C [104 °F]  |
| Temperature to Turn on the Rectifier Fans | 55 °C [131 °F]  |
| Temperature to Turn on the DCU Fans       | 60 °C [140 °F]  |

#### Table 7.6: Available protections

| Circuit Breakers               | AC Power Supply, Battery, Consumer, Manual Bypass, Sources and Panel Ventilation                    |  |
|--------------------------------|----------------------------------------------------------------------------------------------------|--|
| Contactor (Standard)           | AC Power Supply, Pre-charge and Battery                                                             |  |
| <b>Contactor (on Request)</b>  | Spare AC Power Supply and Consumer                                                                  |  |
| Limitations <sup>(1) (2)</sup> | Rectifier output current, consumer current, charging current and battery discharge                  |  |
| Others                         | Hardware protection against overcurrent and overvoltage at the consumer and at the rectifier output |  |

(1) When the Bypass is enabled, only the battery and circuit breaker limitations remain.

(2) Current limitation for the consumer is only available on equipment with DCU.

## Table 7.7: Remote Interface

| Standard | USB communication with Modbus-RTU protocol    |  |  |  |  |
|----------|-----------------------------------------------|--|--|--|--|
|          | RS485 interface with Modbus-RTU protocol      |  |  |  |  |
|          | 8 NO and NC dry contacts                      |  |  |  |  |
|          | Capacity: 10 A to 277 Vac or 7 A to 30 Vdc    |  |  |  |  |
|          | Connection: maximum gauge 2.5 mm <sup>2</sup> |  |  |  |  |
| Optional | al 8 extra dry contacts. (same as above)      |  |  |  |  |

## 7.3 MECHANICAL DATA

### Table 7.8: Construction data

| Panel             | Stand-alone with structure for fastening it to the floor and lifting handles |  |  |  |  |  |
|-------------------|------------------------------------------------------------------------------|--|--|--|--|--|
| Painting          | Epoxy resin with electrostatic powder application                            |  |  |  |  |  |
| Color             | RAL 7035                                                                     |  |  |  |  |  |
| Protection Rating | IP42                                                                         |  |  |  |  |  |
| Plate Thickness   | 12 USG (2.65 mm) Base                                                        |  |  |  |  |  |
|                   | 14 USG (1.90 mm) Frame, body, side and frame bracket, mounting plate and     |  |  |  |  |  |
|                   | front plate                                                                  |  |  |  |  |  |
|                   | 16 USG (1.50 mm) Frame, side, top, vertical reinforcement of the door and    |  |  |  |  |  |
|                   | cable tie bracket                                                            |  |  |  |  |  |
|                   | 20 USG (0.90 mm) Rear Wall and Bottom                                        |  |  |  |  |  |

Table 7.9: Product dimensions

| Model (A)                      | 15   | 25      | 35    | 50   | 75    | 100   | 125  | 150     | 200   |
|--------------------------------|------|---------|-------|------|-------|-------|------|---------|-------|
| Dimensions -<br>H x A x P (mm) | 1718 | x 600 : | x 650 | 2118 | x 600 | x 650 | 2118 | x 800 : | x 650 |

**Note:** The dimensions shown above are for standard products with DCU. For special projects, refer to the design.

#### Table 7.10: Thermal Dissipation

|                            | Thermal Dissipation (W) |     |     |      |      |      |      |      |      |
|----------------------------|-------------------------|-----|-----|------|------|------|------|------|------|
| Model (A)                  | 15                      | 25  | 35  | 50   | 75   | 100  | 125  | 150  | 200  |
| Thermal<br>Dissipation (W) | 331                     | 551 | 772 | 1103 | 1654 | 2206 | 2757 | 3309 | 4412 |

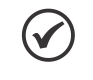

### NOTE!

Indicated Dimensions, Weight and Thermal Dissipation values are only applicable to standard models with DCU. For models with DDU, the values tend to be higher, as specified in the project.

## 7.4 STANDARDS

Table 7.11: Applicable standards

| IEC 62040-1   |                                     |
|---------------|-------------------------------------|
| IEC 62040-3   | Uninterruptible power systems (UPS) |
| IEC 62040-5-3 |                                     |

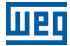

# **8 PREVENTIVE MAINTENANCE**

To ensure the equipment operation and extend its useful life, it is recommended to carry out periodic preventive maintenance every 6 months. The procedures for the maintenance jobs described below must be performed by a trained and authorized technician:

- Clear the product air inlets.
- Check the ventilation system.
- Check the mechanical connections.
- Measure the battery bank.
- Check the input, output and grounding connections.
- Check the event log and other parameters of the equipment.

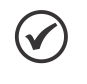

### NOTE!

The "Start-up and preventive maintenance checklist" is available in the Download Center, at the end of the product page on the WEG website (**www.weg.net**), which serves as a guide during the RTDW preventive maintenance.

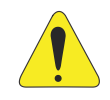

### ATTENTION!

Before beginning the maintenance jobs, check if voltage is not present on the terminals.

## 8.1 RESET TO FACTORY DEFAULT PARAMETERS

The RTDW has a functionality which resets all the settings to their factory values. To perform the reset, use the "down", "up" and "enter" keys to navigate through the HMI main menu (Figure 6.2 on page 6-2), select "[5] SETTINGS" and then "[9] FACTORY DEFAULT". The setting confirmation menu screen is displayed (Figure 6.8 on page 6-7). Use the "down" or "up" keys and press the "Enter" key in the "YES" option.

Factory reset can also be performed remotely via ModBus communication. Via the communication interface, send the "password" 7139 to address 5550, then send command 240 to address 5001.

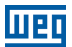

## 8.2 PROCEDURE TO ENTER THE MAINTENANCE MODE (MANUAL BYPASS)

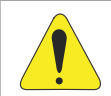

### ATTENTION!

During this operation, the consumer will be supplied by the batteries; therefore, check the battery conditions.

To service the equipment and keep the consumer powered, follow the instructions below:

- 1. Open the AC POWER SUPPLY circuit breaker (Q1).
- 2. Close the MANUAL BYPASS circuit breaker (Q4).
- 3. Open the BATTERY circuit breaker (Q2) and the CONSUMER circuit breaker (Q3).
- 4. Check the bus voltage and discharge it properly if the capacitors are charged.
- 5. Perform the maintenance.

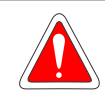

#### DANGER!

Measure the voltage on the bus before servicing the equipment. If the capacitors are still charged, discharge them correctly.

## 8.3 PROCEDURE TO EXIT THE MAINTENANCE MODE (MANUAL BYPASS)

After the maintenance is performed, check that all connectors and bars are correctly attached. To restart the product:

- 1. CLOSE the AC POWER SUPPLY circuit breaker (Q1).
- 2. Set the clock as described in the Item 6.2.1 Date and Time Settings on page 6-2.
- 3. Check and make the additional settings if necessary (Section 6.8 ADDITIONAL SETTINGS on page 6-35).
- 4. TURN ON the rectifier using the commands described in Item 6.3.3 Turning the Rectifier On and Off on page 6-5.
- 5. Check that the voltage at the rectifier output is correct.
- 6. CLOSE the BATTERY circuit breaker (Q2). If the product has a BATTERY contactor (K2), follow the procedure described in Item 6.3.6 Battery Charger's Operating Modes on page 6-6.
- 7. Check the battery charge (current and voltage) using the HMI measurements menu.
- 8. TURN ON the consumer using the commands described in Section 6.3 RTDW'S OPERATION on page 6-4. e Item 6.3.4 Turning the Consumer On and Off on page 6-5.

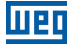

- 9. Check on the HMI if the consumer voltage is correct.
- 10. CLOSE the CONSUMER circuit breaker (Q3).
- 11. OPEN the BYPASS circuit breaker (Q4).

## **8.4 BATTERY MAINTENANCE**

The battery bank is a vital component for the correct operation of the equipment. It is recommended to carefully follow the maintenance directions according to the manufacturer's manual of the purchased battery.

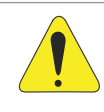

### ATTENTION!

In addition to the equipment, the batteries also require periodic maintenance. Refer to the battery manufacturer's manual for details on procedures and maintenance periods.

Whenever the equipment undergoes preventive/corrective maintenance, it is important:

- Check the terminal torque of all batteries.
- Check the integrity of the battery pack.
- Check the voltage of each battery.
- Check the total voltage of the battery bank.

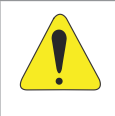

#### **ATTENTION!**

To safeguard the performance and warranty of the batteries, do not keep the equipment turned off for a period of more than 4 months. If it is necessary to keep the equipment turned off for a long period without use, at most every 4 months, turn on the equipment with the batteries connected. Thus, they will be recharged, without compromising their useful life.

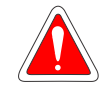

### DANGER!

Immediately disconnect the battery bank from the equipment when a failure or abnormal behavior is detected, such as: voltage variations, batteries with very low or very high voltage (10 % above or below the general average of the other elements of the bank), puffed batteries, smoke or flames, repetitive/constant low or high battery alarms, or repeated battery bank test failures.

### **Preventive Maintenance**

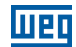

To disconnect the battery bank, follow the procedure below:

- TURN OFF the entire system using the On/Off Key (Item 6.3.1 Turning the System On and Off Via the Commands Menu on page 6-5) or via the commands menu.
- OPEN the BATTERY circuit breaker (Q2).
- OPEN the BYPASS circuit breaker (Q4).
- OPEN the circuit breaker located on the battery bank.
- Disconnect the cables that connect the RTDW to the battery bank.

Even if the fault has ceased, do not turn the product back on and contact the authorized service center.

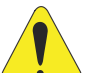

### ATTENTION!

BATTERY DISPOSAL.

At the end of its service life, do not dispose of the battery in household, commercial or industrial waste. The batteries contain toxic electrolyte harmful to human beings and to the environment. Dispose of the batteries according to CONAMA Resolution 401/08. Refer to the battery manual for their proper disposal at the end of their service life. If you have any questions, forward them to our authorized service center or contact WEG.

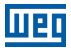

# APPENDIX

Views

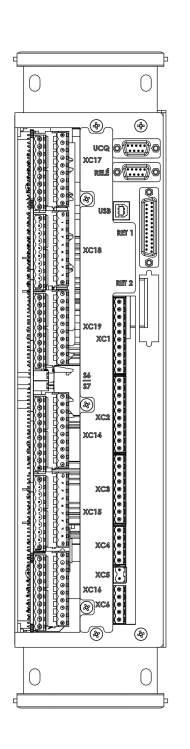

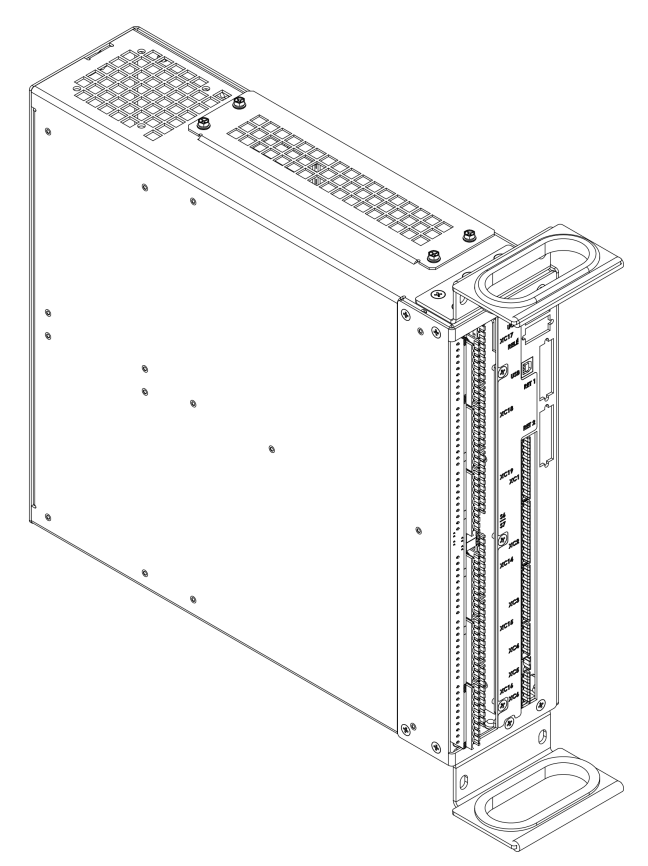

Figure A.1: Control module (A4)

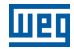

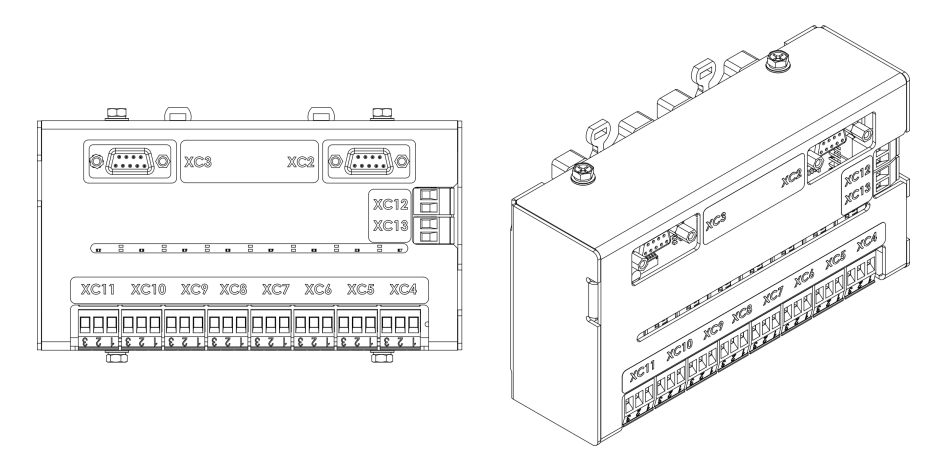

Figure A.2: Relay module (A5)

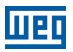

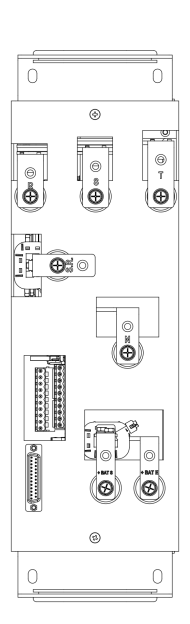

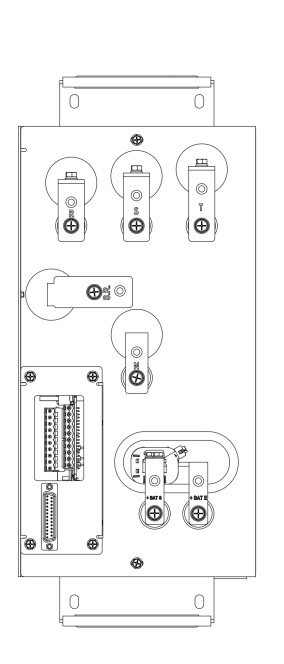

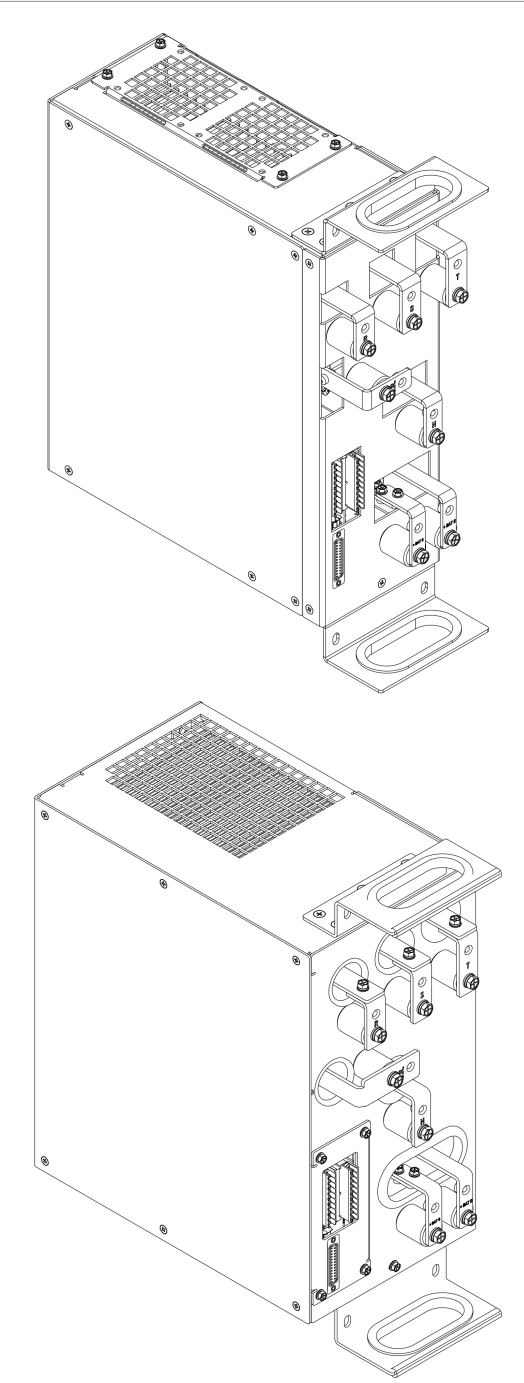

Figure A.3: Rectifier module (A1)

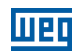

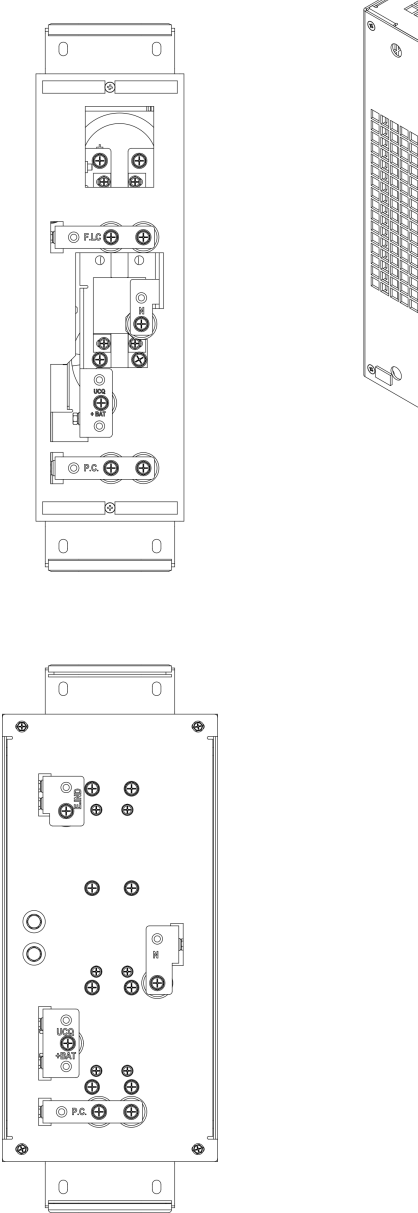

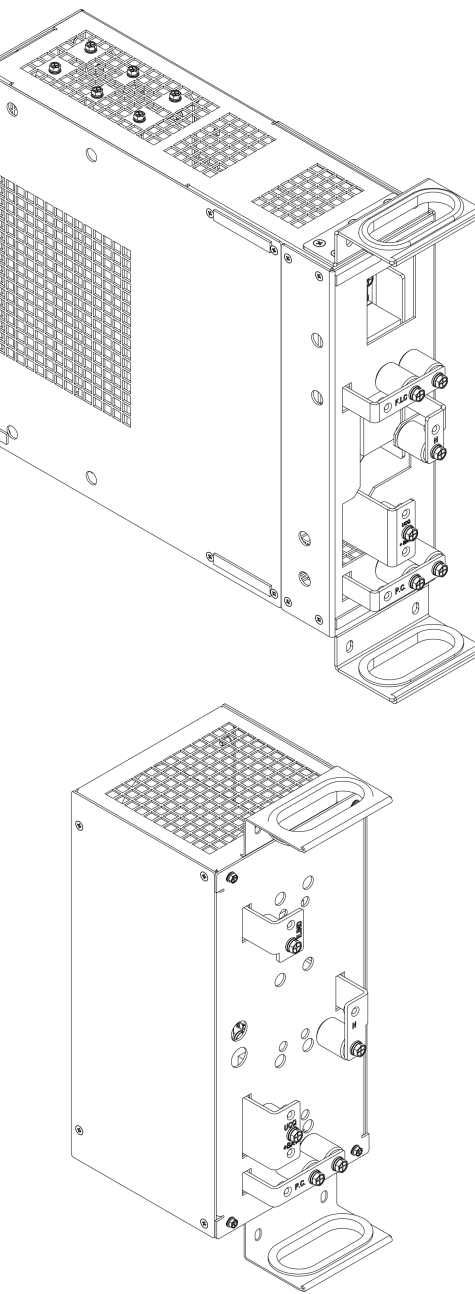

Figure A.4: LC and C filter module (A2)

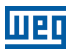

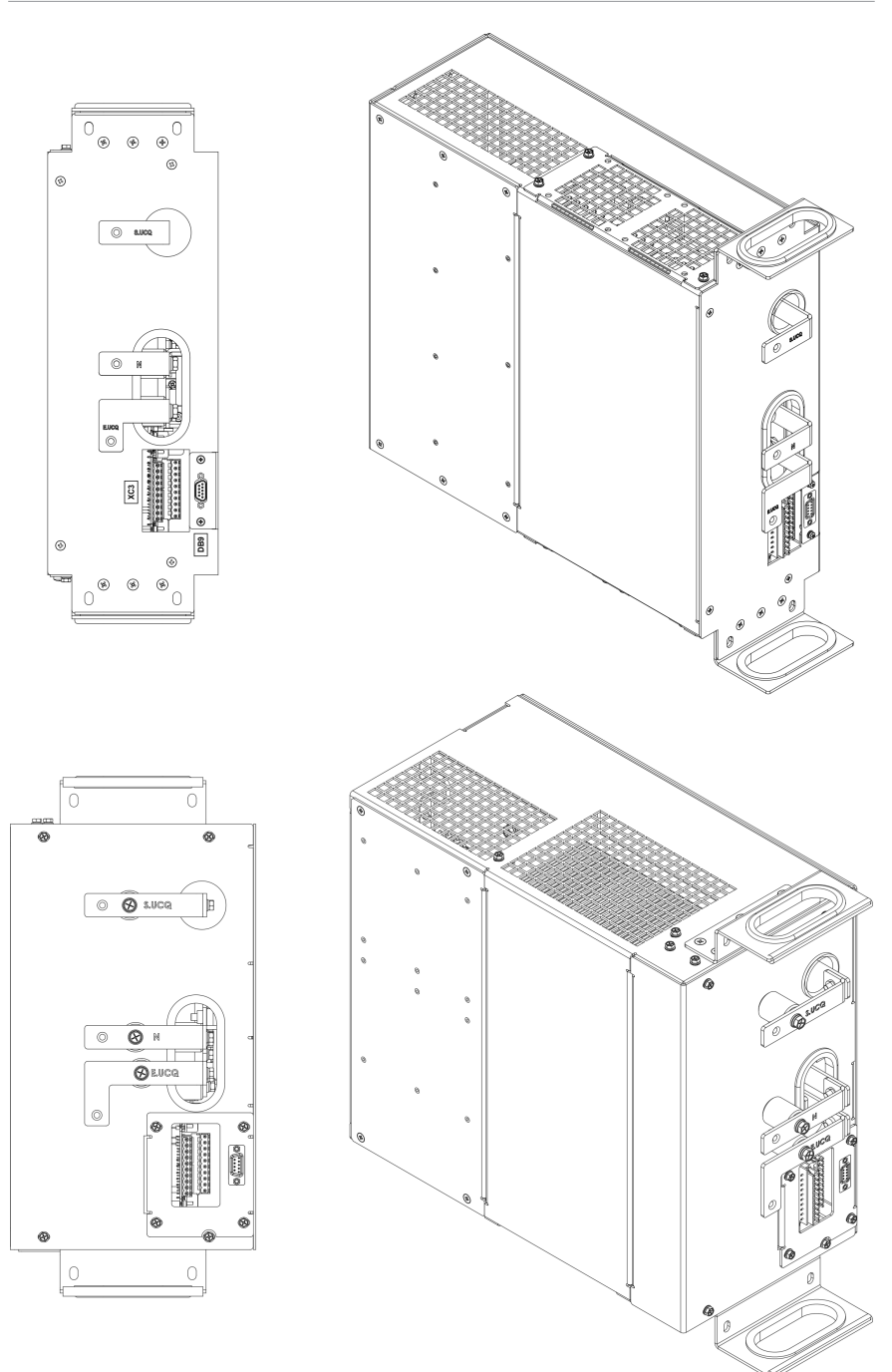

Figure A.5: DCU module (A3)

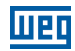

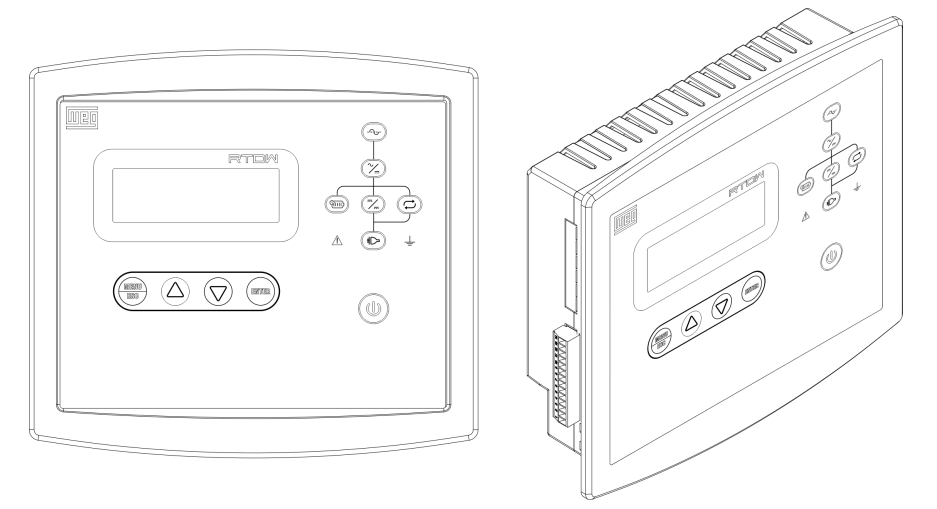

Figure A.6: HMI module